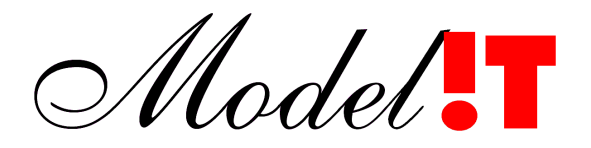

Modelit Elisabethdreef 5 4101 KN Culemborg

> info@modelit.nl www.modelit.nl +31(345)531717

# **Handleiding Melissa**

Handleiding Melissa

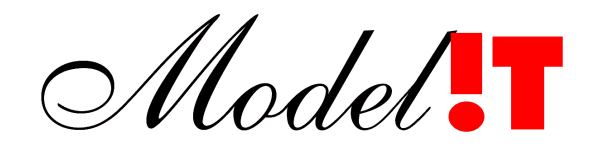

## Documentatiepagina

| Opdrachtgever             | RIKZ                  |                                              |
|---------------------------|-----------------------|----------------------------------------------|
| Titel                     | Handleiding Melissa   |                                              |
| Projectteam opdrachtgever | E.R.A. Marsman        |                                              |
| Projectteam Modelit       | N.J. van der Zijpp    |                                              |
| Projectomschrijving       | Implementatie Meliss  | sa                                           |
| Trefwoorden               | Validatiesoftware, Do | onar, Melissa                                |
| Revisie                   | 15 jan 2000           | oorspronkelijke versie                       |
|                           | 24 jun 2008           | titelblad toegevoegd en layout<br>aangepast. |
| Versie                    | 23 aug 2008<br>1.02   | Schermopvolgschema toegevoegd                |

## Inhoud

| 1 Routinematige controle en Validatie: Het werkproces        | <u>5</u>                 |
|--------------------------------------------------------------|--------------------------|
| 2 Het schermopvolgschema                                     | 7                        |
| 3 De inhoud van een werkgebied                               | 9                        |
| 4 Het samenstellen van een werkgebied op basis van DONAR     | 10                       |
| 4.1 Inleiding                                                | 10                       |
| 4.2 De WerkGeBied Editor                                     | <u>11</u>                |
| 4.2.1 Wat is een WerkGeBied ?                                | 11                       |
| 4.2.2 Opstarten van de WerkGeBied Editor                     | 12                       |
| 4.2.3 Menukeuzen in de WerkGeBied Editor.                    | 12                       |
| 4.2.4 Locatie keuze met behulp van de liist                  | <u>13</u><br>15          |
| 4 3 Datatype keuze                                           | <u>15</u>                |
| 4 4 Periode keuze                                            | <u>10</u><br>16          |
| 4.5 Toevoegen en verwijderen uit het WerkGeBied              | 17                       |
| 4.6 De WerkGeBied lijst                                      | 17                       |
| 4.0 De WerkGebied lijst                                      | <u>17</u><br>18          |
| 4.7 1 Locatie bestanden (* loc)                              | <u>10</u><br>18          |
| 4.7.2 Datatype bestanden (*.typ).                            |                          |
| 5 Het hoofdbesturingsschem                                   | 19                       |
| 5 1 Laden werkgebied en bewaren werkgebied                   | 19                       |
| 5.1.1 Het laden van een werkgebied.                          |                          |
| 5.2 De getoonde informatie op het besturingsscherm instellen | 21                       |
| 5.3 Het menu Instellingen.                                   |                          |
| 5.3.1 Instellen volgorde stations                            | 23                       |
| 5.3.2 Instellen combinaties tonen                            | 24                       |
| 5.3.3 Instellen validatiecriteria                            | 25                       |
| 5.3.4 Instellen consistentiecriteria.                        | 27                       |
| 5.3.5 Opties                                                 | 27                       |
| 5.4 Het menu Bewerken                                        | <u>29</u>                |
| 5.4.1 Undo, Redo, Undo/Redo                                  | <u>29</u><br>30          |
| 5.4.3 Meetreekscontrole                                      | <u></u>                  |
| 5.4.4 Hiaten vervangen door V (alle stations).               |                          |
|                                                              |                          |
| 5.5 Het menu NE reeksen                                      |                          |
| 5.5.1 Het aanmaken van een Getijparameterdataset             |                          |
| 5.5.2 Verwijder Getijparameterdataset                        | <u>38</u>                |
| 5.5.3 Converteer Getijparameterdataset naar E reeksen        | <u>38</u>                |
| 5.5.4 Construeer NE reeksen uit E reeksen                    |                          |
| 5.5.5 Verwijder Niet Equidistante reeks                      | 41                       |
| 5.6 Handmatig instellen MLRTI opties                         | 41                       |
| 5.6.2 Rewerken van de stationslijst                          | 42                       |
| <u>5.0.2 Dewerken van de Stationslijst</u>                   |                          |
| <u>o Hel controle en validatiescherm.</u>                    |                          |
|                                                              |                          |
| 6.2.1 Informatio on hot grafische scherm                     | 41                       |
| 6.2.2.1 Informatie op het alfanumerieke scherm               | 4 <i>1</i><br><u></u> 48 |
| 6.2.3 Informatie op het alfanumerieke scherm NE-reeksen      |                          |
| 6.2.4 Informatie over de Getijparameterdataset               | 49                       |

| 6.3 Bediening en navigeren in het controle en validatiescherm       | <u>50</u> |
|---------------------------------------------------------------------|-----------|
| 6.3.1 Actieve legenda                                               | 50        |
| 6.3.2 Bediening van het grafische scherm                            | 50        |
| 6.3.3 Navigeren en data wijzigen in het alfanumerieke scherm        | <u>53</u> |
| 6.4 Het selecteren van periodes op basis van de Outlierstatus       | <u>55</u> |
| 6.5 De toolbar                                                      | <u>56</u> |
| 6.6 Shortcuts in het controle en validatiescherm                    | <u>57</u> |
| 7 Het coëfficiëntenbeheer                                           | 58        |
| 7.1 Inleiding                                                       | 58        |
| 7.2 Terminologie:                                                   | 58        |
| 7.3 Coëfficiëntenbeheer: overzicht                                  | 59        |
| 7.4 Beheer coëfficiëntenstuurfile                                   | 61        |
| 7.4.1 Interface coëfficiëntenstuurfilebeheer                        | 62        |
| 7.5 Berekenen coëfficiënten                                         | 63        |
| 7.6 Het beheer van coëfficiënten                                    | 64        |
| 7.6.1 Interface coëfficiëntenbeheer                                 | 64        |
| 7.7 Van de Matlab prompt aan te roepen coëfficiëntenbeheersfuncties | 67        |
| 7.7.1 Conversie van Melissa coëfficiëntenset naar MSW               | 67        |
| 7.7.2 Inlezen van oude coëfficiëntenfiles                           | <u>69</u> |
| 7.8 Coëfficiënten- en coëfficiëntenstuurfiles: opslagstructuur      | 70        |
| 7.8.1 Opslagstructuur                                               | 70        |
| 7.8.2 Opslagstructuur coëfficiëntenstuurfiles                       | <u>71</u> |
| 8 Melissa Macros                                                    | 72        |
| 8.1 Specificatie van Melissa macro commandos                        | 72        |
| 8.2 Het commando 'menus'                                            | 72        |
| 8.3 Het bouwen van Melissa Macros                                   | <u>73</u> |
| 8.4 Het toekennen van Melissa Macro's aan een gebruiker menu        | <u>76</u> |
| 8.5 Het commando 'mel_werkgebiednaam'                               | <u>76</u> |
| Biilage 1: Shortcuts in het controle- en validatiescherm            |           |

## **1** Routinematige controle en Validatie: Het werkproces

De Routinematige Controle en Validatie (RCV) vindt gemiddeld eens per maand plaats. De doelstellingen van deze controle zijn:

- het detecteren en corrigeren van fouten in de in DONAR opgeslagen waarnemingsreeksen,
- het opvullen van hiaten in deze reeksen, voor zover dit nog niet in het MSW was gebeurd.

Fouten zijn vaak terug te voeren op mechanische defecten aan de waterhoogteopnemers, zoals lekke of vastzittende vlotters, verstopte buizen en verschoven vlotterbanden. Hiaten kunnen het gevolg zijn van het niet beschikbaar zijn van de communicatieverbinding of het uitzetten van de apparatuur bij onderhoud of gesignaleerde problemen.

Het opsporen van fouten gebeurt zoveel mogelijk geautomatiseerd. Daarbij wordt gebruik gemaakt van een aantal technieken voor het signaleren van onregelmatigheden. Wanneer de foutieve data eenmaal zijn opgespoord, worden zij samen met de andere ontbrekende data vervangen door bijgeschatte data.

Een typische werkwijze houdt de volgende stappen in:

- Laad een werkgebied.
- Voer de meetreekscontrole uit. Inspecteer de gevonden staggers en spikes. Zet desgewenst deze data op hiaat.
- Stel validatiecriteria in, dit zijn criteria die betrekking hebben op verschillen tussen (nog te berekenen) voorspelde (V) waarden en waargenomen (W) waarden.
- Stel consistentiecriteria in, dit zijn criteria die betrekking hebben op meetwaarden van stations onderling (alleen zinnig voor rivierstations).
- Geef aan voor welke stations V-waardes moeten worden berekend, en welke buurstations daarbij gebruikt mogen worden.
- Voer een MLRTI berekening uit. Hierbij worden tegelijkertijd de outliers en inconsistente rivierstation data opgespoord.
- Beoordeel de outliers en inconsistenties, en schat de hiaten bij in het controle en validatie scherm.
- Markeer de stations die gevalideerd zijn als gecontroleerd.

Deze stappen kunnen ook iteratief plaatsvinden wanneer de operator daar aanleiding toe ziet. Bovendien zijn niet alle stappen op alle meetstations van toepassing. Zo is het op dit moment bijvoorbeeld niet mogelijk om MLTRI toe te passen op rivier stations.

Figuur 1 geeft een schematisch overzicht van het werkproces. Deze handleiding is te gebruiken als een tutorial waarin alle stappen die in Figuur 1 zijn aangegeven één voor één aan bod komen. Daarbij is de volgende indeling gebruikt:

- Het downloaden uit DONAR en uploaden naar DONAR is beschreven in hoofdstuk 4
- Alle andere stappen, met uitzondering van de controle- en validatie zijn beschreven in hoofdstuk 4.1
- De controle- en validatie is beschreven in hoofdstuk 6

Alle functies die in Melissa door menu opties kunnen worden geactiveerd kunnen ook plaatsvinden door gebruik te maken van een zogenaamd Batchbestand. Door in een batch bestand een aantal instructies achter elkaar te plaatsen kan een gedeelte van de verwerking van de gegevens zonder tussenkomst van de operator plaatsvinden. De werking van deze batchoptie wordt uitgelegd in hoofdstuk 8.

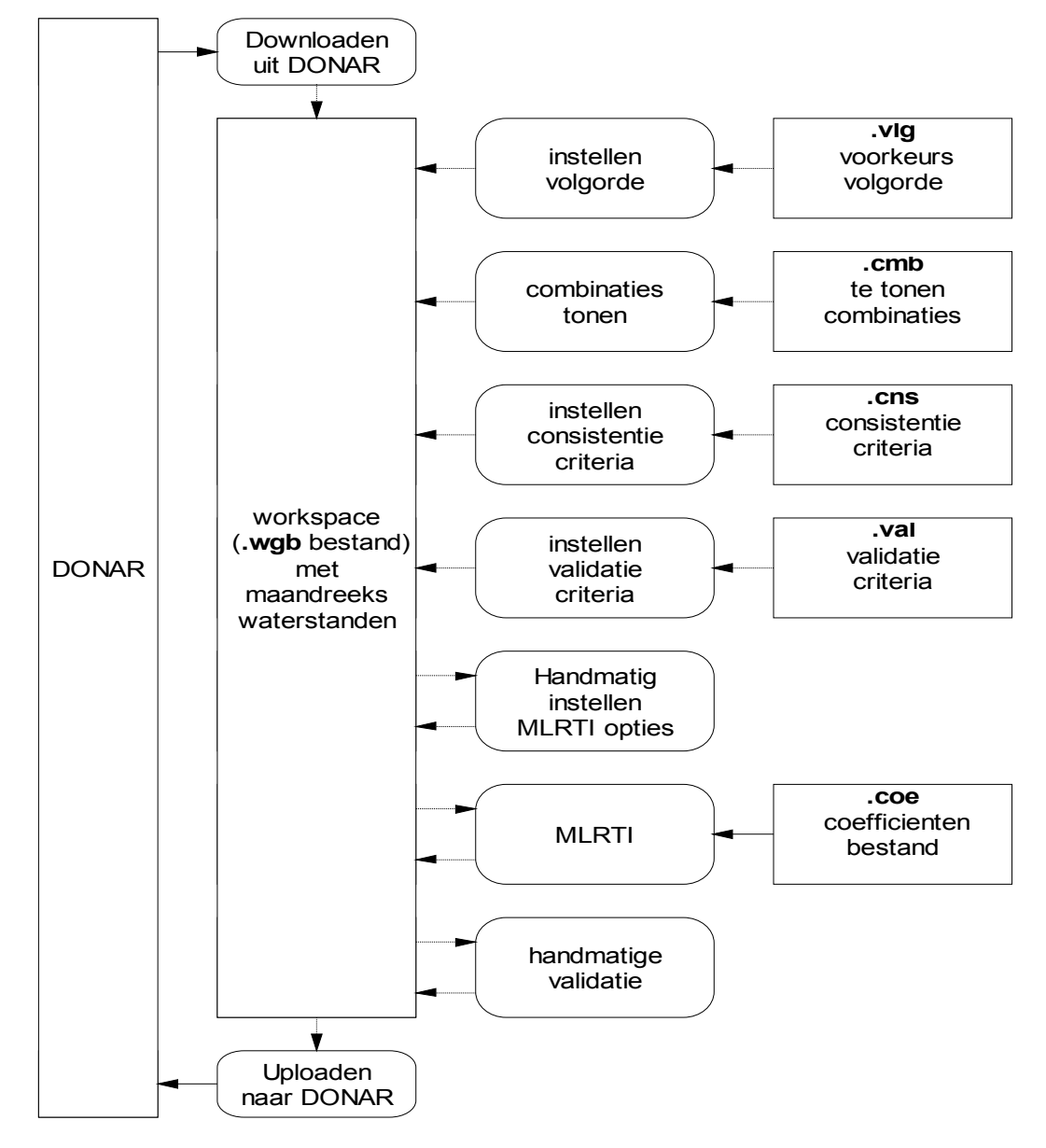

Figuur 1: Schematisch overzicht RCV

## 2 Het schermopvolgschema

Figuur 2 Toont de manier waarop de schermen van de Melissa applicatie samenhangen. De onderstaande tabel bevat per scherm een verwijzing naar het bijbehorende gedeelte van de handleiding.

| Hoofdscherm              | Hoofdstuk 5                                 |
|--------------------------|---------------------------------------------|
|                          | Hoofdstuk 6                                 |
| Databeheer               | Hoofdstuk 4                                 |
| Donar instellingen       |                                             |
| Modelbeheer              | Hoofdstuk 7                                 |
| Modelbeheer instellingen |                                             |
| Definieer regressiemodel |                                             |
| Getijbeheer              | Zie documentatie getijspecials <sup>1</sup> |
| Getijbeheer instellingen |                                             |
| Diverse batchbewerkingen |                                             |
| Stuurfile bewerken       |                                             |
| Aardappelgrafiek         |                                             |
| Scherm instellingen      | Zie losse bijlage <sup>2</sup>              |
| Logboek                  |                                             |
| Helpcenter               |                                             |
| Diainspector             | Zie handleiding Dia inspector               |

<sup>&</sup>lt;sup>1</sup> Getijspecials, Technische Specificatie, 2000 <sup>2</sup> Standaard Bedieningselementen voor Modelit Applicaties

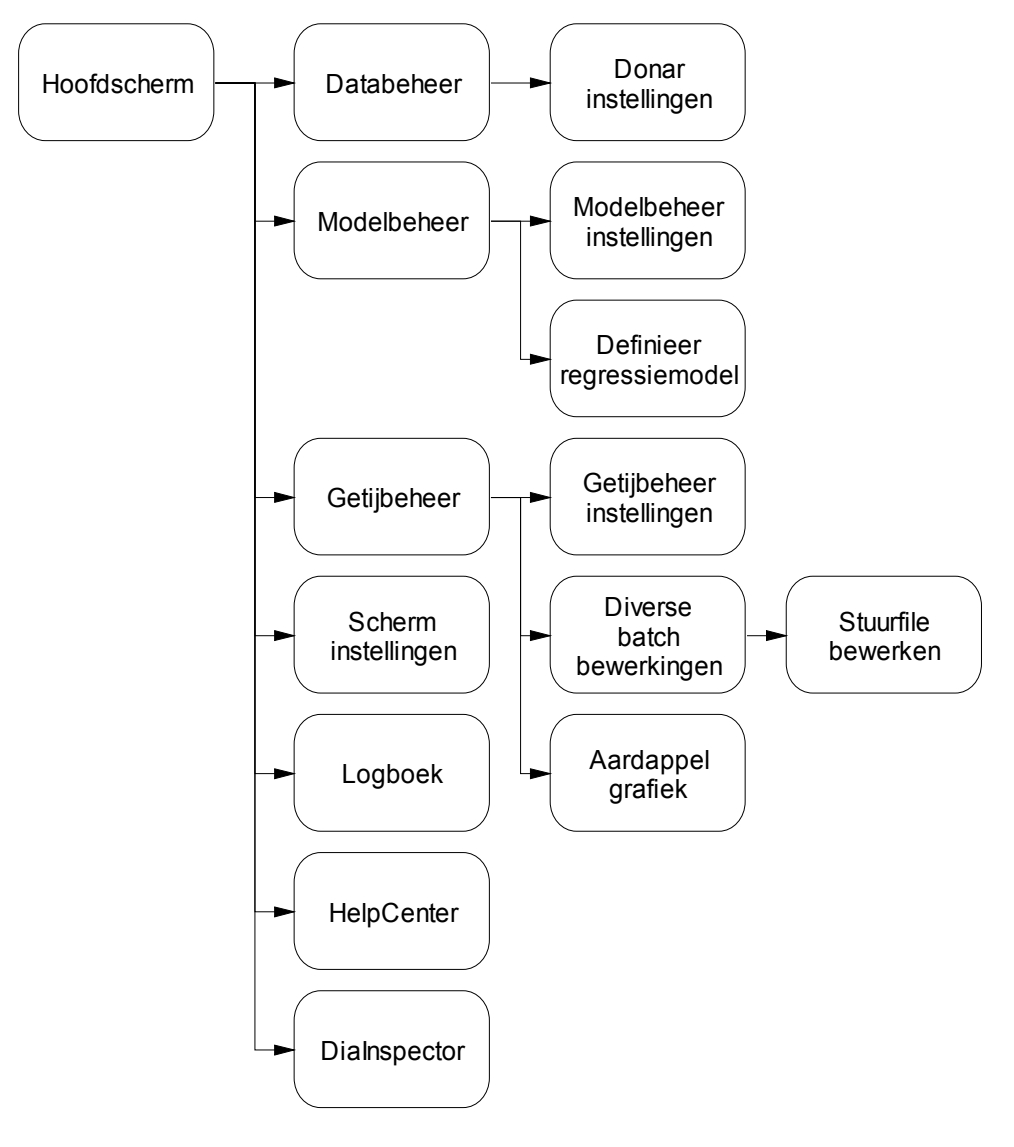

Figuur 2: Schermopvolgschema voor Melissa.

## 3 De inhoud van een werkgebied

Een werkgebied kan worden beschouwd als een bestand waarin een aantal variabelen zijn opgeslagen. Tabel 1 Geeft een overzicht van deze velden. N is steeds het aantal

| Naam variabele | Afmeting           | Omschrijving                         |
|----------------|--------------------|--------------------------------------|
| taxis          | T x 1 double       | Deze variabele bevat tijdstippen     |
|                |                    | waarna de equidistante tijdreeksen   |
|                |                    | verwijzen.                           |
| loccodes       | N x 12 char        | Dit array bevat de stationsnamen.    |
|                |                    | Deze dienen ter identificatie van de |
|                |                    | stations.                            |
| X              | N x 1 double       | de geografische X-coördinaat van     |
|                |                    | de stations                          |
| Y              | N x 1 double       | de geografische Y- coördinaat van    |
|                |                    | de stations                          |
| MetaInfo       | N x 1 struct array | Voor elk station is de MetaInfo      |
|                |                    | opgeslagen in een structure.         |
| MetaInfoNE     | N x 1 struct array | Voor elk station is de MetaInfo      |
|                |                    | voor Niet Equidistante reeksen       |
|                |                    | opgeslagen in een structure.         |
| W              | T x N double       | Waargenomen waarde [cm]              |
| StatusW        | T x N uint8        | De status van de meetwaarde.         |
|                |                    | Onderscheiden worden:                |
|                |                    | OK (0)                               |
|                |                    | INTERPOLATIE (25)                    |
|                |                    | NONOBSERVED (98)                     |
|                |                    | HIAAT (99)                           |
| V              | T x N double       | Voorspelde waarde [cm]               |
| stdafwV        | T x N uint16       | Veld waarin de standaardafwijking    |
|                |                    | behorende bij de combinatie          |
|                |                    | waarmee V is berekend wordt          |
|                |                    | opgeslagen [cm/1000]                 |
| StatusV        | T x N uint8        | Statuswaarde V                       |
|                |                    | Onderscheiden worden:                |
|                |                    | OK (0)                               |
|                |                    | ONBETROUWBAAR (24)                   |
|                |                    | HIAAT (99)                           |
| StatusOutlier  | T x N uint8        | Outlierstatuswaarde V                |
|                |                    | Onderscheiden worden:                |
|                |                    | OK (0)                               |
|                |                    | OUTLIER (120)                        |
|                |                    | HIAAT (99)                           |
|                |                    | INCONSISTENT (115)                   |
|                |                    | ANDERS (110)                         |
| StatusValidat  | T x N uint8        | Per combinatie van station en        |
|                |                    | tijdsperiode in te stellen code      |
|                |                    | waarmee gevalideerde van niet        |
|                |                    | gevalideerde data worden             |

 Tabel 1: Velden die deel uitmaken van een werkgebied

|                  |              | onderscheiden <sup>.</sup>            |
|------------------|--------------|---------------------------------------|
|                  |              |                                       |
|                  |              |                                       |
| volido           | Ny 1 wint9   | Der station in to stallen ande die de |
| valide           |              | Per station in le stellen code de de  |
|                  |              | DONAR validatie status aangeent.      |
|                  |              |                                       |
|                  |              | ONGECONTROLEERD (0)                   |
|                  |              | GECONTROLEERD (1)                     |
|                  |              | DEFINITIEF (2)                        |
| use              | N x 1 uint8  | Variabele waarin wordt opgeslagen     |
|                  |              | of de gegevens van dit station        |
|                  |              | mogen worden gebruikt bij een         |
|                  |              | MLRTI berekening.                     |
|                  |              | Onderscheiden worden:                 |
|                  |              | TOEGESTAAN (1)                        |
|                  |              | TOEGESTAAN (0)                        |
| compute          | N x 1 uint8  | Variabele waarin wordt opgeslagen     |
|                  |              | of voor dit station V waardes         |
|                  |              | moeten worden berekend.               |
|                  |              | Onderscheiden worden:                 |
|                  |              | BEREKEN (1)                           |
|                  |              | NIET BEREKÉNEN (0)                    |
| Aantal tiidstap  | double       | Het aantal tiidstappen (van           |
|                  |              | 'eenheid tijdstap') tussen jedere     |
|                  |              | periode. Dit aantal wordt bii het     |
|                  |              | berekenen en gebruiken van            |
|                  |              | regressie coëfficiënten gebruikt.     |
| eenheid tiidstap | char arrav   | De eenheid van de gehanteerde         |
|                  |              | tiidstap. Biivoorbeeld 'min'.'uur' of |
|                  |              | 'culminatie'. Deze eenheid wordt      |
|                  |              | bij het berekenen en gebruiken van    |
|                  |              | regressie coëfficiënten gebruikt.     |
| valcriteria      | struct arrav | Struct array waarin de validatie      |
|                  | ·····        | criteria zijn opgeslagen.             |
| cnscriteria      | struct array | Struct array waarin de consistentie   |
|                  |              | criteria zijn opgeslagen.             |
| cmbcriteria      | struct array | Struct array waarin is opgeslagen     |
|                  |              | welke combinaties van samen           |
|                  |              | stations getoond worden.              |

# 4 Het samenstellen van een werkgebied op basis van DONAR

#### 4.1 Inleiding

Binnen het systeem Melissa wordt gebruik gemaakt van WerkGeBieden. Dit zijn in feite kopieën van DONAR **.dia** bestanden, maar nu in intern binair Matlab formaat. Tevens bevatten WerkGeBieden extra informatie die binnen Melissa wordt gebruikt om bijvoorbeeld de Status van Voorspellingen te administreren.

Om deze WerkGeBieden te kunnen manipuleren, en om op een eenvoudige manier gegevens uit DONAR te kunnen halen, is de WerkGeBied Editor ontwikkeld. In dit hoofdstuk wordt de werking van de Editor beschreven.

#### 4.2 De WerkGeBied Editor

#### 4.2.1 Wat is een WerkGeBied ?

Melissa dient voor een belangrijk deel om waterstanden, afkomstig van het MSW en opgeslagen in DONAR, te controleren en te valideren. Na deze bewerking moeten de gegevens weer kunnen worden opgeslagen in DONAR.

Om ervoor te kunnen zorgen dat gegevens van Melissa na bewerkingen weer teruggeplaatst kunnen worden in DONAR is het van belang dat alle meta-informatie uit het oorspronkelijke **.dia** bestand behouden blijft. Binnen Melissa wordt daarom gebruik gemaakt van het **.wgb** WerkGeBied bestand. Dit is een één-op-één kopie van het **.dia** bestand, echter nu in binair Matlab formaat.

De WerkGeBied Editor (WGB Editor) dient onder andere om een **.wgb** samen te stellen, samen te voegen met een ander **.wgb** of **.dia** bestand, of om de geselecteerde gegevens op te halen uit DONAR.

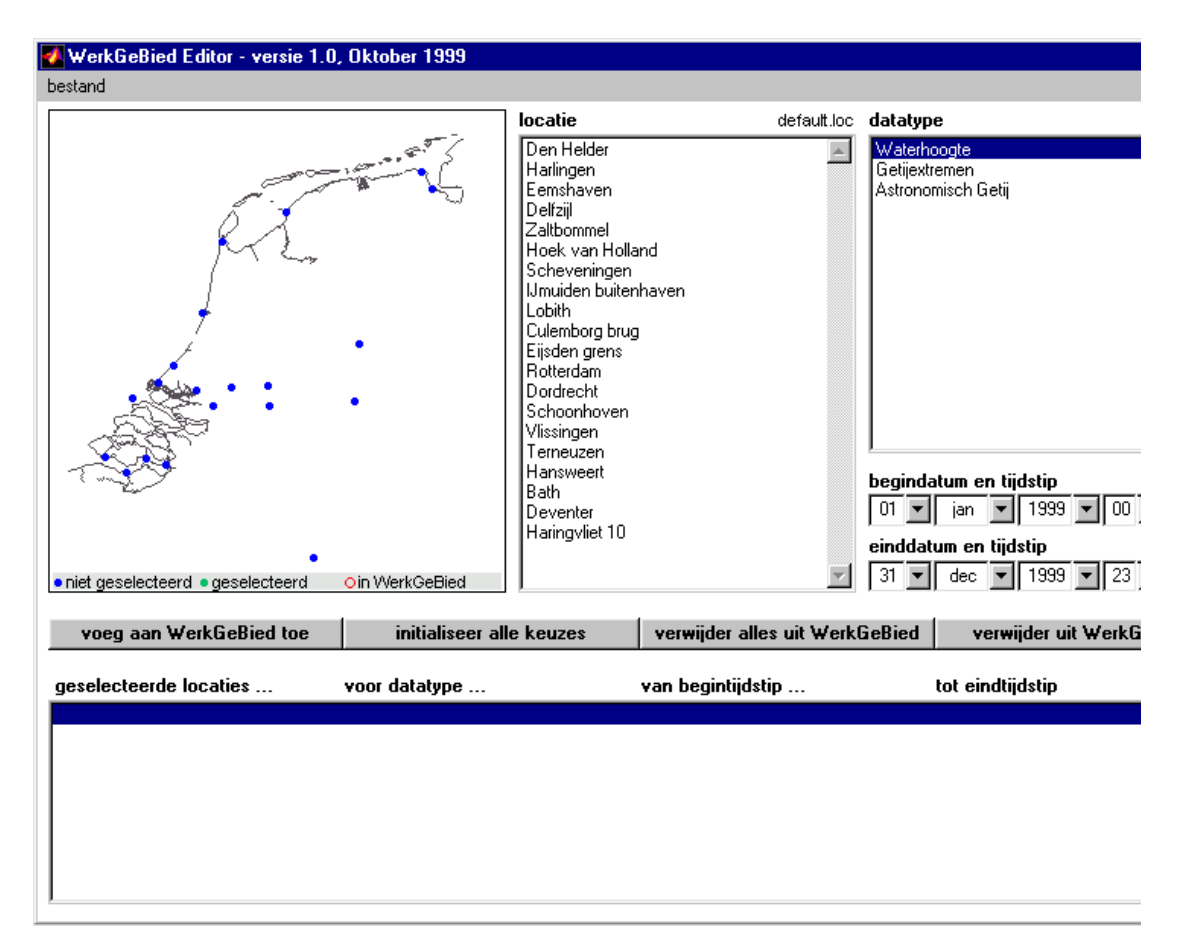

Figuur 3 Hoofdscherm van de WerkGeBied Editor

De gebruiker stelt een selectie samen aan de hand van drie keuzen:

- één of meerdere stations, door aanklikken op de kaart of in de lijst van stations.
- een datatype
- een periode, door middel van het invoeren van een begin- en eindtijdstip.

Deze selectie kan vervolgens aan het WerkGeBied worden toegevoegd. Aan de hand van de kleur van de stations op kaart kan in één oogopslag worden bepaald welke stations zich in het WerkGeBied bevinden.

De datatype selectie is in feite een vereenvoudigde keuze van de parameters WNS of MUX. Via een .typ bestand kunnen meer complexe keuzen toegankelijk worden gemaakt, bijvoorbeeld een combinatie van WNS en BMI.

Met de WGB Editor is het mogelijk selecties te maken die *niet* door Melissa verwerkt kunnen worden. Bij het starten van een Melissa bewerking wordt gecontroleerd of het WerkGeBied wel een correcte dataset bevat.

#### 4.2.2 Opstarten van de WerkGeBied Editor

Vanuit Melissa kan de WerkGeBied Editor op drie manieren worden aangeroepen:

• laad WerkGeBied laad een .wgb bestand. In het algemeen zal dit een bestand zijn met de status quo van een Melissa sessie. In een .wgb bestand is meer informatie beschikbaar dan in een .dia bestand.

• **bewaar WerkGeBied** bewaar een **.wgb** bestand. In het algemeen zal dit een bestand worden met een status quo van een Melissa sessie. In een **.wgb** bestand is meer informatie beschikbaar dan in een **.dia** bestand.

 WerkGeBied Editor deze optie zal veelal gebruikt worden om een WerkGeBied samen te stellen en de betreffende gegevens uit DONAR op te halen.

#### 4.2.3 Menukeuzen in de WerkGeBied Editor

| 🜠 WerkGeBied Editor - versie 1.0, Ok                               | tober 1 | 199 | 99 |        |                                            |
|--------------------------------------------------------------------|---------|-----|----|--------|--------------------------------------------|
| bestand                                                            |         |     |    |        |                                            |
| nieuw WerkGeBied                                                   | Ctrl+N  |     |    |        | locatie                                    |
| laad WerkGeBied                                                    |         | ×   |    | laad \ | wGB bestand Ctrl+0                         |
| voeg aan WerkGeBied toe                                            |         | ►   |    | laad l | DIA bestand                                |
| WerkGeBied uit DONAR ophalen<br>WerkGeBied naar DONAR wegschrijven |         |     | 7  |        | Delfzijl<br>Zaltbommel<br>Hoek van Holland |
| bewaar WerkGeBied                                                  |         | ۲   |    |        | Scheveningen<br>IJmuiden buitenhaven       |
| print WerkGeBied                                                   | Ctrl+P  |     |    |        | Lobith<br>Culembora brua                   |
| sluit WerkGeBied Editor af                                         |         |     |    |        | Eijsden grens<br>Botterdam                 |
| annuleren                                                          |         |     |    |        | Dordrecht<br>Schoonhoven                   |

Figuur 4 Menukeuzen in de WerkGeBied Editor

| menukeuze               | bewerking                                                          |
|-------------------------|--------------------------------------------------------------------|
| nieuw WerkGeBied        | initialiseer de WerkGeBied Editor aan de hand van de bestanden     |
|                         | default.loc en default.typ                                         |
| laad WerkGeBied als     | laad een .wgb bestand als WerkGeBied                               |
| .wgb bestand            |                                                                    |
| laad WerkGeBied als     | laad een .dia bestand als WerkGeBied                               |
| .dia bestand            |                                                                    |
| voeg .wgb bestand aan   | voeg een .wgb bestand aan het huidige WerkGeBied toe               |
| WerkGeBied toe          |                                                                    |
| voeg .dia bestand aan   | voeg een .dia bestand aan het huidige WerkGeBied toe               |
| WerkGeBied toe          |                                                                    |
| WerkGeBied uit DONAR    | haal de huidige selectie van het WerkGeBied in zijn geheel uit     |
| ophalen                 | DONAR op en initialiseer de WerkGeBied Editor aan de hand van      |
|                         | deze selectie                                                      |
| WerkGeBied naar         | nog niet operationeel                                              |
| DONAR wegschrijven      |                                                                    |
| bewaar WerkGeBied als   | schrijf het huidige WerkGeBied als . <b>wgb</b> bestand weg        |
| .wgb bestand            |                                                                    |
| bewaar WerkGeBied als   | schrijf het huidige WerkGeBied als DONAR .dia bestand weg          |
| .dia bestand            |                                                                    |
| print WerkGeBied        | schrijf alle [W3H] blokken van het WerkGeBied als ASCII .txt tekst |
|                         | bestand weg                                                        |
| sluit WerkGeBied Editor | sluit de WerkGeBied Editor af en keer terug naar Melissa           |
| af                      |                                                                    |
| annuleren               | annuleer alle bewerkingen en sluit de WerkGeBied Editor af         |

Let op:

Het aanpassen van een bestaand WerkGeBied, afkomstig uit Melissa, houdt in dat alle toegevoegde informatie uit Melissa verwijderd wordt!

#### 4.2.4 Locatie keuze met behulp van de kaart

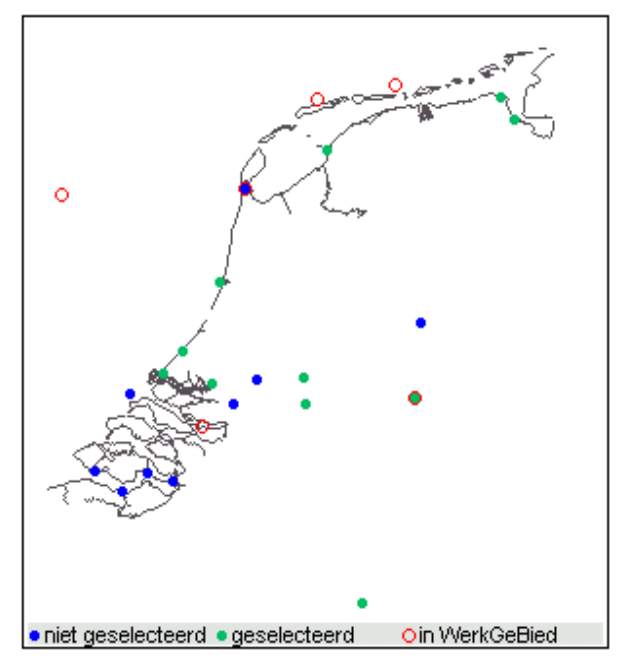

Figuur 5 Kaart voor locatie selectie

Op de kaart verschijnen alle locaties die ofwel in de locatielijst voorkomen, ofwel in het WerkGeBied aanwezig zijn.

Er zijn vijf mogelijkheden:

- blauw
  - niet geselecteerde locatie uit de locatie lijst
- groen geselecteerde locatie uit de locatie lijst
- blauw met rode rand niet geselecteerde locatie uit de locatie lijst die ook in het WerkGeBied voorkomt
- groen met rode rand geselecteerde locatie uit de locatie lijst die ook in het WerkGeBied voorkomt
- rode rand locatie in het WerkGeBied die niet in de locatielijst voorkomt

Door met de rechtermuisknop op een locatie te klikken kan de volgende keuze worden gemaakt:

- naam
  - locatie namen weergeven
- code

DONAR locatie codes weergeven

niets

niets weergeven

De geselecteerde locaties worden ook in de locatielijst weergegeven.

#### 4.2.5 Locatie keuze met behulp van de lijst

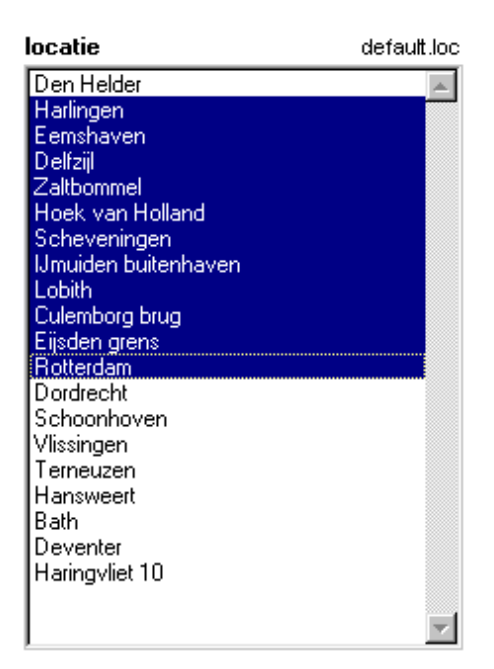

Figuur 6 Locatie lijst

De gebruiker kan een locatie uit de lijst kiezen door aanklikken met de linker muisknop.

Door het aanklikken in combinatie met de [Ctrl] of [Shift] toets kunnen meerdere stations tegelijk geselecteerd worden. geselecteerde stations worden als groene stippen op de kaart weergegeven.

De gebruiker kan zelf een lijst van locaties aanmaken door middel van een .loc bestand. Dit bestand wordt geladen door het aanklikken van de bestandsnaam rechtsboven de locatie lijst, in bovenstaand figuur de tekst default.loc .

#### 4.3 Datatype keuze

De gebruiker kan exact één datatype uit de lijst kiezen door aanklikken met de linker

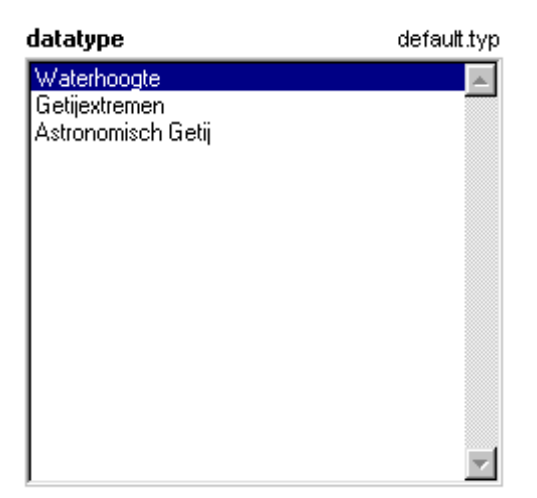

Figuur 7 Datatype lijst

muisknop.

Hij kan zelf een lijst van datatypen aanmaken door middel van een .typ bestand. Dit bestand wordt geladen door het aanklikken van de bestandsnaam rechtsboven de datatype lijst, in bovenstaand figuur de tekst default.typ .

#### 4.4 Periode keuze

De gebruiker kan de periode voor een selectie instellen met behulp van de popupmenu's en edit velden in de periode sectie.

De einddatum wordt automatisch aangepast aan de keuze van de begindatum, het is niet mogelijk een einddatum te kiezen voor de begindatum.

De maand moet worden aangegeven met de Engelse afkorting, zoals in bijgevoegd figuur.

Het meest eenvoudig is het instellen dmv van de popupmenu's. Hierdoor is het

| beginda | atum en ti        | ijdstip                                |
|---------|-------------------|----------------------------------------|
| 01 💌    | jan 💌             | 1999 🗸 00 🔽 00 🔽                       |
| einddat | um en tije        | İstip                                  |
| 28 💌    | feb 🔽             | 1999 🔻 23 💌 59 💌                       |
|         | jan               | ]                                      |
| ieBied  | feb<br>mar        | jder uit WerkGeBied                    |
|         | apr               |                                        |
|         | may               | dstip                                  |
|         | jun<br>jul        | 1999 23:50<br>1999 23:50               |
|         | aug               | 1999 23:50                             |
|         | oct<br>nov<br>dec | 1999 23:50<br>1999 23:00<br>1999 23:50 |

Figuur 8 Periode selectie

maken van fouten uitgesloten.

#### 4.5 Toevoegen en verwijderen uit het WerkGeBied

| voeg aan werkbebied toe Initialiseer alle keuzes Verwijder alles uit werkbebied Verwijder uit werkbebied | voeg aan WerkGeBied toe | initialiseer alle keuzes | verwijder alles uit WerkGeBied | verwijder uit WerkGeBied |
|----------------------------------------------------------------------------------------------------|-------------------------|--------------------------|--------------------------------|--------------------------|
|----------------------------------------------------------------------------------------------------|-------------------------|--------------------------|--------------------------------|--------------------------|

#### Figuur 9 Aktieknoppen

De knoppen hebben de volgende functie:

| knop                     | functie                                                        |
|--------------------------|----------------------------------------------------------------|
| voeg aan WerkGeBied toe  | voeg de selectie aan het WerkGeBied toe                        |
| initialiseer alle keuzen | initialiseer de WerkGeBied Editor, equivalent aan de menukeuze |
|                          | 'nieuw WerkGeBied'                                             |
| verwijder alles uit      | verwijder alle WerkBlokken uit het WerkGeBied                  |
| WerkGeBied               |                                                                |
| verwijder uit WerkGeBied | verwijder de geselecteerde WerkBlokken uit het WerkGeBied      |

#### 4.6 De WerkGeBied lijst

de onderste lijst van de WerkGeBied Editor geeft weer welke 'Werkblokken' zich in het WerkGeBied bevinden. Door met de linkermuisknop op een regel te klikken kan een WerkBlok geselecteerd worden, en eventueel kunnen in combinatie met de [Ctrl] en de [Shift] toets meerdere WerkBlokken tegelijk geselecteerd worden.

| 🜠 WerkGebied Editor, MetaInfo scherm - versie 1.0, September 1999                                                             | _ 🗆 🗵 |
|----------------------------------------------------------------------------------------------------|-------|
| Terschelling Noordzee Waterhoogte 01-Aug-1999 00:00 31-Aug-1999 23:50                                                         |       |
|                                                                                                    |       |
| OGI;RIKZMON_WAT;RIKZ - Landelijke monitoring waterhoogten gegevens                                                            |       |
| ANI;RIKZITSDHG;RIKZ - afdeling ITS te Den Haag                                                                                |       |
| WNS;1                                                                                                    |       |
| PAR;WATHTE;Waterhoogte;J<br>EHD;I;cm                                                                                          |       |
| CPM:10:Oppervlaktewater<br>HDH:NAP:T.o.v. Normaal Amsterdams Peil                                                             |       |
| ORG/NVT/Niet van toepassing<br>SCK-NVT                                                                                        |       |
| IVS;NVT;Niet van toepassing                                                                                                   |       |
| BIN, Niet van toepassing<br>BIN, Niet van toepassing                                                                          |       |
| GBD; WADDKT; Waddenkust (Kustzone, NCP)                                                                                       |       |
| ANA;F007;Rek. gem. waterhoogte over vorige 5 en volgende 5 min(MSW90)<br>BEM;VELDMTG;Veldmeting, directe bepaling in het veld |       |
| BEW;NVT;Niet van toepassing<br>VAT:DNM:Vlotterniveaumeter - type DNM                                                          |       |
| TYP: TE                                                                                                    | -     |

Figuur 10 WerkGeBied Editor Metainfo scherm

Door op een werkblok te dubbelklikken verschijnt het WerkGeBied Editor Metainfo scherm. Hierin wordt de eventueel aanwezige [W3H] sectie van het WerkBlok getoond.

#### 4.7 Hulpbestanden

#### 4.7.1 Locatie bestanden (\*.loc)

Een locatie bestand bevat een lijst van locaties waaruit de gebruiker binnen de WerkGeBied Editor een keuze kan maken.

Het bestand bevat twee soorten invoerregels:

- commentaar regels commentaar regels beginnen met een %-teken; deze regels kunnen bijvoorbeeld gebruikt worden om de set locaties te beschrijven, bijvoorbeeld 'Wadden stations'.
- locatie regels de locatie regels bevatten een beschrijving van een locatie op de bekende DONAR wijze; achtereenvolgens zijn dit:
  - locatie code
  - volledige locatienaam
  - afkorting voor het coördinaten systeem, bijvoorbeeld 'P' voor Parijse coördinaten
  - afkorting voor ..., bijvoorbeeld 'RD'
  - x- coördinaat in meters
  - y- coördinaat in meters

Alle velden worden gescheiden door een puntkomma.

Onderstaand is als voorbeeld het default locatie bestand voor Melissa gegeven.

```
% DEFAULT.LOC
```

```
% bestand met default locaties
DENHDR;Den Helder;P;RD;11185000;55323000
HARLGN; Harlingen; P; RD; 15648000; 57655000
EEMSHVN; Eemshaven; P; RD; 25075000; 60790000
DELFZL; Delfzijl; P; RD; 25800000; 59443000
ZALTBML; Zaltbommel; P; RD; 14517000; 42518000
HOEKVHLD; Hoek van Holland; P; RD; 6793000; 44400000
SCHEVNGN; Scheveningen; P; RD; 7801000; 45735000
IJMDBTHVN; IJmuiden buitenhaven; P; RD; 9843000; 49750000
LOBH; Lobith; P; RD; 20436000; 42933000
CULBBG;Culemborg brug;P;RD;14330000;44145000
EIJSDGS;Eijsden grens;P;RD;17587000;30761000
ROTTDM;Rotterdam;P;RD;9395000;43721000
DORDT; Dordrecht; P; RD; 10560000; 42590000
SCHOONHVN; Schoonhoven; P; RD; 11815000; 43954000
VLISSGN; Vlissingen; P; RD; 3048000; 38522000
TERNZN; Terneuzen; P; RD; 4578000; 37306000
HANSWT; Hansweert; P; RD; 5905000; 38496000
BATH; Bath; P; RD; 7308000; 37955000
DEVTR; Deventer; P; RD; 20731000; 47396000
HARVT10; Haringvliet 10; P; RD; 4986200; 43161200
```

#### 4.7.2 Datatype bestanden (\*.typ)

Een datatype bestand bevat een lijst van datatypen waaruit de gebruiker binnen de WerkGeBied Editor een keuze kan maken.

Het bestand bevat drie soorten invoerregels:

#### • commentaar regels

commentaar regels beginnen met een %-teken; deze regels kunnen bijvoorbeeld gebruikt worden om de set datatypen te beschrijven, bijvoorbeeld 'Waterstand gerelateerde datatypen'.

#### • datatype regels

de datatype regels bevatten een beschrijving van een datatype, bijvoorbeeld 'Waterhoogte'. Deze datanaam wordt in de lijst van datatypen in de WerkGeBied Editor getoond.

#### • databeschrijving regels

de databeschrijving regels zijn de DONAR regels die een datatype beschrijven, zoals WNS of MUX, en eventuele aanvullende voorwaarden, zoals bemonsterende instantie (BMI).

Onderstaand is als voorbeeld het default datatype bestand voor Melissa gegeven.

```
% DEFAULT.TYP
% bestand met default datatypen
datatype;Waterhoogte
WNS;1
datatype;Getijextremen
MUX;GETETM2;Getijextremen
datatype;Astronomisch Getij
WNS;15
```

### 5 Het hoofdbesturingsschem

#### 5.1 Laden werkgebied en bewaren werkgebied

Nadat Melissa gestart is met het commando

#### >> Melissa

verschijnt het volgende scherm :

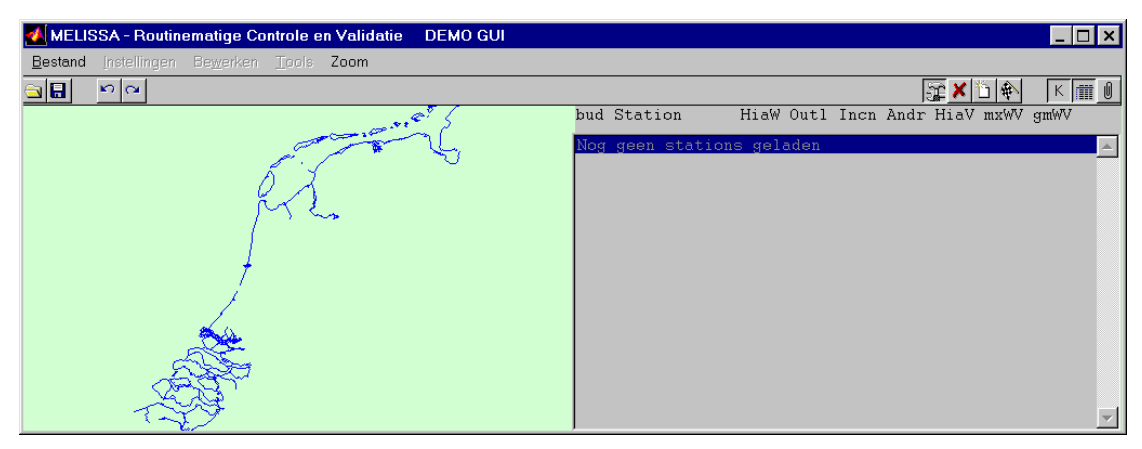

Figuur 11: Melissa opstartscherm

#### 5.1.1 Het laden van een werkgebied

De eerste stap is nu het laden van een werkgebied. Dit kan met behulp van het menu:

menu: [Bestand/laad werkgebied/laad .wgb bestand] MELISSA - Routinematige Controle en Validatie DEMO GUI Bestand Instellingen Bewerken Tools Zoom nieuw werkgebied laad werkgebied bewaar werkgebied toon werkgebied printwerkgebied exporteren rapporten sluit Melissa

Figuur 12: Nieuw werkgebied laden

De functie kan echter ook direct geactiveerd worden door te klikken op het symbool

Vervolgens verschijnt het volgende scherm:

| Selecteer een                                                                       | werkgebied                                                                                                    |   |     | ? ×          |
|-------------------------------------------------------------------------------------|----------------------------------------------------------------------------------------------------|---|-----|--------------|
| Look <u>i</u> n: 🕞                                                                  | develop                                                                                                    | - | 2 🛃 | <u></u>      |
| Coefgui<br>datacon∨<br>functions<br>gui<br>guiutils<br>mswcoef<br>oudecode<br>print | <ul> <li>◯ valgui</li> <li>⊇ zijpputils</li> <li>⊇ W+mswV.wgb</li> <li>⊇ water.wgb</li> <li>⊇ water.v.wgb</li> </ul> |   |     |              |
| File <u>n</u> ame:                                                                  | water                                                                                                    |   |     | <u>O</u> pen |
| Files of <u>type</u> :                                                              | *.wgb                                                                                                    |   | -   | Cancel       |

selecteer een werkgebied dat nog niet eerder werd bewerkt (in het voorbeeld heet dit werkgebied 'water'). Druk op 'Open'. Nu verschijnt het volgende scherm:

| 🛃 MELI  | SSA - water.v | rgb               |         |              |          |     |            |      |      |      |       |       |      |      | ı × |
|---------|---------------|-------------------|---------|--------------|----------|-----|------------|------|------|------|-------|-------|------|------|-----|
| Bestand | Instellingen  | Be <u>w</u> erken | Tools   | Zoom         |          |     |            |      |      |      |       |       |      |      |     |
| ا 🖻 🖻   | n a           |                   |         |              |          |     |            |      |      |      | (1 s) | r 🗙 i | -    | K    | ĨÛ  |
|         |               |                   |         |              | <u> </u> | bud | Station    | Hia₩ | Outl | Incn | Andr  | HiaV  | mx₩V | gm₩V |     |
|         |               |                   |         | <b>&gt;</b>  |          | b   | DENHDR     | 845  | 0    | 0    | 3619  | 4464  | 0    | 0    |     |
|         |               |                   | 5 🖌     |              |          | b   | RAKND      | 845  | 0    | 0    | 3619  | 4464  | 0    | 0    |     |
|         |               |                   |         |              |          | b   | TERSLNZE   | 845  | 0    | 0    | 3619  | 4464  | 0    | 0    |     |
|         |               |                   | 9 L     | •            |          | b   | WIERMGDN   | 845  | 0    | 0    | 3619  | 4464  | 0    | 0    |     |
|         |               | <b>T</b>          | •       |              |          | b   | KORNWDZBNN | 845  | 0    | 0    | 3619  | 4464  | 0    | 0    |     |
|         |               |                   | ٠       | - <b>N</b>   |          | b   | HUIBGT     | 846  | 0    | 0    | 3618  | 4464  | 0    | 0    |     |
|         |               | 7                 | •       | - <b>-</b> - |          | b   | OUDSD      | 845  | 0    | 0    | 3619  | 4464  | 0    | 0    |     |
|         |               | j j               | •       | - <b>1</b>   |          | b   | VLIELHVN   | 845  | 0    | 0    | 3619  | 4464  | 0    | 0    |     |
|         |               | × .               |         |              |          | b   | WESTTSLG   | 845  | 0    | 0    | 3619  | 4464  | 0    | 0    |     |
|         |               | - <b>6</b> 66     | • • • • |              |          | b   | NES        | 846  | 0    | 0    | 3618  | 4464  | 0    | 0    |     |
|         |               | - S.S.            | ****    |              |          | b   | HOLWD      | 845  | 0    | 0    | 3619  | 4464  | 0    | 0    |     |
|         |               |                   | •       | •            |          | b   | HARLGN     | 845  | 0    | 0    | 3619  | 4464  | 0    | 0    |     |
|         |               |                   |         |              |          | b   | KORNWDZBTN | 845  | 0    | 0    | 3619  | 4464  | 0    | 0    |     |
|         |               | ~~~               |         |              |          | b   | DENOVBTN   | 845  | 0    | 0    | 3619  | 4464  | 0    | 0    |     |
|         |               |                   |         | 1            |          | b   | DENOVBNN   | 845  | 0    | 0    | 3619  | 4464  | 0    | 0    |     |
|         |               |                   |         | 1            |          | b   | LEMMR      | 845  | 0    | 0    | 3619  | 4464  | 0    | 0    |     |
|         |               |                   |         | 9            |          | b   | HOUTRND    | 845  | 0    | 0    | 3619  | 4464  | 0    | 0    | •   |

#### 5.2 De getoonde informatie op het besturingsscherm instellen

Figuur 13 toont drie verschijningsvormen van het besturingsscherm. De volgende hoofdelementen worden getoond na indrukken van de desbetreffende knoppen in de toolbar:

- E De kaart (default zichtbaar)
- III De lijst met stations (default zichtbaar)
- De metainfo (default niet zichtbaar)

Afhankelijk van de situatie kan de gebruiker instellen welke informatie getoond wordt.

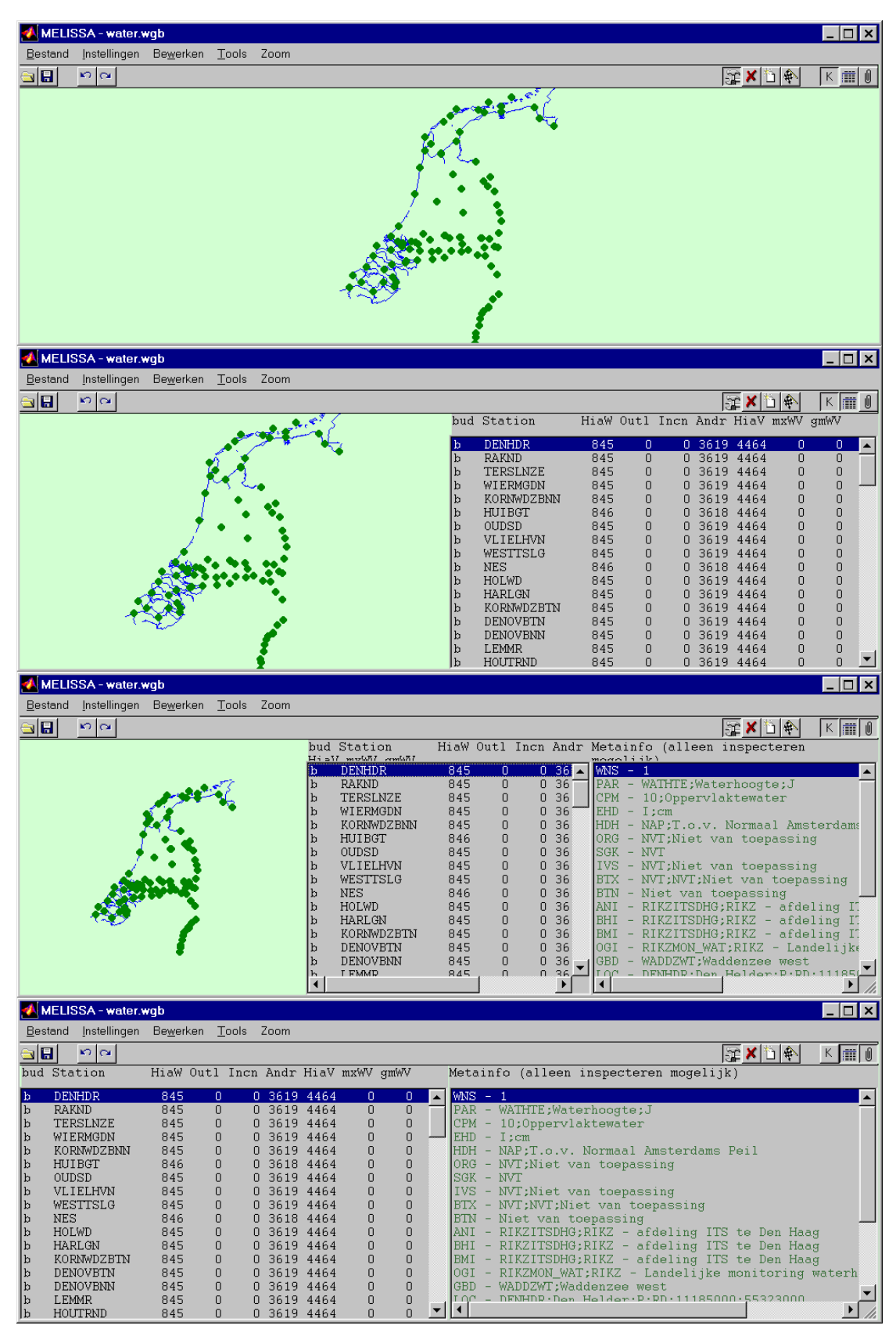

Figuur 13: De verschillende verschijningsvormen van het besturingsmenu

#### 5.3 Het menu Instellingen

Onder de menu keuze instellingen (zie Figuur 14) een aantal functies aangebracht om eigenschappen van een werkgebied en de werkomgeving te wijzigen.

Alle instellingen, met uitzondering van de opstellingen die onder 'Opties' worden ingesteld, worden samen met het werkgebied opgeslagen.

Hierdoor blijven de ingestelde eigenschappen voor een werkgebied behouden tussen Melissa sessies, ook na transport van een bestand naar een andere machine.

Bij het instellen van de eigenschappen Volgorde, Combinaties tonen, Validatiecriteria en Consistentiecriteria wordt steeds gebruik gemaakt van zogenaamde *stuurfiles*. Dit zijn files waarin een aantal instellingen zijn vastgelegd, zodat ze steeds opnieuw kunnen worden gebruikt. Ieder type stuurfile is te herkennen aan een aparte *extensie*, te weten:

- Volgorde .vlg
- Combinaties tonen .cmb
- Validatiecriteria .val
- Consistentiecriteria .cns

In de volgende secties wordt aan de hand van voorbeelden uitgelegd hoe deze files kunnen worden aangemaakt.

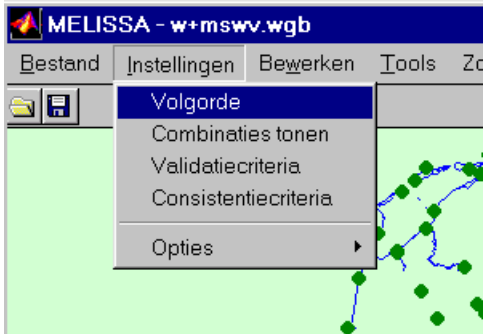

Figuur 14: Het menu instellingen

Onder het menu 'Opties' hangen een aantal submenu's voor het instellen van omgevingsspecifieke instellingen zoals, geluid, en standaard directories.

#### 5.3.1 Instellen volgorde stations

De stations in de stationslijst kunnen worden getoond in elke volgorde die de gebruiker wenst. Met de menukeuze **[Instellingen/volgorde]** activeert de gebruiker een selectiescherm waarin een file met extensie '**.vlg**' kan worden geselecteerd. In deze file (zie voorbeeld) kan de gebruiker aangeven in welke volgorde de verschillende stations in de stationslijst worden geselecteerd. De file is, afgezien van de extensie, een normale matlab file. Deze file moet eenmalig door de gebruiker worden aangemaakt. Nadat een **.vlg** file is geselecteerd worden alle data in het werkgebied gesorteerd in de volgorde zoals aangegeven in de file. Stationsnamen die in de file voorkomen maar niet in het werkgebied worden genegeerd. Stationsnamen die in het werkgebied voorkomen, maar niet in de file worden achteraan geplaatst.

```
function volgorde=volgorde()
% in deze file is een
% presentatie volgorde vastgelegd
volgorde=strvcat( ...
'NIEUWSTZL',...
'DELFZL',...
'EEMSHVN',...
'HUIBGT',...
'SCHIERMNOG',...
'LAUWOG',...
'WIERMGDN',...
'HOLWD'};
```

De ingestelde volgorde wordt samen met het werkgebied opgeslagen.

#### 5.3.2 Instellen combinaties tonen

Wanneer op de kaart met de muis een station wordt aangeklikt verschijnt het controle en validatie scherm (zie hoofdstuk 6). In dit scherm worden de gegevens van het geselecteerde station getoond. Er bestaat de mogelijkheid om in te stellen dat naast de gegevens van het geselecteerde station, ook gegevens van omliggende stations worden getoond. Voor ieder station kunnen de omliggende stations worden vastgelegd in een file met extensie *.cmb*.

Het kiezen van het menu **[Instellingen/Combinaties tonen]** activeert een selectiescherm waarin de gebruiker een file met extensie '.*cmb*' kan kiezen. In deze file (zie voorbeeld) kan de gebruiker aangeven welke stations, naast het geselecteerde station getoond moet worden. Alle stations aangegeven met **show()** worden getoond in combinatie met alle stations die met **&** symbolen aan elkaar verbonden zijn. Na het verwerken van de invoer verschijnt een scherm zoals weergegeven in Figuur 15. Als de *.cmb* file fouten bevat wordt dit teruggemeld aan de gebruiker via het Matlab command window.

De instellingen voor combinaties tonen worden samen met het werkgebied opgeslagen.

%Combinaties tonen show(EIJSDGS)&SINTPTND; EIJSDGS&show(SINTPTND)&BORGHRDP; SINTPTND&show(BORGHRDP)&ELSLO; BORGHRDP&show(ELSLO)&GREVBT; ELSLO&show(GREVBT)&MAASEK; GREVBT&show(MAASEK)&STEVWT MAASEK&show(STEVWT)&LINNBNDN; STEVWT&show(LINNBNDN)&HEELBNDN; LINNBNDN&show(HEELBNDN)&NEER; HEELBNDN&show(NEER)&BELFBNDN; NEER&show(BELFBNDN)&WELLDP; BELFBNDN&show(WELLDP)&SAMBBNDN;

| 🛃 Figure No. 3    | 2: Combin      | aties to     | onen                |                      |                   | _ 🗆 × |
|-------------------|----------------|--------------|---------------------|----------------------|-------------------|-------|
| EIJSDGS           | tonen          | met:         | EIJSDGS             | SINTPTND             |                   | A     |
| SINTPTND          | tonen<br>tonen | met:<br>met: | EIJSDGS<br>SINTPTND | SINTPTND<br>BORGHRDP | BORGHRDP<br>ELSLO |       |
| ELSLO             | tonen          | met:         | BORGHRDP            | ELSLO                | GREVBT            |       |
| IGREVET<br>MAASEK | tonen<br>tonen | met:<br>met: | ELSLO<br>GREVBT     | GREVBT<br>MAASEK     | MAASEK<br>STEVWT  |       |
| STEVWT            | tonen          | met:         | MAASEK              | STEVWT               | LINNBNDN          |       |
| HEELBNDN          | tonen<br>tonen | met:<br>met: | LINNBNDN            | HEELBNDN             | NEER              |       |
| NEER              | tonen          | met:         | HEELBNDN            | NEER<br>DELEDNDM     | BELFBNDN          |       |
| WELLDP            | tonen<br>tonen | met:<br>met: | BELFBNDN            | WELLDP               | SAMBBNDN          |       |
| SAMBBNDN          | tonen          | met:         | WELLDP              | SAMBBNDN             |                   |       |
|                   |                |              |                     |                      |                   |       |
|                   |                |              |                     |                      |                   |       |

**Figuur 15:** Terugkoppelscherm naar gebruiker bij de menuoptie 'Combinaties tonen'

#### 5.3.3 Instellen validatiecriteria

Het selecteren van dit menu activeert een selectiescherm waarin de gebruiker een file met extensie '*.val*' kan kiezen. Deze file bevat een aantal regels (lege regels en regels beginnende met '%' worden genegeerd) waarmee de validatie criteria worden ingevoerd. Elke regel begint met een stationsnaam, gevolgd door een factor, gevolgd door een maximale absolute standaardafwijking.

De factor wordt gebruikt in een berekening waarin de absolute waarde van W-V wordt vergeleken met deze factor maal de standaardafwijking behorende bij de combinatie waarmee de V waarde is berekend. Een waarde 0 wordt altijd genegeerd.

De maximale absolute waarde wordt gebruikt indien de absolute waarde van W-V wordt beoordeelt. Ook hier wordt de waarde 0 genegeerd.

Na het verwerken van de invoer verschijnt een scherm zoals weergegeven in Figuur 16.

```
%validatie criteria
%stationsnaam,
%maximale overschrijding (factor*stdafw)
%maximale overschrijding (absoluut)
MAASEK 3 0
LINNBNDN 3 0
HEELBNDN 3 0
WELLDP 3 60
SAMBBNDN 3 60
MOOK 3 60
GRAVBNDN 0 50
STEVWT 0 50
```

| 4 Figure No. 2: Validatie c | riteria |            |           |      |                    |    |      | □×       |
|-----------------------------|---------|------------|-----------|------|--------------------|----|------|----------|
| abs(wminv(OLST              | )) <    | 50         |           |      |                    |    |      |          |
| abs(wminv(KATVR             | )) <    | 50         |           |      |                    |    |      |          |
| abs(wminv(LITHDP            | )) <    | 50         |           |      |                    |    |      |          |
| abs(wminv(HEESBN            | )) <    | 50         |           |      |                    |    |      |          |
| abs(wminv(KEIZVR            | )) <    | 50         |           |      |                    |    |      |          |
| abs(wminv(EIJSDGS           | )) <    | 3 <b>*</b> | standaard | afw. |                    |    |      |          |
| abs(wminv(SINTPTND          | )) <    | 3*         | standaard | afw. |                    |    |      |          |
| abs(wminv(BORGHRDP          | )) <    | 3*         | standaard | afw. |                    |    |      |          |
| abs(wminv(ELSLO             | _)) <   | 3*         | standaard | afw. |                    |    |      |          |
| abs(wminv(GREVBT            | )) <    | 3 <b>*</b> | standaard | afw. |                    |    |      |          |
| abs(wminv(STEVWT            | _)) <   | 50         |           | _    |                    |    |      |          |
| abs(wminv(HEELBNDN          | _)) <   | 3*         | standaard | afw. |                    |    |      |          |
| abs(wminv(BELFBNDN          | _)) <   | 3*         | standaard | afw. |                    |    |      |          |
| abs(wminv(WELLDP            | _)) <   | 3*         | standaard | afw. | abs(wminv(WELLDP   | )) | < 60 |          |
| abs(wminv(SAMBBNDN          | _)) <   | 3*         | standaard | afw. | abs(wminv(SAMBBNDN | )) | < 60 |          |
| abs(wminv(GRAVBNDN          | _)) <   | 50         |           |      |                    |    |      |          |
| abs(wminv(MEGDP             | _)) <   | 50         |           |      |                    |    |      |          |
| abs(wminv(VURN              | _)) <   | 50         |           |      |                    |    |      | <b>_</b> |
| Jaho (wminy/VAMDRI/HI/N     | - ) ) Z | 50         |           |      |                    |    |      |          |

Figuur 16: Terugkoppelscherm naar gebruiker bij de menuoptie 'Validatie opties'

Opmerking: Nadat de validatiecriteria (opnieuw) zijn ingesteld worden de data in het werkgebied aan de nieuwe validatiecriteria getoetst. Daarbij wordt opnieuw de Outlierstatus berekend. Dit neemt enige seconden in beslag.

Het controleren van de validatiestatus kan niet los worden gezien van het controle van de consistentiecriteria. Na het (opnieuw) instellen van de validatiecriteria wordt daarom op basis van de ingestelde validatiecriteria *en* consistentiecriteria opnieuw de outlierstatus berekend. De in-en uitvoer van deze toetsing is weergegeven in Figuur 17

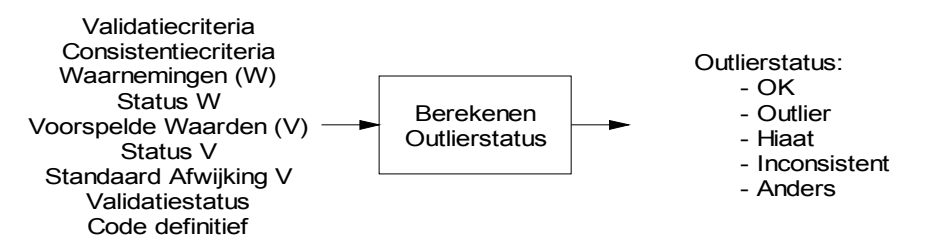

Figuur 17: In- en uitvoer van de berekening Outlierstatus

De volgende data worden <u>niet</u> gecontroleerd:

- Data waarvoor de stationscode op 'gecontroleerd' of 'definitief' staat
- Data van tijdsperiodes waarvoor de validatiestatus op 'gevalideerd' staat

## Opmerking: Na een MLRTI berekening wordt voor elk station en elke periode de validatiestatus op 'gevalideerd' gezet indien geldt dat outlierstatus=OK

Het laden van validatiecriteria *na* het uitvoeren van een MLRTI heeft dus geen invloed meer op de data die reeds als 'gevalideerd' zijn aangemerkt. Merk op dat bij het ontbreken van validatie criteria alle periodes waarvoor een V waarde berekend kan worden een outlierstatus 'OK' zullen meekrijgen, ongeacht de waarde van W-V (er zijn immers geen validatiecriteria ingesteld). Daarom moeten de validatiecriteria voorafgaande aan de MLRTI berekening worden ingesteld. Indien dit niet het geval is geeft het programma een waarschuwing.

Stel de validatiecriteria in voordat de MLRTI wordt uitgevoerd!

*Tip: In geval van nood kan de validatiestatus worden teruggesteld naar 'niet gevalideerd' met de menu optie Bewerken/Reset validatiestatus.* 

#### 5.3.4 Instellen consistentiecriteria

Het selecteren van het menu **[Instellingen/Combinaties tonen]** activeert een selectiescherm waarin de gebruiker een file met extensie '*.cns*' kan kiezen. In deze file (zie voorbeeld) kan de gebruiker een aantal relaties specificeren die na het laden van de consistentie criteria worden gecheckt. Inconsistenties werden in het FO aangegeven als outliers van het type 2 (zie FO blz. 22). Na het verwerken van de invoer verschijnt een scherm zoals weergegeven in Figuur 18.

```
%Voorwaarden voor stations:
EIJSDGS>SINTPTND>BORGHRDP>ELSLO>GREVBT>MAASEK;
MAASEK>STEVWT>LINNBNDN>HEELBNDN>NEER>BELFBNDN>WELLDP;
WELLDP+5>SAMBBNDN;
1000<MAASEK<2300;</pre>
```

| 4 Figure No. 2: C | onsistentie criteria 📃 🗖 🗙 |
|-------------------|----------------------------|
| EIJSDGS >         | SINTPTND                   |
| SINTPTND >        | BORGHRDP                   |
| BORGHRDP >        | ELSLO                      |
| ELSLO >           | GREVBT                     |
| GREVBT >          | MAASEK                     |
| MAASEK >          | STEVWT                     |
| STEVWT >          | LINNBNDN                   |
| LINNBNDN >        | HEELBNDN                   |
| HEELBNDN >        | NEER                       |
| NEER >            | BELFBNDN                   |
| BELFBNDN >        | WELLDP                     |
| WELLDP >          | SAMBBNDN -5                |
| MAASEK >          | + 1000                     |
| 2300 > MAASEK     |                            |
|                   | <b>v</b>                   |

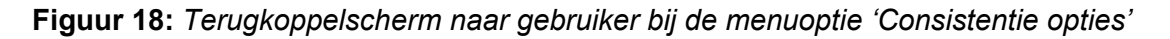

Opmerking: Nadat de consistentiecriteria (opnieuw) zijn ingesteld worden de data in het werkgebied aan de nieuwe consistentiecriteria getoetst. Dit neemt enige seconden in beslag.

Raadpleeg de vorige sectie voor een beschrijving van deze controle.

#### 5.3.5 Opties

Naast de instellingen die specifiek zijn voor een werkgebied, zijn er ook nog ,meer algemene opties, zoals de directoires waar printbestanden worden opgeslagen, het al dan niet laten horen van geluiden, en dergelijke. Deze opties worden *niet* samen met een werkgebied opgeslagen, maar blijven tussen Melissa sessies door wel bewaard, ongeacht het werkgebied dat geopend wordt (met uitzondering van de optie 'Toon Kaart').

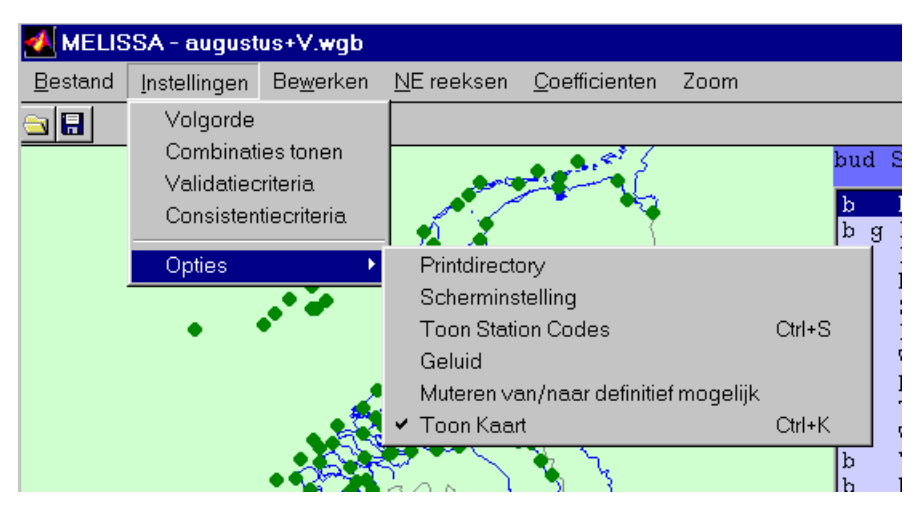

Figuur 19: Instellen machine afhankelijke opties

De volgende lijst beschrijft de betekenis van de diverse opties:

- Printdirectory: de directory waar de printbestanden worden weggeschreven
- Scherminstelling: activeren van deze optie stelt Melissa in op de voor deze computer gebruikte resolutie en fontsize.
- Toon station codes: laat in de kaart ook de station codes zien.
- *Geluid*: (Alleen als geluidskaart aanwezig) laat geluidsignaal horen bij bepaalde situaties.
- *Muteren van/naar definitief mogelijk*: maak het mogelijk stations die eerder als 'definitief' zijn aangemerkt weer terug te zetten als niet definitief.
- Toon Kaart: als deze optie uit staat is alleen de Melissa commando balk zichtbaar.

#### 5.4 Het menu Bewerken

Het menu bewerken herbergt een aantal opties voor het bewerken van een werkgebied.

| 🛃 MELISSA - augustus.wgb |                      |                   |                    |                       |                    |  |  |  |  |
|--------------------------|----------------------|-------------------|--------------------|-----------------------|--------------------|--|--|--|--|
| <u>B</u> estand          | <u>I</u> nstellingen | Be <u>w</u> erken | <u>N</u> E reeksen | <u>C</u> oefficienten | <u>G</u> ebruikerm |  |  |  |  |
| <u>a</u>                 | n a                  | Undo              |                    |                       | Ctrl+Z             |  |  |  |  |
|                          |                      | Redo              |                    |                       | Ctrl+Y             |  |  |  |  |
|                          |                      | Undo/R            | edo                |                       |                    |  |  |  |  |
|                          |                      | Resetiva          | alidatiestatus (a  | alle stations)        |                    |  |  |  |  |
|                          | •                    | Meetreel          | ks controle        |                       |                    |  |  |  |  |
|                          |                      | Hiaten v          | ervangen door      | ∨ (alle stations)     |                    |  |  |  |  |
|                          |                      | MLRTI             |                    |                       |                    |  |  |  |  |
|                          | •                    |                   | 7-27-0             | 1                     |                    |  |  |  |  |

Figuur 20: Het menu bewerken

#### 5.4.1 Undo, Redo, Undo/Redo

Alle wijzigingen die worden aangebracht aan een werkgebied kunnen weer ongedaan gemaakt worden middels het kiezen van het menu **Bewerken/Undo**. Hierdoor wordt steeds de laatst aangebrachte wijziging ongedaan gemaakt.

Het is ook mogelijk om de laatste Undo actie weer ongedaan te maken: selecteer hiertoe de optie **Bewerken/Redo**.

Het uitvoeren van een 'Redo' is mogelijk zolang er na de laatste 'Undo' geen wijzigingen in het werkgebied zijn aangebracht.

Voor het herhaaldelijk uitvoeren van een 'Undo' of 'Redo' kan de optie **Bewerken/Undo/ Redo** worden geselecteerd. In dit geval verschijnt er een scherm met alle uitgevoerde acties (de laatst uitgevoerde actie onderaan). In deze lijst kan worden geselecteerd naar welk punt men terug wil keren.

*Opmerking*: Voor de menuoptie **Bewerken/Undo** bestaan twee verkorte selectiemogelijkheden:

- Druk gelijktijdig op de toetsen **Ctrl** en **Z** (Conform Windows conventie)
- Druk op de knop 🎦 in de toolbar

*Opmerking*: Voor de menuoptie **Bewerken/Redo** bestaan twee verkorte selectiemogelijkheden:

- Druk gelijktijdig op de toetsen Ctrl en Y (Conform Windows conventie)
- Druk op de knop 🔤 in de toolbar

*Opmerking*: Het opslaan van Undo informatie kan in sommige gevallen veel geheugen vergen. Als de systeem performance hieronder zou leiden is de volgende remedie mogelijk:

- I. Save het werkbestand
- II. Laad het werkgebied opnieuw (de Undo lijst is nu leeg).

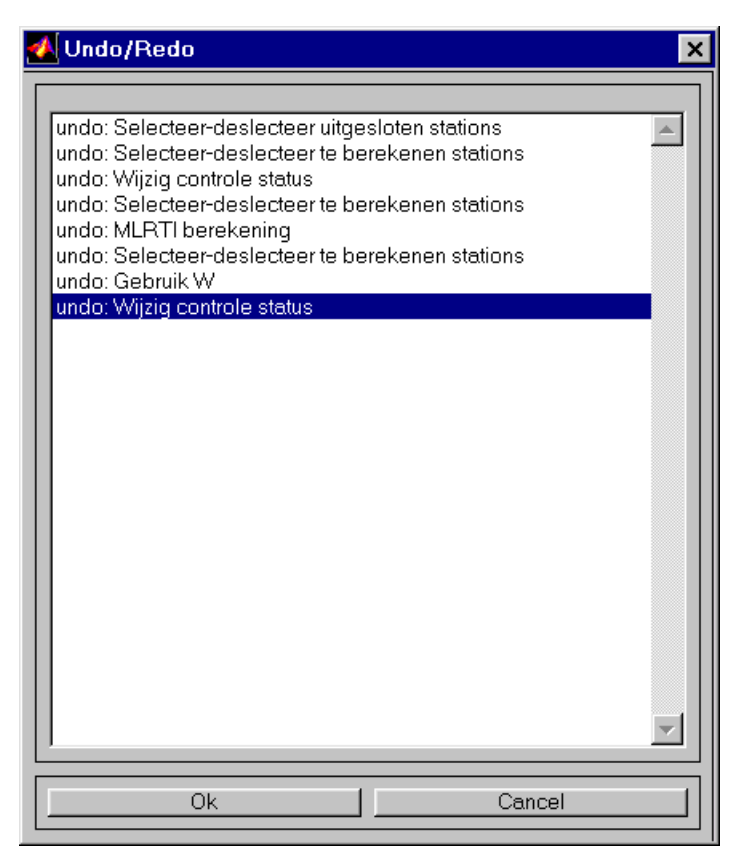

Figuur 21: Selectiescherm ten bate van menu optie Undo/redo

#### 5.4.2 Reset validatiestatus (alle stations)

Voor elk station en elke periode wordt binnen Melissa een validatiestatus bijgehouden. Deze status wordt niet weggeschreven naar DONAR maar wel samen met het werkgebied bewaard. Initieel staat de validatiestatus op 'niet gevalideerd' voor alle stations en alle periodes. In de volgende gevallen wijzigt de validatiestatus van 'niet gevalideerd' naar 'gevalideerd':

- Indien de gebruiker in het controle en validatiescherm een wijziging aanbrengt in de data
- Indien een MLRTI berekening wordt uitgevoerd die resulteert in een V waarde, en: de afwijking W-V is niet in strijdig met de ingestelde validatiecriteria, en: de W waarden zijn niet strijdig met de ingestelde consistentiecriteria.

Afgezien van de Undo optie zijn er een paar mogelijkheden om de status van 'gevalideerd' terug te stellen naar 'niet gevalideerd'. Ten eerste is dat is de menu optie **Bewerken/Reset validatiestatus** (de hier beschreven optie). Het kiezen van deze optie resulteert erin dat voor alle stations en alle periodes de validatiestatus op 'niet gevalideerd' wordt ingesteld. Na het kiezen van deze optie is het dus niet meer mogelijk om te onderscheiden welke data handmatig zijn gewijzigd en welke niet. Daarnaast is het mogelijk om de functie 'Reset validatiestatus' voor stations apart uit te voeren, hiervoor moet het desbetreffende menu in het validatiescherm (zie hoofdstuk 6) worden geactiveerd. De laatste mogelijkheid voor het op 'niet gevalideerd' zetten van de validatiestatus is de het op hiaat zetten van data. Ook dit gebeurt in het validatiescherm.

#### 5.4.3 Meetreekscontrole

p.m.

#### 5.4.4 Hiaten vervangen door V (alle stations)

Met name ten behoeve van macro's is een functie geimplementeerd die alle hiaten in een werkgebied vervang door de berekende V waarde. Het resultaat van het activeren van deze functie is hetzelfde als het effect van het één voor één selecteren van alle periodes die als hiaat zijn aangemerkt en het selecteren van de optie 'vervang door V' voor deze periodes.

Er is ook de mogelijkheid om alle hiaten van één station door V te vervangen. Selecteer daartoe het betreffende menu in het controle- en validatiescherm (zie hoofdstuk 6).

#### 5.4.5 MLRTI

Multi Lineaire Regressie en Tijds Interpolatie (MLRTI) wordt gebruikt om op basis van gegevens naburige stations en nabije tijdsperioden waterstanden te schatten. Deze geschatte gegevens kunnen worden gebruikt om de waargenomen gegevens mee te vergelijken of om hiaten bij te schatten.

#### 5.4.5.1 Bediening MLRTI

Voordat de MLRTI wordt uitgevoerd is het aan te raden om eerst de validatie en consistentie criteria in te stellen (zie de toelichting in secties 5.3.3 en 5.3.4). Als dit nog niet gebeurd is wordt de gebruiker gevraagd of alsnog validatie- en consistentiecriteria moeten worden ingesteld (zie Figuur 22 en Figuur 23)

| 🛃 Acti | veren MLRTI                                         | × |
|--------|-----------------------------------------------------|---|
| ?      | Geen validatie criteria ingesteld, alnog instellen? |   |
|        | Ja Nee                                              |   |

**Figuur 22:** Scherm dat verschijnt als MLRTI wordt gestart voordat validatiecriteria zijn ingesteld.

| 🛃 Acti | veren MLRTI    |                 |              |                | × |
|--------|----------------|-----------------|--------------|----------------|---|
| ?      | Geen consister | itie criteria i | ngesteld, al | nog instellen? |   |
|        |                | Ja              | Nee          |                |   |
|        |                |                 |              |                |   |

**Figuur 23:** Scherm dat verschijnt als MLRTI wordt gestart voordat consistentiecriteria zijn ingesteld.

Vervolgens wordt de gebruiker gevraagd de naam van een coëfficiëntenset in te voeren (zie Figuur 24). Hierna wordt de MLRTI berekening uitgevoerd. Dit neemt enige minuten in beslag.

| selecteer een                                                                       | coefficientenfile                                                      |         | ? ×   |
|-------------------------------------------------------------------------------------|------------------------------------------------------------------------|---------|-------|
| Look <u>i</u> n: 🖾                                                                  | develop 💽                                                              | 🖻 🗹 🖻 🖩 |       |
| Coefgui<br>datacon∨<br>functions<br>gui<br>guiutils<br>mswcoef<br>oudecode<br>print | C valgui<br>C zijpputils<br>■ msw15.coe<br>■ mswcoef.coe<br>■ rikz.coe |         |       |
| File <u>n</u> ame:                                                                  |                                                                        | <u></u> | pen   |
| Files of <u>ty</u> pe:                                                              | *.coe                                                                  | ▼ Ca    | incel |

Figuur 24: Selectiecherm voor coëfficiëntenset

| <u> </u>         | _ 🗆 × |
|------------------|-------|
| MLRTI berekening |       |
|                  |       |
|                  |       |

Figuur 25: De voortgang van de berekening wordt getoond

Voor elke berekening die wordt uitgevoerd wordt een bestand weggeschreven in de directory die is ingesteld onder het menu **Instellingen/Opties/Printdirectory**. De naam van dit bestand is gelijk aan de naam van het coëfficiëntenbestand, met de toevoeging '- *coe.txt*'. Dus als de MLRTI is uitgevoerd op basis van het coëfficiëntenbestand *rikz.coe*, dan wordt het rapport weggeschreven onder de naam *rikz\_coe.txt*. Dit bestand wordt automatisch geopend in een editor na het afronden (of afbreken) van de berekening.

#### 5.4.5.2 Werking MLRTI

Het doel van de MLRTI is het schatten van waterstanden op basis van regressie en tijdsinterpolatie.

De MLRTI berekening heeft de volgende invoer nodig:

- *Coëfficiënten*, Deze worden gelezen uit het invoerbestand dat door de gebruiker is opgegeven
- Waarnemingsreeksen (W), Deze maak deel uit van het geladen werkgebied
- *Status W*, Dit zijn de bij de waarneming horende statuscodes (OK, Hiaat of MSW geïnterpoleerd)
- *Validatiestatus*, Dit is interne Melissa validatiestatus (zie de toelichting in sectie 5.4.2) die aangeeft of er reeds bewerkingen zijn uitgevoerd
- *Code Gebruiken*, Deze code geeft per station aan of de gegevens voor dit station gebruikt mogen worden voor het schatten van waterstanden (zie sectie 5.6.2).
- *Code Berekenen*, Deze code geeft per station aan of voor dit station waterstanden moeten worden geschat (zie sectie 5.6.2).

Vervolgens berekend de MLRTI de volgende uitvoer:

- Voorspelde waarden (V), De voorspelde waterstanden
- *Status V*, De bij de voorspelde waterstanden horende status (OK, Hiaat, of Onbetrouwbaar)
- *Standaard afwijking V*, De bij de voorspelde waterstanden horende standaardafwijking

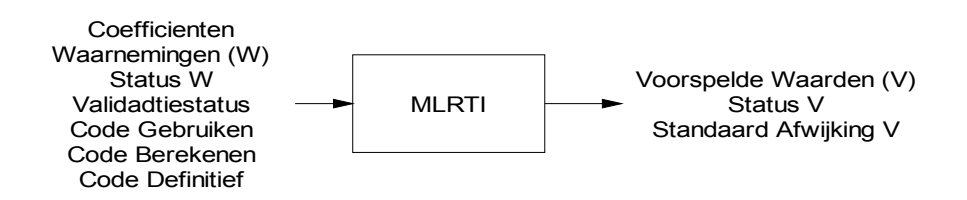

Figuur 26: In- en uitvoer van MLRTI

Niet voor alle stations en alle tijdsperioden worden waterstanden geschat. In de volgende gevallen wordt geen V-waarde geschat, c.q. wordt de bestaande V-waarde niet gewijzigd:

- Indien de 'code berekenen' op 'niet berekenen' staat voor dit station
- Indien de 'code valide' op 'gecontroleerd' of 'definitief' staat voor dit station
- Indien de validatiestatus voor deze combinatie van station en tijdsperiode op 'gevalideerd' staat

In de overige gevallen wordt een (nieuwe) V-waarde berekend.

#### Berekening V

Het schatten van waterstanden gebeurt op basis van Meervoudige Lineaire Regressie (MLR) op basis van de omliggende stations en eerder berekende regressie coëfficiënten. Dit gebeurt op basis van de volgende formule:

$$\hat{y}_{s}^{(i)}(t) = \alpha_{0s}^{(i)} + \sum_{j \in J(s,i)} \sum_{k \in K(j,s,i)} \alpha_{kj}^{(i)} y_{j}(t+k)$$
(0)

waarin:

| geschatte waterstand voor station <i>s</i> in periode <i>t</i> volgens coëfficiëntenset <i>i</i>                                                        |
|----------------------------------------------------------------------------------------------------|
| de waargenomen waterstand voor station <i>j</i> in periode <i>t</i> + <i>k</i>                                                                          |
| de verzameling beschouwde omliggende stations voor station <i>s</i> binnen coëfficiëntenset i                                                           |
| de verzameling tijdverschuivingen die in aanmerking wordt genomen voor omliggend station <i>j</i> van station <i>s</i> binnen coëfficiëntenset <i>i</i> |
| de vaste waarde in de regressie voor station s in coëfficiëntenset i                                                                                    |
| de weegfactor voor station <i>s</i> met tijdverschuiving <i>k</i> in coëfficiëntenset                                                                   |
| j                                                                                                    |
|                                                                                                    |

Per station bestaan er meerdere coëfficiëntencombinaties, die op volgorde van standaardafwijking worden uitgeprobeerd. Als een of meerdere onafhankelijke variabelen  $y_j(t + k)$  in de bovenstaande vergelijking de status 'hiaat' heeft, zal ook de afhankelijke variabele  $\hat{y}_s^{(i)}(t)$  wordt de volgende combinatie geprobeerd. Wanneer

dit het geval is voor alle beschikbare coëfficiëntencombinaties, dan blijft de detectiestatus staan op 'hiaat'.

#### Berekening Status V

De Status van een voorspelde waarde wordt per tijdsperiode bepaald op basis van de onderstaande tabel (met als aantekening dat zolang status V op hiaat blijft staan, een volgende combinatie wordt geprobeerd).

| Status onafhankelijke variabelen                          | Status V     |
|-----------------------------------------------------------|--------------|
| alle onafhankelijke variabelen OK                         | OK           |
| één of meer onafhankelijke variabelen met status hiaat of | hiaat        |
| afgekeurd                                                 |              |
| alle andere gevallen                                      | Onbetrouwbaa |
| (een of meer onafhankelijke variabelen met status         | r            |
| 'interpolatie')                                           |              |

#### Tabel 2: Beslissingstabel t.b.v. afleiding status V

#### Berekening Standaard afwijking V

Bij elke voorspelde waarde moet ook een standaardafwijking worden berekend. Dit is nodig om achteraf te kunnen beoordelen of er sprake is van een outlier. Deze standaardafwijking wordt overgenomen van de coëfficiëntencombinatie op basis waarvan de voorspelde waarde is berekend.

Over het algemeen zal de operator de selectie van de coëfficiëntensets overlaten aan de computer. In deze gevallen zal de coëfficiëntenset met de kleinste residuele fout als eerste benut worden. In speciale gevallen moet de operator echter bepaalde coëfficiëntensets tijdelijk kunnen uitschakelen. Een reden hiervoor kan bijvoorbeeld zijn dat een bepaald station gedurende een bepaalde tijd niet te vertrouwen is. Het tijdelijk deselecteren van coëfficiëntensets gebeurd onder het menu 'Instellingen/MLTRI' en kan op de volgende manieren gebeuren:

- door aan te geven welke (selecties van) stations niet als basis voor regressie mogen worden gebruikt, het programma zoekt daar dan zelf de coëfficiëntensets bij
- door aan te geven welke coëfficiëntensets niet mogen worden gebruikt (deze functie maakt deel uit van coëfficiëntenbeheer, zie hoofdstuk 7).

Stations waarvoor geen regressie coëfficiënten beschikbaar zijn, kunnen niet worden bijgegist. Dit geldt momenteel voor ongeveer 25% van de stations.

#### Tijdinterpolatie

Het kan voorkomen dat voorspellingen moeten worden gemaakt met tussenstappen van tien minuten op basis van gegevens met onderlinge tijdstappen van 1 uur. In deze gevallen worden de uurgegevens lineair geïnterpoleerd alvorens in de regressieberekening gebruikt te worden.

De werking van de MLRTI wordt nogmaals samengevat in het stroomschema in Figuur 27.

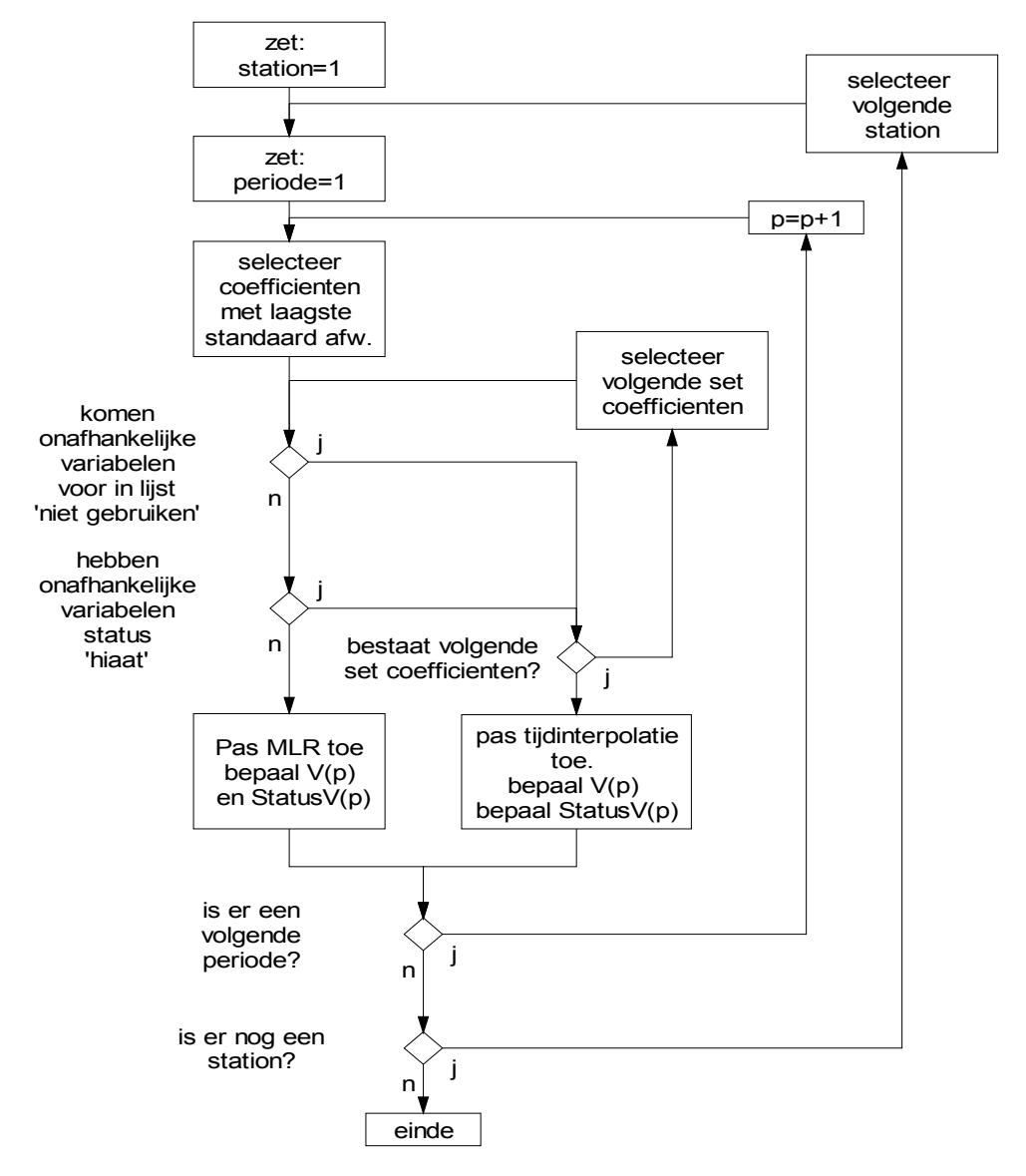

Figuur 27: Bepaling V-waardes

Nadat (nieuwe) V waardes zijn berekend, moet ook de Outlierstatus opnieuw worden berekend, anders zijn de ingestelde validatiecriteria en consistentiecriteria niet langer consistent met de OutlierStatus. De herberekening van de Outlierstatus wordt dan ook automatisch opgestart na het uitvoeren van een MLRTI berekening. Voor een beschrijving van deze berekening, zie sectie 5.3.3, Instellen validatiecriteria.

#### 5.5 Het menu NE reeksen

Onder het menu 'Niet Equidistante (NE) reeksen' zijn een aantal functies geschaard waarmee:

• NE reeksen aan maansculminaties kunnen worden gekoppeld, hetgeen resulteert in een Getijparameterdataset (GDPS)

- Een aantal Equidistante (E) reeksen uit een GDPS kunnen worden geextraheerd,
- Een aantal Equidistante reeksen kunnen worden samengevoegd tot een nieuwe NE reeks.

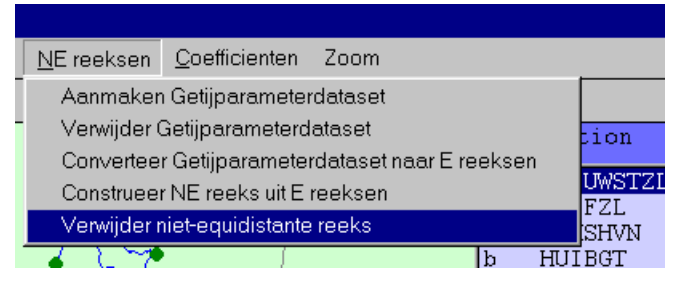

Figuur 28: Het menu NE reeksen

#### 5.5.1 Het aanmaken van een Getijparameterdataset

Een getijparameterdataset (GDPS) is een bestand dat bestaat uit een aantal regels met het volgende formaat:

GPDS: Getijparameterdataset met de volgende kolommen kolom1: teken (1 bovenculminatie) (0 onderculminatie) kolom2: Culminatietijdstip op nulmeridiaan (Greenwich Meant Time) kolom3: parallax vd maan kolom4: declinatie van de maan kolom5: tijd hoogwater t.o.v. culminatie tijdstip op nulmeridiaan kolom6: stand hoogwater kolom7: tijd laagwater t.o.v. culminatie tijdstip op nulmeridiaan kolom8: stand

Kolom 1 tot en met 4 zijn overgenomen uit een eerder gegenereerd bestand dat de culminatie gegevens bevat, culminatie.mat.

Een GDPS wordt in de Melissa werkgebied opslagstructuur opgeslagen als: ud.GDPS: een cell array van matrices.

De lengte van het cell array komt overeen met het aantal stations. Als geen GDPS voor station *n* aanwezig is dan geldt:

ud.GDPS{n}=[]

Voordat een GDPS gegenereerd kan worden, moet een NE-reeks met getij extremen aanwezig zijn. Dit kan door de reeks in te lezen uit DONAR of door de reeks te genereren met behulp van de Getijspecial functies. De NE reeks moet vrij zijn van aggers.

Als de functie 'aanmaken Getijparameterdataset' geactiveerd wordt moet de gebruiker de naam van een stuurfile met extensie '**.get'** opgeven. Deze file bevat de zogenaamde 'voorlopige havengetallen' ingeven deze file bevat de volgende kolommen:

kolom1: de DONAR locatiecode kolom2: het voorlopig havengetal hoogwater [uur] kolom3: het voorlopig havengetal laagwater [uur] kolom4: maximale toegestane afwijking voor een succesvolle koppeling
Voorbeeld van een dergelijke stuurfile:

Vervolgens wordt de berekening gestart.

Tijdens de berekening wordt ieder hoog- en laagwater aan een maansculminatie van twee etmalen oud gekoppeld. Dit wil zeggen dat er een culminatie in het bestand 'culminatie.mat' wordt gezocht zodanig dat:

culminatie tijdstip +2\*(24 uur+50 min) +1uur -20 min + voorlopig havengetal  $\approx$  tijdstip extreem

Tijdens de berekening wordt een overzicht gegenereerd. Dit overzicht geeft een melding van:

- elk HW en LW dat niet gekoppeld kan worden,
- van het totaal aantal HW en LW gekoppeld,
- van de gemiddelde verschuiving die bovenop het voorlopig havengetal is toegepast,
- van de ontbrekende HW en LW gegevens per culminatie.

Het kan voorkomen dat een GDPS Hiaten bevat, deze worden opgeslagen als NaN's (Not A Number)

#### 5.5.1.1 Procedure voor het aanmaken van Culminatie.mat

Het bestand culminatie.mat is gegenereerd op basis van uitvoer van het programma ASTROG20 Momenteel bevat culminatie.mat de culminatiegegevens van 1 dec 1900 tot en met 30 november 2020. Om culminatie.mat uit te breiden naar vroegere of jaren moet de volgende procedure worden doorlopen:

- Genereer uitvoer van ASTROG20 voor de gewenste jaren en sla deze op in files met de naam culminatieJJJJ, met JJJJ het jaartal,
- Plaatst al deze files in een directory,
- Pas eventuel de regel 'yrs=1900:2000' in het programma 'readculm.m' aan (Het te ruim kiezen van het interval 'yrs' kan geen kwaad),
- Draai het programma 'readculm.m'. Het bestand culminatie.mat wordt nu weggeschreven terwijl op het scherm meldingen verschijnen als jaren met culminatiegegevens ontbreken.
- Het bestand 'culminatie.mat' kan geinspecteerd worden met de aanroep showculm (beginjaar, eindjaar)

De tabel culminatie heeft de volgende opbouw: kolom 1: tijdstip waarop de culminatie valt

kolom 2: boven/onder culminatie

kolom 3: maansparallax kolom 4: maansdeclinatie

| 🐠 Culmina   | tie geg   | gevens   |              |               | □×       |
|-------------|-----------|----------|--------------|---------------|----------|
| Datum       | Tijd      | boven/or | ider Paralla | ax Declinatie |          |
| 01-Jan-1999 | 11:25:2   | б-       | 0.99875      | 19.4259       |          |
| 01-Jan-1999 | 23:55:2   | 8 +      | 0.99475      | 19.5708       |          |
| 02-Jan-1999 | 12:25:1   | 2 -      | 0.98984      | 19.366        |          |
| 03-Jan-1999 | 00:54:2   | 5 +      | 0.98413      | 18.8274       |          |
| 03-Jan-1999 | 13:22:5   | 8 -      | 0.97777      | 17.9804       |          |
| 04-Jan-1999 | 01:50:4   | 4 +      | 0.97093      | 16.8571       |          |
| 04-Jan-1999 | 14:17:3   | 7 -      | 0.96378      | 15.4938       |          |
| 05-Jan-1999 | 02:43:3   | 7 +      | 0.9565       | 13.9283       |          |
| 05-Jan-1999 | 15:08:4   | б-       | 0.94926      | 12.1979       |          |
| 06-Jan-1999 | 03:33:0   | 5 +      | 0.9422       | 10.3376       |          |
| 06-Jan-1999 | 15:56:3   | 8 -      | 0.93546      | 8.37986       |          |
| 07-Jan-1999 | 04:19:3   | 3 +      | 0.92917      | 6.3536        |          |
| 07-Jan-1999 | 16:41:5   | 5 -      | 0.92341      | 4.28465       |          |
| 08-Jan-1999 | 05:03:4   | 9 +      | 0.91828      | 2.19588       |          |
| 08-Jan-1999 | 17:25:2   | 3 -      | 0.91382      | 0.107702      | <b>_</b> |
| 100 7 4000  | 0 C 4 C 4 | a .      | 0.01000      | 1.07147       |          |

Figuur 29: Uitvoer van de aanroep 'showculm(1999)'

## 5.5.2 Verwijder Getijparameterdataset

Met deze optie kan een Getijparameterdataset uit een werkgebied verwijderd worden. De gebruiker wordt om een bevestiging gevraagd voordat de actie wordt uitgevoerd.

## 5.5.3 Converteer Getijparameterdataset naar E reeksen

Een GDPS herbergt de volgende vier verschillende equidistante reeksen:

- tijd hoogwater t.o.v. culminatie tijdstip op nulmeridiaan(kolom 5) tegen Culminatietijdstip op nulmeridiaan [GMT] (kolom 2)
- stand hoogwater (kolom 6) tegen Culminatietijdstip op nulmeridiaan [GMT] (kolom 2)
- tijd laagwater t.o.v. culminatie tijdstip op nulmeridiaan (kolom 7) tegen Culminatietijdstip op nulmeridiaan [GMT] (kolom 2)
- stand laagwater (kolom 8) tegen Culminatietijdstip op nulmeridiaan [GMT] (kolom 2)

Op deze vier equidistante (E) reeksen kunnen, net als op andere E-reeksen, MLTRI berekeningen worden uitgevoerd. Dat wil zeggen: er kunnen coefficienten worden berekend en vervolgens kunnen deze coefficienten worden toegepast in een een MLRTI berekening, waarna het bijschatten van hiaten mogelijk is.

Om dit mogelijk te maken moeten deze vier reeksen worden geconverteerd naar vier werkgebieden die ieder een een reeks met waarnemingen bevat. Deze werkgebieden krijgen een naam die identiek is aan het huidige werkgebied, maar met de volgende toevoegingen:

- \_THW: voor tijdstippen hoogwater
- \_HW: voor stand hoogwater

- \_TLW: voor tijdstippen laagwater
- \_LW: voor stand laagwater

Tijdens de berekening wordt een overzicht weggeschreven dat per station meld of een equidistante reeks is aangemaakt, en zo niet, wat hiervan de reden was.

Dus bij wijze van voorbeeld, als het huidige werkgebied de naam 'een\_jaar+GPDS.wgb' heeft, kan het volgende overzicht gegenereerd worden:

```
Conversie naar equidistante reeksen
RIKZ 06-Feb-2000 20:19:32
Station DENHDR
Equidistante reeksen aangemaakt.
Station EIJSDGS
Geen getijparameterdataset aanwezig
Equidistante gegevens voor tijdstip HW weggeschreven in file een_jaar+GPDS_THW.wgb
Equidistante gegevens voor stand HW weggeschreven in file een_jaar+GPDS_HW.wgb
Equidistante gegevens voor tijdstip LW weggeschreven in file een_jaar+GPDS_TLW.wgb
Equidistante gegevens voor tijdstip LW weggeschreven in file een_jaar+GPDS_TLW.wgb
Equidistante gegevens voor stand LW weggeschreven in file een_jaar+GPDS_LW.wgb
```

BEREKENING SUCCESVOL AFGEROND

#### 5.5.4 Construeer NE reeksen uit E reeksen

Deze bewerking is de inverse van de gezamenlijke bewerking 'Genereer Getijparameterdataset' en 'Converteer Getijparameterdataset naar E reeksen'.

De bewerking houdt in dat de gegevens uit vier werkgebieden worden gecombineerd tot een nieuwe NE -reeks met extremen.

Nadat de functie is geactiveerd wordt de gebruiker om de naam van een 'basiswerkgebied' gevraagd. Uit deze naam worden op dezelfde wijze als in de vorige sectie beschreven, de namen van de werkgebieden afgeleid waar de relevante reeksen voor tijdstip en stand voor hoog- en laagwater zijn opgeslagen.

#### De te vormen reeks ziet er als volgt uit:

```
tijdstip LW (uit file met extensie _TLW.wgb) stand LW (uit file met extensie _LW.wgb)
tijdstip HW (uit file met extensie _THW.wgb) stand HW (uit file met extensie _HW.wgb)
tijdstip LW (uit file met extensie _TLW.wgb) stand LW (uit file met extensie _LW.wgb)
tijdstip HW (uit file met extensie _THW.wgb) stand HW (uit file met extensie _HW.wgb)
...
```

LET OP: met deze bewerking wordt de huidige NE reeks in het werkgebied overschreven.

#### **OPMERKING**:

De bewerking 'Construeer NE reeksen uit E reeksen' is doorgaans het sluitstuk van de volgende serie bewerkingen:

- Laad werkgebied met NE reeksen.
- Bereken Getijparameterdataset
- Converteer GDPS naar E reeksen (dit resulteert in vier nieuwe werkgebieden)
- Open deze werkgebieden en schat de hiaten bij

Construeer NE reeksen uit E reeksen

Omdat dit een tijdrovend proces is met een hoog repetitief karakter, leent dit proces zich voor het gebruik van een macro. Het onderstaande macro is bedoeld voor dit proces.

```
function macro nereeks
nunaam=mel werkgebiednaam;
[PATH, NAME] = fileparts (nunaam);
%PATH is pad
%NAME is naam zonder extensie
%Bepaal de namen van de afgeleide werkgebieden
fnameTHW=fullfile(PATH,[NAME '_THW' '.wgb']);
fnameHW=fullfile(PATH,[NAME '_HW' '.wgb']);
fnameTLW=fullfile(PATH, [NAME ' TLW' '.wgb']);
fnameLW=fullfile(PATH, [NAME ' LW' '.wgb']);
fnames={fnameTHW, fnameHW, fnameTLW, fnameLW};
%coefiles={'THW.coe','HW.coe','TLW.coe','LW.coe'};
coefiles={'rikz6mrt.coe','rikz6mrt.coe','rikz6mrt.coe'};
disp('maak getij parameter dataset aan');
melissa('Aanmaken Getij','default.get');
disp('converteer naar equidistante reeksen');
melissa('Converteer Getij');
for k=1:length(fnames)
   disp(sprintf('Laad %s',fnames{k}));
   melissa('Laad .wgb', fnames{k});
   disp(sprintf('Start MLRTI met Coefficienten %s',coefiles{k}));
   melissa('MLRTI', coefiles{k});
   disp('Vervang Hiaten');
   melissa('Hiaten');
   disp('Bewaren werkgebied');
   melissa('Bewaar .wgb', fnames{k});
end
disp(sprintf('Laad %s',nunaam));
melissa('Laad .wgb',nunaam);
disp('Re construeer NE reeks');
melissa('Construeer', nunaam);
```

Desgewenst kan dit macro aan een menu toegekend. Om dit te bewerkstelligen moet de file 'gebruikermenu.mnu' in het Melissa pad aanwezig zijn. Als dit het geval is wordt er bij het starten van Melissa ook een gebruikermenu gecreeerd.

```
%FILE: gebruikermenu.mnu
%kolom1: naam van het menu
%kolom2: naam van de aan te roepen functie
%LET OP: spaties in menu namen zijn niet toegestaan
Vul_Hiaten_NE_reeks macro_nereeks
```

Voorbeeld van een menu instelling.

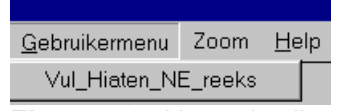

**Figuur 30:** Het gebruikers menu dat resulteert na het specificeren van de file gebruikermenu.mnu

## 5.5.5 Verwijder Niet Equidistante reeks

Met deze optie kan een NE-reeks uit een werkgebied verwijderd worden. De gebruiker wordt om een bevestiging gevraagd voordat de actie wordt uitgevoerd.

## 5.6 Handmatig instellen MLRTI opties

De lijst met stations toont per station een regel met de volgende velden

- code berekenen: deze code (afgebeeld in kolom 1) geeft aan of bij de volgende MLRTI berekening V waarden voor dit station betrekend (b) worden of niet. (spatie)
- code uitsluiten: deze code (afgebeeld in kolom 2) geeft aan of bij MLRTI coëfficiëntencombinaties mogen worden gebruikt waarin dit station voorkomt. Code u staat voor uitsluiten, een spatie staat voor gebruiken.
- code valide: deze code (afgebeeld in kolom 3) geeft aan dat de data voor het station definitief zijn of nog gewijzigd kunnen worden. als een station eenmaal definitief is (code d), kunnen de gegevens niet meer gewijzigd worden, tenzij eerst de code valide weer ongedaan wordt gemaakt.
- *stationsnaam*: naam van het station.
- aantal hiaten: aantal tijdsperiodes waarvoor de status van W op 'hiaat' staat.
- *aantal outliers*: aantal tijdsperiodes van W en V die aan de opgegeven outliercriteria voldoen.
- *aantal inconsistenties*: aantal tijdsperiodes waarvoor niet aan de opgegeven consistentiecriteria wordt voldaan
- *aantal anders*: aantal tijdsperiodes die niet in bovenstaande categorie vallen, maar ook niet in de categorie 'OK' vallen.
- *maximum W min V*: de maximum absolute waarde van de waargenomen min de voorspelde waarde
- *gemiddelde W min V*: de gemiddelde waarde van W min V.

De inhoud van deze velden wordt continu aangepast. Als dus in het controle en validatie scherm een hiaat wordt bijgeschat, is het direct in de lijst zichtbaar aan het aantal hiaten.

|     |            |      |      |      | 14P  | \ <mark>×</mark> کړ | -    | K    |   |
|-----|------------|------|------|------|------|---------------------|------|------|---|
| bud | Station    | Hia₩ | Outl | Incn | Andr | HiaV                | mx₩V | gm₩V |   |
| b   | DENHDR     | 845  | 0    | 0    | 3619 | 4464                | 0    | 0    |   |
| b   | RAKND      | 845  | 0    | 0    | 3619 | 4464                | 0    | 0    |   |
| b   | TERSLNZE   | 845  | 0    | 0    | 3619 | 4464                | 0    | 0    |   |
| b   | WIERMGDN   | 845  | 0    | 0    | 3619 | 4464                | 0    | 0    |   |
| b   | KORNWDZBNN | 845  | 0    | 0    | 3619 | 4464                | 0    | 0    |   |
| b   | HUIBGT     | 846  | 0    | 0    | 3618 | 4464                | 0    | 0    |   |
| b   | OUDSD      | 845  | 0    | 0    | 3619 | 4464                | 0    | 0    |   |
| b   | VLIELHVN   | 845  | 0    | 0    | 3619 | 4464                | 0    | 0    |   |
| b   | WESTTSLG   | 845  | 0    | 0    | 3619 | 4464                | 0    | 0    |   |
| b   | NES        | 846  | 0    | 0    | 3618 | 4464                | 0    | 0    |   |
| b   | HOLWD      | 845  | 0    | 0    | 3619 | 4464                | 0    | 0    |   |
| b   | HARLGN     | 845  | 0    | 0    | 3619 | 4464                | 0    | 0    |   |
| b   | KORNWDZBTN | 845  | 0    | 0    | 3619 | 4464                | 0    | 0    |   |
| b   | DENOVBTN   | 845  | 0    | 0    | 3619 | 4464                | 0    | 0    |   |
| b   | DENOVBNN   | 845  | 0    | 0    | 3619 | 4464                | 0    | 0    |   |
| b   | LEMMR      | 845  | 0    | 0    | 3619 | 4464                | 0    | 0    |   |
| b   | HOUTRND    | 845  | 0    | 0    | 3619 | 4464                | 0    | 0    | • |

Figuur 31: Stationslijst

## 5.6.1 Navigeren door de stationslijst

Door de stationslijst kan met behulp van de muis, pijltjestoetsen of PgUp en PgDn toetsen worden genavigeerd.

Om snel het station op te kunnen sporen met bijvoorbeeld het grootste aantal hiaten kan het *stations-selectiemenu* worden gebruikt. Hiertoe moet de **rechtermuisknop** worden ingedrukt.

Per attribuut bestaan steeds drie mogelijkheden:

- maximum spoor het station op met de grootste waarde voor dit attribuut
- *eerstvolgende grotere* spoor het station op, dan ten opzichte van het huidige geselecteerde station, de eerstvolgende grotere waarde heeft voor dit attribuut
- *eerstvolgende kleinere* spoor het station op, dan ten opzichte van het huidige geselecteerde station, de eerstvolgende kleinere waarde heeft voor dit attribuut

|        |                           |            |           |             | 199 V<br>19 | <u>ا × 1</u> | <u>∩</u>  | K    | 10 |
|--------|---------------------------|------------|-----------|-------------|-------------|--------------|-----------|------|----|
| bud    | Station                   | Hia₩       | Outl      | Incn        | Andr        | HiaV         | mx₩V      | gm₩V |    |
| b      | WESTKPLE                  | 845        | 0         | 0           | 3619        | 4464         | 0         | 0    |    |
| b      | CADZD                     | 846        | 0         | 0           | 3618        | 4464         | 0         | 0    | _  |
| b      | VLISSGN                   | 845        | 0         | 0           | 3619        | 4464         | 0         | 0    |    |
| b      | TERNZN                    | 846        | 0         | 0           | 3618        | 4464         | 0         | 0    |    |
| b      | H <sup>2</sup> Max aantal | hiaten     |           | • 0         | 3619        | 4464         | 0         | 0    |    |
| b      | BA Mary and all           |            |           | , lo        | 3619        | 4464         | 0         | 0    |    |
| b      | RC Max aantai             | outliers   |           | <b>7</b>  0 | 3619        | 4464         | 0         | 0    |    |
| b      | Max aantal                | inconsist  | tent      | •  o        | 604         | 4464         | 0         | 0    |    |
| b      | NE Max aantal             | anders     |           | ▶ 0         | 603         | 4464         | 0         | 0    |    |
| b      | BF Max aantal             | hiaat V    |           | • •         | 3617        | 4464         | 0         | 0    |    |
| b<br>h | LI<br>Max absolu          | te afwijki | ng        | •           | maxim       | um           | Ŷ         | R    |    |
| b      | DE Max system             | natische   | afwijking | g 🔸         | eerstv      | olgende      | e grotere | p j  |    |
| b      | NIJKWT                    | 845        | 0         |             | eerstv      | olgende      | e kleiner | e þ  |    |
| b      | SCHELLWDBG                | 868        | 0         | T           | 3390        | 4464         |           | b    |    |
| b      | HARVT10                   | 1203       | 0         | 0           | 3261        | 4464         | 0         | 0    |    |

**Figuur 32:** Door op de rechtermuisknop te drukken wordt het stations-selectiemenu geactiveerd

## 5.6.2 Bewerken van de stationslijst

De stationslijst geeft niet alleen informatie over de stations, maar kan ook worden gebruikt om bewerkingen uit te voeren. Er zijn vier soorten bewerkingen mogelijk (zie sectie 5.5.5 voor uitleg over de betekenis van codes berekenen, uitsluiten en definitief):

- het bewerken of inspecteren van de tijdreeksgegevens van een station
- het wijzigen van de *code berekenen* (weergegeven in de eerste kolom van de stationslijst)
- het wijzigen van de code uitsluiten (weergegeven in de tweede kolom van de stationslijst)
- het wijzigen van de code valide (weergegeven in de derde kolom van de stationslijst)

Welke bewerking moet worden uitgevoerd kan worden ingesteld door met de muis te klikken op vier knoppen inde toolbar:

- Selecteren stations voor bewerking. Het dubbelklikken of 'enteren' op een station activeert het controle en validatiescherm. Enkelvoudig klikken of navigeren met pijltjes en **PgDn** heeft alleen effect op de informatie die in het scherm met MetaInfo wordt getoond.
- X selecteren stations voor instellen *code uitsluiten*. Het dubbelklikken of 'enteren' op een station inverteert de code uitsluiten. Door **Shift** of **Ctrl** ingedrukt te houden kunnen meerdere stations tegelijk worden geselecteerd.
- Diselecteren stations voor instellen *code berekenen*. Het dubbelklikken of 'enteren' op een station inverteert de code berekenen. Door **Shift** of **Ctrl** ingedrukt te houden kunnen meerdere stations tegelijk worden geselecteerd.
- Selecteren stations voor instellen *code valide*. Het dubbelklikken of 'enteren' op een station veranderd de code valide. Het systeem vraagt om een bevestiging als de gebruiker een code die op gecontroleerd (g) of definitief staat (d) wil wijzigen naar voorlopig (spatie). Door Shift of Ctrl ingedrukt te houden kunnen meerdere stations tegelijk worden geselecteerd.

Wijzigingen die worden aangebracht in code berekenen, code uitsluiten en code valide worden samen met een werkgebied opgeslagen

LET OP: Normaliter is het niet mogelijk om de validatiestatus van stations die de status 'definitief' hebben te wijzigen. Dit kan alleen als eerst het menu **Instellingen/Opties/Muteren van/naar definitief mogelijk** wordt gekozen (zie Figuur 33).

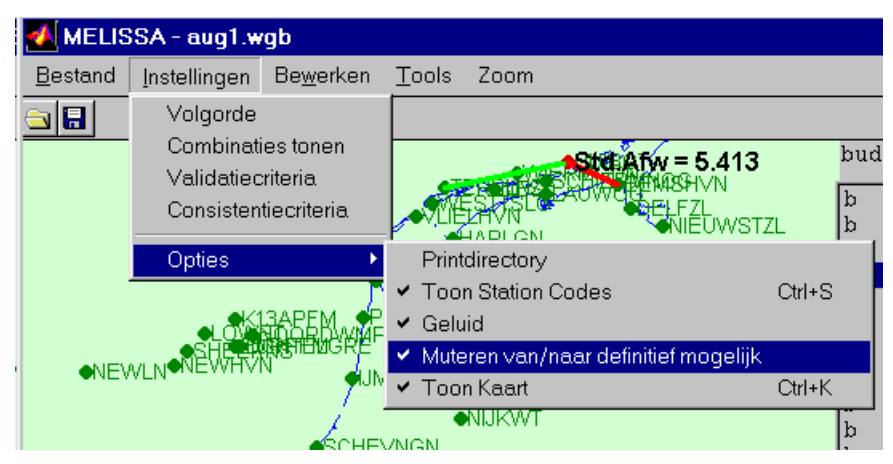

Figuur 33 : Om de stations van 'gecontroleerd' naar 'defitief' te kunnen muteren, moet eerst de optie 'Muteren van/naar definitief' worden aangezet

# 6 Het controle en validatiescherm

## 6.1 Inleiding

Het controle- en validatiescherm is de plaats waar de gebruiker van Melissa Waargenomen data of de Statuscode van waargenomen data kan wijzigen. Om deze taak uit te kunnen voeren heeft de gebruiker beschikking over de volgende informatie:

- De waarnemingen (W), uit DONAR
- De status van de waarnemingen. uit DONAR
- De validatiestatus, die aangeeft of deze periode al eens gwijzigd is
- De outlierstatus, op basis waarvan alle perioden zijn ingedeeld in de categorieën OK, Outlier, Hiaat, Inconsistent, of Anders
- De voorspelde waarde voor deze periode (V)
- De status van V
- De standaardafwijking van V

Het bewerkingsproces heeft uiteindelijk invloed op de volgende velden (zie Figuur 34):

- De waarnemingen (W), die naar DONAR worden weggeschreven
- De statuscodes van de waarnemingen, die naar DONAR worden weggeschreven
- De validatiestatus, die aangeeft of voor deze periode wijzigingen zijn aangebracht
- De outlierstatus, die in geval een bewerking door de gebruiker op OK wordt gezet

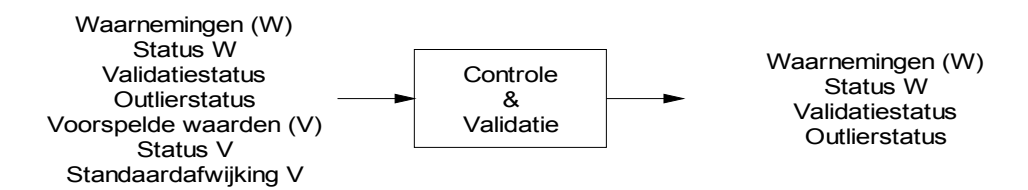

Figuur 34: In- en uitvoer van MLRTI

Het controle en validatiescherm wordt geactiveerd vanuit het hoofdbesturingsscherm, door te dubbelklikken op een station in de kaart of in de stationslijst.

Het controle en validatiescherm bevat de volgende elementen:

- een menubalk (Figuur 36)
- een toolbar (Figuur 37)
- het grafische scherm (Figuur 38)
- het alfanumerieke scherm (Figuur 40)
- de legenda (Figuur 39)

Het alfanumerieke scherm en de legenda kunnen naar believen worden aan- en uitgezet met de volgende knoppen in de toolbar:

- Zet legenda aan/uit (default: uit)
- 🔳 : Zet alfanumerieke info aan/uit (default aan)
- Zet alfanumerieke NE reeks informatie uit / aan

| Zoom Schermopties Bewerken                                                                             |
|----------------------------------------------------------------------------------------------------|
|                                                                                                    |
| 🔁 🗠 🖂 🗕 + 🛛 🖛 🕨 🖿 Keurgoed Gebruik / Interp 🛛 Hiaat 🔽 Nieuw 🖸 Ok 💆 Phiaat 🖓 Duir 📿 Incns 🗘 Andrs 🞬 L 🏢 |
| 📮 👯 🖓 🖓 🖓 🖓 🖓 🖓 🖓 🖓 🖓 🖓                                                                                |
| ▲ 17/01/00 02:40 90 0k 95 0k -5 3 0k                                                                   |
|                                                                                                    |
| 17/01/00 03:10 NaN H NaN H NaN 4 Hiaat                                                                 |
| 100 17/01/00 03:20 NaN H NaN H NaN 4 Ok                                                                |
| 50 17/01/00 03:30 -5 H NaN H NaN 4 0k                                                                  |
|                                                                                                    |
| -17/01/00 $-3$ m Man H Man H Man H H Man H H Man H H H H H H H H H H H H H H H H H H H                 |
| TO AND AND AND AND AND AND AND AND AND AND                                                             |
| *17/01/00 04:20 NaN H NaN H NaN 4 Hiaat                                                                |
| -100 17/01/00 04:30 NaN H NaN H NaN 4 0k                                                               |
| 170 ×17/01/00 04:40 NaN H NaN 4 Hiaat                                                                  |
| *17/01/00 04:50 NaN H NaN 4 Hiaat                                                                      |
| -200                                                                                                   |
| 26/12 02/01 09/01 16/01 *17/01/00 03:10 NAN'H NAN'H NAN'H Hiaat                                        |

Figuur 35: Controle en Validatiescherm

| Zoom | Schermopties | Bewerken |
|------|--------------|----------|
|------|--------------|----------|

Figuur 36: Menubalk

| 31         |       |          | 1.41 |          |  | Kaunanaal | Contraction ( | Luta wa | 1.0 + |            | C 01 | Contraction of the second | C Curle | C 10 - 00 - | C Australius | 15 |
|------------|-------|----------|------|----------|--|-----------|---------------|---------|-------|------------|------|---------------------------|---------|-------------|--------------|----|
| - <b>-</b> | <br>_ | <b>T</b> | 1.4  | <u> </u> |  | Keur goed | Gebruikv      | Interp  | Πιααι | l lo Nieuw | U UK | 🙂 Hiaat                   | Outer   |             | Andrs        | -  |

Figuur 37: Toolbar

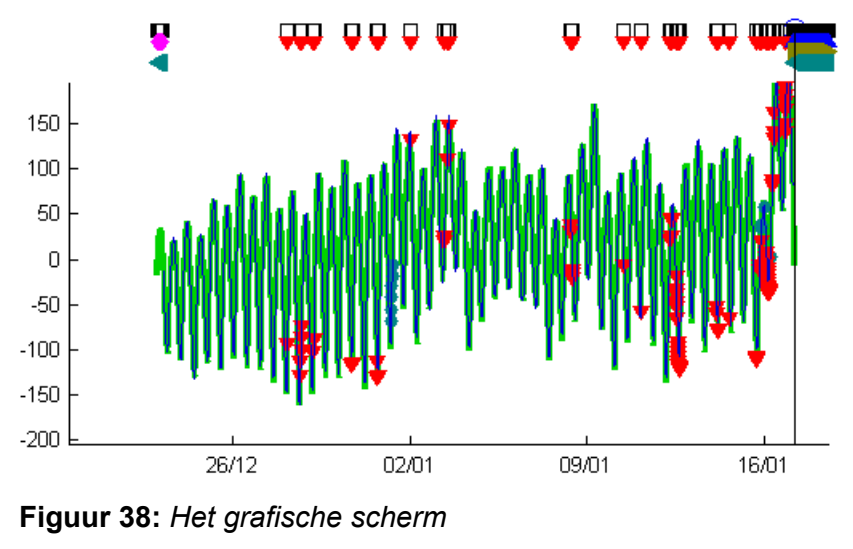

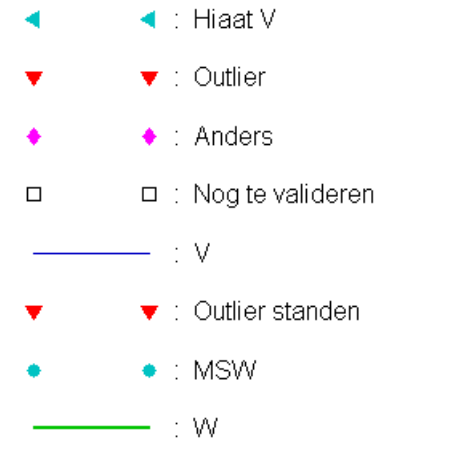

Figuur 39: De legenda

| * datum           | tijd  | W SW  | V SV  | W-V | std Stat |   |
|-------------------|-------|-------|-------|-----|----------|---|
| 17/01/00          | 02:40 | 90 Ok | 95 Ok | -5  | 3 Ok     |   |
| 17/01/00          | 02:50 | 87 Ok | 87 Ok | 0   | 3 Ok     |   |
| 17/01/00          | 03:00 | 82 Ok | 82 Ok | 0   | 3 Ok     |   |
| 17/01/00          | 03:10 | NaN H | NaN H | NaN | 4 Hiaat  |   |
| 17/01/00          | 03:20 | NaN H | NaN H | NaN | 4 Ok     |   |
| 17/01/00          | 03:30 | -5 H  | NaN H | NaN | 4 Ok     |   |
| 17/01/00          | 03:40 | -5 H  | NaN H | NaN | 4 Ok     |   |
| 17/01/00          | 03:50 | -5 H  | NaN H | NaN | 4 Ok     |   |
| <b>*</b> 17∕01∕00 | 04:00 | NaN H | NaN H | NaN | 4 Hiaat  |   |
| <b>*</b> 17/01/00 | 04:10 | NaN H | NaN H | NaN | 4 Hiaat  |   |
| <b>*</b> 17/01/00 | 04:20 | NaN H | NaN H | NaN | 4 Hiaat  |   |
| 17/01/00          | 04:30 | NaN H | NaN H | NaN | 4 Ok     |   |
| *17/01/00         | 04:40 | NaN H | NaN H | NaN | 4 Hiaat  |   |
| <b>*</b> 17/01/00 | 04:50 | NaN H | NaN H | NaN | 4 Hiaat  |   |
| <b>*</b> 17/01/00 | 05:00 | NaN H | NaN H | NaN | 4 Hiaat  |   |
| <b>*</b> 17/01/00 | 05:10 | NaN H | NaN H | NaN | 4 Hiaat  |   |
| *17/01/00         | 05:20 | NaN H | NaN H | NaN | 4 Hiaat  | • |

Figuur 40: Het alfanumerieke scherm

## 6.2 Inhoud van controle en validatie scherm

## 6.2.1 Informatie op het grafische scherm

Het grafische scherm is onderverdeeld in twee vlakken:

- Een vlak met status informatie (aangegeven als vlak 3 in Figuur 41)
- Een vlak met waterhoogtelijnen (aangegeven als vlak 4 in Figuur 41)

De horizontale as (Figuur 41, 1), bevat de tijd. Afhankelijk van het detail waarmee wordt ingezoomd wordt deze tijd gegeven als jaar, maand, datum, uur of uur+minuut.

De verticale as (Figuur 41, 2) geeft de waterhoogte in [cm]+NAP.

De indicatielijn (Figuur 41, 5) geeft aan welke tijdsperiode momenteel geselecteerd is. Indien meerdere tijdsperiodes tegelijk geselecteerd zijn, wijst de indicatielijn naar de eerste geselecteerde periode. Alle geselecteerde periodes worden ook aangegeven door middel van een blauwe cirkel in de statusbalk.

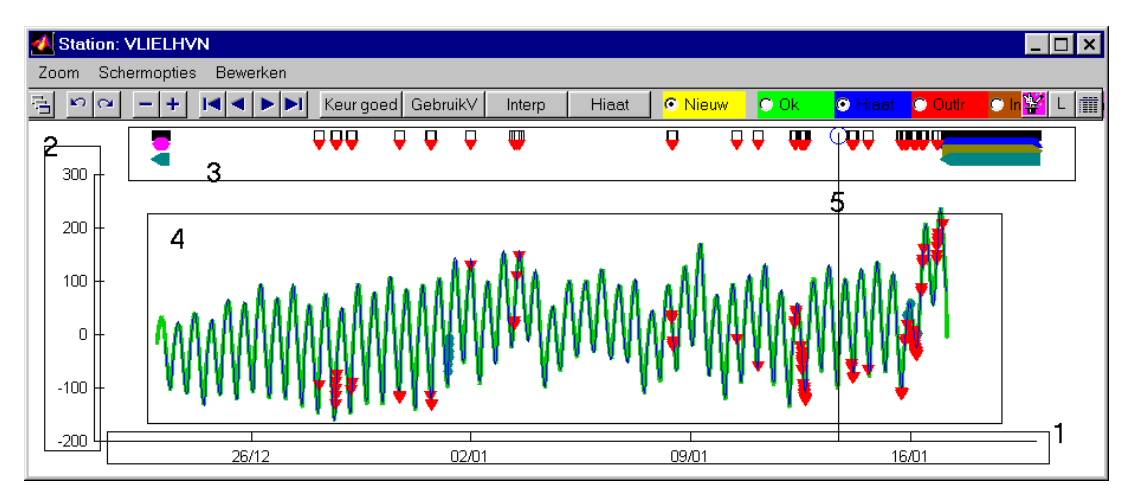

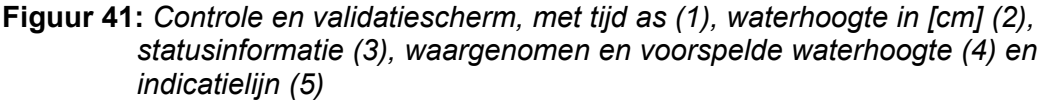

De statusbalk (Figuur 41, vlak 3) bevat de vier regels met symbolen die respectievelijk betrekkingen hebben op:

- De validatiestatus. Indien een tijdsperiode voor dit station nog niet gevalideerd is verschijnt het symbool □ op de bovenste statusregel. Deze bovenste statusregel wordt ook gebruikt om aan te geven welke tijdsperiode geselecteerd is. In dit geval staat het symbool ○ in de statusregel.
- De outlierstatus. Indien de outlierstatus niet 'OK' of 'Inconsistent' is, verschijnt een van de volgende symbolen op de tweede statusregel: ▼ (Outlier), ▲ (Hiaat), of ◆ (Anders)
- De status van W. Indien status W niet 'Hiaat' is, verschijnt het symbool ▶ op de derde statusregel.

Het vlak met waargenomen en voorspelde waarden (Figuur 41, vlak 3) bevat naast curves die de voorspelde en waargenomen waterhoogte representeren de volgende symbolen:

- Het symbool **v** indien er sparake is van een outlier
- Het symbool indien de waargenomen waarde de status 'geëxtrapoleerd' heeft.
- Het symbool imes indien er sprake is van een inconsistentie
- Het symbool **\*** indien de voorspelde waarde de status 'onbetrouwbaar' heeft
- De symbolen 'o','•', en '\*' worden gebruikt om extremen in een tijdreeks weer te geven

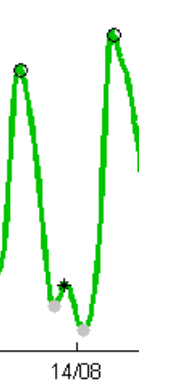

• **Figuur 42:** maxima (o), minima (•) en aggers (\*) in een niet equidistante tijdreeks

## 6.2.2 Informatie op het alfanumerieke scherm

Het alfanumerieke scherm (zie Figuur 40) bevat de volgende kolommen:

- \*, In deze kolom staat het symbool '\*' indien de periode tot de huidige selectie behoort
- datum, De datum die hoort bij deze periode
- tijd, de begintijd van de periode
- Waarneming (W), de waargenomen waarde
- Status W, de status van de waargenomen waarde
- Voorspelde waarde (V), de voorspelde waarde
- Status V, de status van de voorspelde waarde
- W-V
- Standaardafwijking V, de standaardafwijking voor V die hoort bij de coëfficiëntencombinatie waarmee V is berekend
- Outlierstatus, De outlierstatus die is berekend op basis van de ingestelde validatie en consistentiecriteria.

## 6.2.3 Informatie op het alfanumerieke scherm NE-reeksen

Het alfanumerieke scherm NE reeksen toont de volgende informatie

- Datum van het extreem
- tijdstip van het extreem
- type van het extreem
- stand van het extreem

|         |                                                                                                    |                                                                                                    |                                                                                                    |                                                                                                    | ^                                                                                                    |
|---------|----------------------------------------------------------------------------------------------------|----------------------------------------------------------------------------------------------------|----------------------------------------------------------------------------------------------------|----------------------------------------------------------------------------------------------------|----------------------------------------------------------------------------------------------------|
| O Nieuw | O Ok O Hir                                                                                                    | nat 🔘 Out                                                                                                    | Ir Olinons OlAndrs                                                                                                    | <mark>  ≌/</mark> L   ∰ [                                                                                                    | 4                                                                                                    |
|         | Datum                                                                                                    | Tijd                                                                                                    | Type extreem                                                                                                    | Stand[cm                                                                                                    | ]                                                                                                    |
|         | 01/08/99<br>01/08/99<br>02/08/99<br>02/08/99<br>02/08/99<br>03/08/99<br>03/08/99<br>03/08/99<br>03/08/99<br>03/08/99<br>04/08/99<br>04/08/99<br>04/08/99<br>04/08/99 | 05:19<br>13:27<br>17:49<br>01:55<br>05:58<br>14:04<br>18:33<br>02:30<br>06:43<br>14:58<br>19:14<br>03:11<br>07:27<br>15:43<br>20:05<br>03:55                                                                                                    | Hoogwater<br>Laagwater<br>Hoogwater<br>Laagwater<br>Hoogwater<br>Laagwater<br>Hoogwater<br>Laagwater<br>Hoogwater<br>Laagwater<br>Hoogwater<br>Laagwater<br>Hoogwater<br>Laagwater<br>Hoogwater<br>Laagwater<br>Laagwater                                                                                                    | 112<br>-59<br>98<br>-89<br>109<br>-58<br>98<br>-85<br>110<br>-58<br>94<br>-84<br>109<br>-53<br>91<br>-74                                                                                                    |                                                                                                    |
| /00     | 05/08/99                                                                                                    | 08:21                                                                                                    | Hoogwater                                                                                                    | 111                                                                                                    | •                                                                                                    |
|         | ○ Nieuw ○ Nieuw ○ 0                                                                                                    | ● Nieuw         ● Ok         ● Hi           Datum         01/08/99           01/08/99         01/08/99           01/08/99         01/08/99           02/08/99         02/08/99           02/08/99         02/08/99           02/08/99         02/08/99           03/08/99         03/08/99           03/08/99         03/08/99           04/08/99         04/08/99           08         05/08/99 | ● Nieuw         ● Ok         ● Hiaat         ● Out           Datum         Tijd           01/08/99         05:19           01/08/99         13:27           01/08/99         17:49           02/08/99         01:55           02/08/99         05:58           02/08/99         14:04           02/08/99         14:04           02/08/99         14:04           02/08/99         14:04           02/08/99         02:30           03/08/99         04:03           03/08/99         03:11           04/08/99         03:11           04/08/99         15:43           04/08/99         03:55           05/08/99         08:21 | Nieuw         Ok         Hiaat         Outh         Incns         Andrs           Datum         Tijd         Type extreem           01/08/99         05:19         Hoogwater           01/08/99         13:27         Laagwater           01/08/99         17:49         Hoogwater           02/08/99         01:55         Laagwater           02/08/99         05:58         Hoogwater           02/08/99         14:04         Laagwater           02/08/99         18:33         Hoogwater           02/08/99         06:43         Hoogwater           03/08/99         06:43         Hoogwater           03/08/99         07:27         Hoogwater           03/08/99         07:27         Hoogwater           04/08/99         07:27         Hoogwater           04/08/99         15:43         Laagwater           04/08/99         03:55         Laagwater           04/08/99         03:55         Laagwater           05/08/99         08:21         Hoogwater | ● Nieuw       ○ Ok       ● Hiaat       ○ Oulir       ○ Incns       ○ Andrs       W       L       III         Datum       Tijd       Type extreem       Stand[cm         01/08/99       05:19       Hoogwater       -59         01/08/99       13:27       Laagwater       -59         01/08/99       17:49       Hoogwater       98         02/08/99       01:55       Laagwater       -89         02/08/99       05:58       Hoogwater       109         02/08/99       14:04       Laagwater       -58         02/08/99       18:33       Hoogwater       98         03/08/99       02:30       Laagwater       -58         03/08/99       04:43       Hoogwater       110         03/08/99       03:11       Laagwater       -58         03/08/99       03:11       Laagwater       -58         03/08/99       07:27       Hoogwater       94         04/08/99       07:27       Hoogwater       109         04/08/99       03:55       Laagwater       -53         04/08/99       03:55       Laagwater       -53         04/08/99       03:55       Laagwater       -53 |

Figuur 43: Het alfanumerieke scherm NE reeksen

## 6.2.4 Informatie over de Getijparameterdataset

Als voor het geselecteerde sation een getijparameterdataset aanwezig, kan deze worden getoond door het menu **Schermopties/Inspecteer GDPS** te kiezen. In dit geval wordt de volgende informatie in een apart scherm getoond:

- tijdstip culminatie
- culminatiesoort ('+': boven culminatie, '-' onderculminatie)
- Parallax van de maan
- Declinatie van de maan
- Tijdstip gekoppeld hoogwater
- Stand gekoppeld hoogwater [cm]
- Tijdstip gekoppeld laagwater
- Stand gekoppeld laagwater [cm]

| 🐠 Getijparame | terdataset |     |          |            |       |      |       | _ 🗆  | × |
|---------------|------------|-----|----------|------------|-------|------|-------|------|---|
| Datum/Tijd    |            | I   | Parallax | Declinatie | THW   | H₩   | TLW   | LW   |   |
| [GMT]         | [+         | /-] | 0        | 0          | [MET] | [cm] | [MET] | [cm] |   |
| 30-Jul-1999   | 01:22:02   | + 0 | .94141   | -14.2087   | 01:36 | 112  | 09:44 | -59  |   |
| 30-Jul-1999   | 13:46:41   | - 0 | .94575   | -12.4343   | 01:42 | 98   | 09:48 | -89  |   |
| 31-Jul-1999   | 02:11:10   | + 0 | .95008   | -10.4826   | 01:26 | 109  | 09:32 | -58  |   |
| 31-Jul-1999   | 14:35:31   | - 0 | .95437   | -8.37827   | 01:37 | 98   | 09:34 | -85  |   |
| 01-Aug-1999   | 02:59:47   | + 0 | .95861   | -6.14797   | 01:23 | 110  | 09:38 | -58  |   |
| 01-Aug-1999   | 15:24:03   | - 0 | .96278   | -3.81988   | 01:29 | 94   | 09:26 | -84  |   |
| 02-Aug-1999   | 03:48:21   | + 0 | .96687   | -1.42362   | 01:18 | 109  | 09:34 | -53  |   |
| 02-Aug-1999   | 16:12:48   | - 0 | .97086   | 1.00987    | 01:32 | 91   | 09:22 | -74  |   |
| 03-Aug-1999   | 04:37:30   | + 0 | .97472   | 3.44823    | 01:23 | 111  | 09:37 | -43  |   |
| 03-Aug-1999   | 17:02:32   | - 0 | .97843   | 5.85757    | 01:33 | 91   | 09:37 | -81  |   |
| 04-Aug-1999   | 05:28:00   | + 0 | .98195   | 8.20238    | 01:38 | 95   | 09:40 | -57  |   |
| 04-Aug-1999   | 17:54:00   | - 0 | .98525   | 10.4455    | 01:51 | 81   | 09:52 | -65  |   |
| 05-Aug-1999   | 06:20:36   | + 0 | .98827   | 12.5482    | 02:03 | 107  | 10:08 | -45  |   |
| 05-Aug-1999   | 18:47:51   | - 0 | .99094   | 14.4707    | 02:16 | 96   | 10:19 | -59  |   |
| 06-Aug-1999   | 07:15:47   | + 0 | .99319   | 16.1732    | 02:51 | 103  | 10:30 | -48  |   |
| 06-Aug-1999   | 19:44:20   | - 0 | .99494   | 17.6168    | 02:33 | 120  | 10:38 | -46  |   |
| 07-Aug-1999   | 08:13:29   | + 0 | .99611   | 18.7659    | 02:39 | 117  | 10:39 | -45  |   |
| 07-Aug-1999   | 20:43:06   | - 0 | .99663   | 19.5901    | 02:33 | 131  | 10:40 | -45  |   |
| 08-Aug-1999   | 09:13:00   | + 0 | .99641   | 20.0668    | 02:44 | 120  | 10:31 | -50  |   |
| J08-And-1999  | 21.43.02   | - N | 99542    | 20 1829    | 02.38 | 134  | 10.38 | -50  |   |

## Figuur 44: Het alfanumerieke scherm GPDSinformatie

## 6.3 Bediening en navigeren in het controle en validatiescherm

Het controle en validatie scherm is in verschillende vlakken ingedeeld. Er bestaan verschillende manieren om bewerkingen uit te voeren:

- met behulp van de muis in het grafische scherm
- met behulp van muis en toetsenbord in het alfanumerieke scherm
- met behulp van de muis of shortcut keys in de keuze menu's
- met behulp van de knoppen in de toolbar

In deze sectie wordt per categorie uitgelegd hoe het navigeren en bewerken plaatsvindt.

## 6.3.1 Actieve legenda

Als de legenda wordt geactiveerd, toont deze de betekenis voor elke lijn of symbool die in het grafische scherm wordt getoond. De tekst en de symbolen in de legenda kunnen worden aangeklikt om bepaalde lijnen of symbolen tijdelijk te accentueren (zie Figuur 45). Nogmaals klikken hersteld de oude situatie.

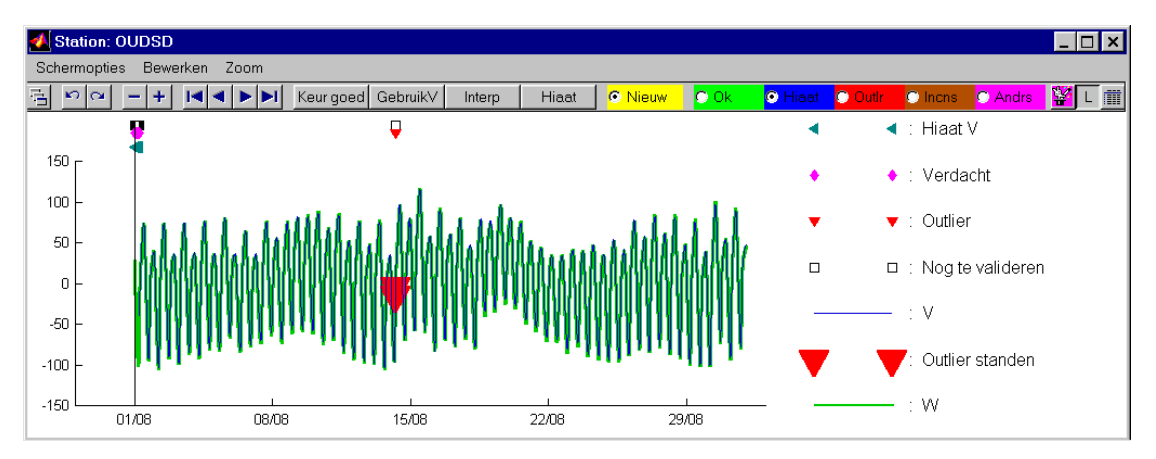

Figuur 45: Accentueren informatie door klikken op legenda

## 6.3.2 Bediening van het grafische scherm

#### 6.3.2.1 Met de muis Navigeren in het grafische scherm

Het grafische scherm van de controle- en validatie interface van Melissa bevat over de volgende muisgestuurde navigatieopties:

- Inzoomen: 1. Druk de linker muisknop in. 2.Beweeg de muis. 3. Laat de linkermuisknop los
- Schuiven: 1. Druk de rechter muisknop in. 2.Beweeg de muis. 3. Laat de rechtermuisknop los
- Terug naar de vorige situatie: Druk één maal op de rechtermuisknop.
- Bewaar de huidige zoominstelling: Selecteer het menu Zoom/Keep

- Ga terug naar een eerder ingestelde zoominstelling: Selecteer het menu **Zoom/Keep(n)**, met n het nummer van de eerder opgeslagen zoom instelling
- Uitzoomen: Selecteer het menu Zoom/Zoom out (p %), met p het gewenste percentage dat wordt uitgezoomd
- Selecteer één tijdsperiode: Druk één maal op de linkermuisknop.
- Selecteer meerdere tijdsperiodes: 1. Druk de Shift toets in, 2. Druk de linker muisknop in. 3. Beweeg de muis. 4. Laat de linkermuisknop los 5. Laat de shift toets los

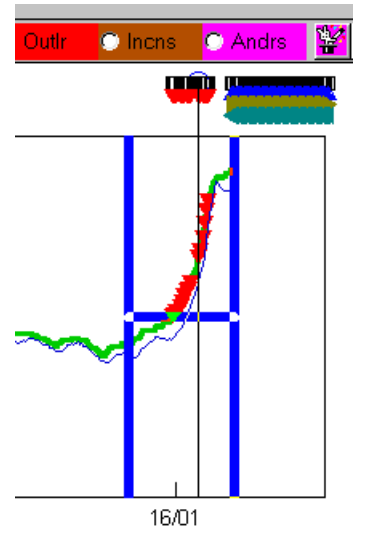

**Figuur 46:** Selecteer meerdere tijdsperiodes met muis: 1. Druk de Shift toets in, 2. Druk de linker muisknop in (Indicatiebalk verschijnt) 3. Beweeg de muis. 4. Laat de linkermuisknop los 5. Laat de shift toets los

## 6.3.2.2 Data wijzigen in het grafische scherm

Het wijzigen van data in het grafische scherm gaat als volgt in zijn werk:

- 1. Selecteer één of meerdere periodes
- 2. (alleen voor de optie 'Interpoleren') Activeer de retouchelijn met de knop <sup>™</sup> in de toolbar, of de toetscombinatie Ctrl+R, en stel de retouchelijn in (zie de aparte beschrijving hieronder)
- 3. Druk op een van de knoppen uit de groep Keur goed GebruikV Interp Hiaat

De volgende tabel laat zien welke gevolgen deze actie heeft voor alle uitvoervariabelen van de controle en validatie:

| Actie           |                                        | gevolge      | en voor:         |               |
|-----------------|----------------------------------------|--------------|------------------|---------------|
|                 | Waarneming<br>(W)                      | Status W     | Validatiestatus  | Outlierstatus |
| Keur<br>goed    | Ongewijzigd                            | Ongewijzigd  | Gevalideerd      | ОК            |
| Gebruik<br>V    | Vervang door V                         | Interpolatie | Gevalideerd      | OK            |
| Interpole<br>er | Vervang door<br>waarde<br>retouchelijn | Interpolatie | Gevalideerd      | ОК            |
| Hiaat           | Hiaat                                  | Hiaat        | niet gevalideerd | Hiaat         |

### Het instellen van de retoucheerlijn

De retoucheerlijn is bedoeld om op basis van grafische technieken grote wijzigingen aan te brengen in een set met waarnemingen. Het instellen van de retoucheerlijn verloopt in de volgende stappen:

- 1. Selecteer een aantal data (zie sectie 6.3.2.1)
- 2. Activeer de retouchelijn met de knop in de toolbar, de toetscombinatie Ctrl+R, of de menukeuze Bewerken/Retouchelijn/Retouchelijn tonen aan/uit. Er verschijnt nu een horizontale lijn vanaf de eerste geselecteerde periode tot en met de laatste geselecteerde periode. Indien minder dan twee periodes geselecteerd zijn, bestrijkt de retouchelijn de gehele x-as.
- 3. Klik met de linkermuisknop op de retouchelijn. Er verschijnt nu een cirkelvormige 'handvat'
- 4. Klik op het 'handvat' en sleep dit punt met ingedrukte linkermuisknop in verticale richting naar een nieuwe positie.
- 5. Herhaal stappen 3 en 4 zo vaak als gewenst
- 6. Wissel eventueel van lineaire naar interpolatie 'Quadratische' interpolatie door het selecteren van het menu **Bewerken/Retouchelijn/Quadratische interpolatie** (ook te activeren met de toetscombinatie Ctrl+Q)
- 7. Druk op de knop Interp om de waardes van de retouchelijn in te stellen voor de geselecteerde periodes (of gebruik de shortcut Ctrl+I)
- 8. De retouchelijn is te verwijderen door nogmaals op 🛍 te drukken.

| 🛃 Station: OLST                                 |                                                                                      |
|-------------------------------------------------|--------------------------------------------------------------------------------------|
| Zoom Schermopties Bewerken                      |                                                                                      |
| 🕾 🗠 🛥 🗕 🕂 🖪 🖌 🍽 Keur goed GebruikV Interp Hiaat | 📀 Nieuw 🔍 Ok 💿 Hiaat 💿 Outh 💿 Incns 💿 Andrs  🔛 🟢                                     |
|                                                 | * datum tijd W SW V SV W-V std Stat                                                  |
|                                                 | 15/01/00 19:00 244 0k 237 0k 7 3 0k                                                  |
| 200                                             | 15/01/00 20:00 245 0k 238 0k 7 3 0k                                                  |
|                                                 | 15/01/00 21:00 246 0k 237 0k 9 3 0k                                                  |
| 290 -                                           | *15/01/00 22.00 247 OK 230 OK 9 3 Out11<br>*15/01/00 23:00 248 Ok 239 Ok 9 3 Out1r   |
|                                                 | *16/01/00 00:00 249 0k 240 0k 9 3 Outlr                                              |
|                                                 | 16/01/00 01:00 250 0k 241 0k 9 3 0k                                                  |
| 270 -                                           | *16/01/00 02:00 251 0k 242 0k 9 3 Outlr                                              |
| 200                                             | *16/01/00 03:00 253 0k 243 0k 10 3 Outlr                                             |
| 200 -                                           | *16/01/00 04:00 255 0k 244 0k 11 3 Outlr                                             |
| 250 -                                           | *16/01/00 05:00 25/0K 246 0K 11 3 0utir                                              |
|                                                 | *16/01/00 08.00 250 0K 240 0K 10 5 0utli<br>*16/01/00 07:00 260 0k 251 0k 9 3 0utlir |
| 240                                             | 16/01/00 08:00 262 0k 253 0k 9 3 0k                                                  |
| 230                                             | 16/01/00 09:00 264 Ok 255 Ok 9 3 Ok                                                  |
|                                                 | 16/01/00 10:00 266 0k 257 0k 9 3 0k                                                  |
| 21.00 00.00 00.00 00.00                         | ★16/01/00 11·00 270 0k 260 0k 10 3 0u+1r ▼                                           |

Figuur 47: Stap 1: selecteer periodes

| 🛃 St     | ation: OLST                |                                                                     |           |          |        |         |                   |        |       |        |         |                    |       | _ □         | × |
|----------|----------------------------|---------------------------------------------------------------------|-----------|----------|--------|---------|-------------------|--------|-------|--------|---------|--------------------|-------|-------------|---|
| Zoom     | Zoom Schermopties Bewerken |                                                                     |           |          |        |         |                   |        |       |        |         |                    |       |             |   |
| <u> </u> | ∩ <b>~ - +</b>             |                                                                     | Keur goed | GebruikV | Interp | Hiaat   | 🖸 Nieuw 🛛         | ) Ok 🧧 | Hiaat | Outir  | O Inche | s <mark>0 /</mark> | Andrs | 👺 L         | m |
|          |                            | $\overline{\mathbf{\varphi} \ \mathbf{\varphi} \ \mathbf{\varphi}}$ | 000       | 00       | 0      |         | * datum           | tijd   | ₩     | SW .   | V SV    | ₩-V                | std   | Stat        |   |
| L .      |                            | 1                                                                   |           |          | •      |         | 15/01/00          | 19:00  | 244   | Ok 237 | / Ok    | 7                  | 3     | Ok          |   |
| 200      |                            |                                                                     |           |          |        |         | 15/01/00          | 20:00  | 245   | Ok 238 | 3 Ok    | 7                  | 3     | Ok          |   |
| 300 -    |                            |                                                                     |           |          |        |         | 15/01/00          | 21:00  | 246   | Ok 237 |         | 9                  | 3     | JK<br>Jutin |   |
| 290 -    |                            |                                                                     |           |          |        |         | *15/01/00         | 23:00  | 247   | 0k 230 | l Ok    | 9                  | 3 1   | Outlr       |   |
| 200      |                            |                                                                     |           |          |        |         | *16/01/00         | 00:00  | 249   | 0k 240 | ) Ok    | 9                  | 3 -   | Dutlr       |   |
| 200      |                            |                                                                     |           |          |        |         | 16/01/00          | 01:00  | 250   | 0k 241 | l Ok    | 9                  | 3 -   | Ok          |   |
| 270 -    |                            |                                                                     |           |          |        |         | *16/01/00         | 02:00  | 251   | Ok 242 | 2 Ok    | 9                  | 3     | Outlr       |   |
| 200      |                            |                                                                     |           |          |        |         | *16/01/00         | 03:00  | 253   | Ok 243 | 3 Ok    | 10                 | 3 1   | Jutlr       |   |
| 260 -    |                            |                                                                     |           |          |        |         | *16/01/00         | 04:00  | 255   | Ok 244 | I OK    | 11                 | 3     | Jutir       |   |
| 250 -    |                            |                                                                     |           |          |        | -       | *16/01/00         | 05:00  | 257   | OK 248 |         | 10                 | 3     | Jutir       |   |
|          |                            |                                                                     |           |          |        |         | *16/01/00         | 00.00  | 250   | Ok 251 |         | - 10<br>9          | 3     | Outlr       |   |
| 240      |                            |                                                                     | _         |          |        |         | 16/01/00          | 08:00  | 262   | Ok 253 | 3 Ok    | 9                  | 3 1   | Ok          |   |
| 230 -    |                            |                                                                     |           |          |        |         | 16/01/00          | 09:00  | 264   | 0k 255 | 5 Ok    | 9                  | 3     | Ok          |   |
|          | 21.00                      |                                                                     | 03:00     | 0.30     | 1      | <u></u> | 16/01/00          | 10:00  | 266   | 0k 257 | 0k      | 9                  | 3     | Ok          |   |
|          | 21.00                      | 00.00                                                               | 00.00     | 00.00    | ,      | 00.00   | <b>★</b> 16/01/00 | 11:00  | 270   | Ok 260 | ) Ok    | 10                 | 3 1   | Outlr       | - |

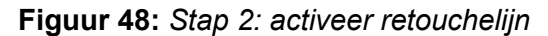

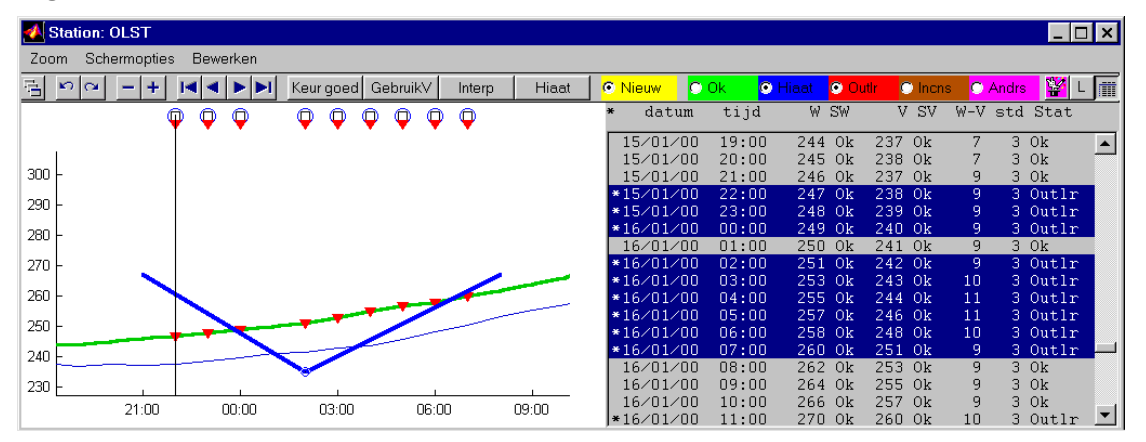

Figuur 49: Stap 3,4,5: stel retouchelijn in

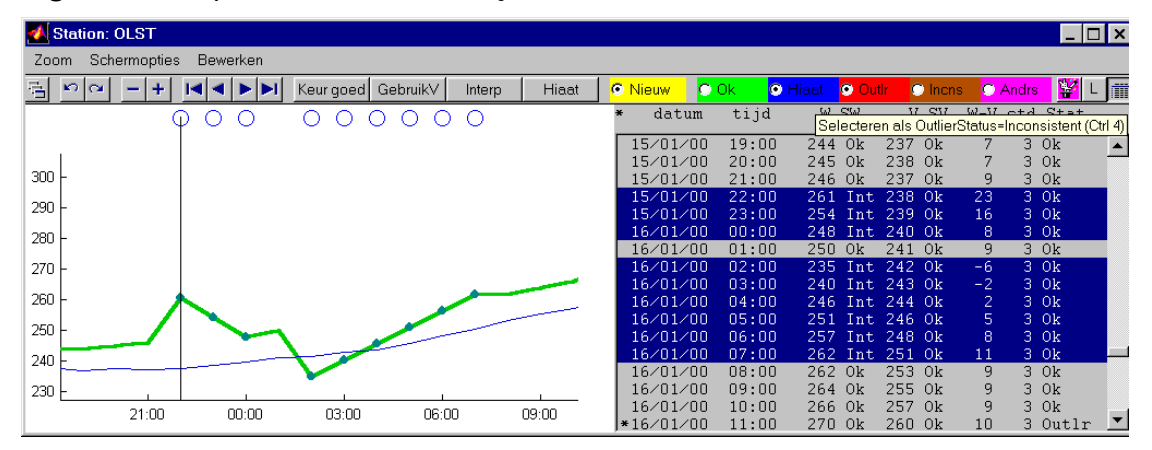

Figuur 50: Stap 6,7: Voer wijzigingen door

#### 6.3.3 Navigeren en data wijzigen in het alfanumerieke scherm

#### 6.3.3.1 Navigeren in het alfanumerieke scherm

Het alfanumerieke scherm (zie Figuur 40) Bevat over de volgende navigatie en selectiemogelijkheden:

• Het selecteren van een periode met de muis (eenmaal klikken met linker muis)

- Het selecteren van meerdere aaneengesloten periodes met de muis (linker muisknop indrukken en slepen, of Shift en linkermuisknop gelijktijdig indrukken)
- Het selecteren van meerdere niet aaneengesloten periodes met de muis (Ctrl en linkermuisknop gelijktijdig indrukken)
- Het selecteren van de periode waarvoor de grootste W-V geldt, de eerstvolgende grotere W-V geldt, de eerstvolgende kleinere W-V geldt, de grootste relatieve W-V geldt (linkermuisknop indrukken en het juiste menu kiezen, zie Figuur 51)
- Het direct selecteren van de eerste, vorige, volgende en laatste periode (linkermuisknop indrukken en het juiste menu kiezen, zie Figuur 51) die aan de ingestelde selectiecriteria voldoet.

| o  | Nieuw               | / 🖸     | Ok 🧧      | Hiaat     | • C | utir 🤇    | ) Incn | s 🔘   | Andrs |
|----|---------------------|---------|-----------|-----------|-----|-----------|--------|-------|-------|
| ¥  | da                  | atum    | tijd      | W         | S₩  | V         | SV     | W-V   | std   |
| [] | •06/0               | 1/00    | 07:30     | NaN       | Η   | NaN       | Н      | NaN   | 0 1   |
| 1  | €06∕0               | 1/00    | 07:40     | NaN       | Η   | NaN       | Н      | NaN   | 01    |
| 1  | €06∕0               | 1/00    | 07:50     | NaN       | Η   | NaN       | Н      | NaN   | 01    |
| 1  | €06∕0               | 1/00    | 08:00     | NaN       | Η   | NaN       | Н      | NaN   | 01    |
| 1  | •06-11              | 4.000   |           | 17 17     | TT  | NaN       | Н      | NaN   | 01    |
| 1  | •0(                 | Max vv- | v         |           |     | NaN       | Н      | NaN   | 01    |
| 1  | •0(                 | Eerstvo | lgend gro | otere W-V | (   | NaN       | Н      | NaN   | 01    |
| 1  | •0(                 | Eerstvo | lgend kle | inere W-  | V   | NaN       | Н      | NaN   | 01    |
| 1  | •06                 |         | -         |           |     | - NaN     | Н      | NaN   | 01    |
| 1  | •0(                 | Max W-  | V ∕stdafw | (         |     | NaN       | Н      | NaN   | 01    |
| 1  | •06                 |         |           |           |     | - NaN     | Н      | NaN   | 01    |
| 1  | •06                 | Eerste  |           |           |     | NaN       | Н      | NaN   | 01    |
| 1  | •0(                 | Vorige  |           |           |     | NaN       | Н      | NaN   | 01    |
| 1  | •06                 | Velgen  | -         |           |     | NaN       | Η      | NaN   | 0 1   |
| 1  | •0(                 | voigeni | Je        |           |     | NaN       | Н      | NaN   | 0 1   |
| 1  | •0(                 | Laatste |           |           |     | NaN       | Н      | NaN   | 0 1   |
| Ι, | · 0 <del>/ 70</del> | 1 200   | 10.10     | 4470      | 01- | - NT - NT | TT     | hT-hT | 0     |

Figuur 51: Door de rechtermuisknop in te drukken verschijnt een keuzemenu voor het zoeken naar een specifieke tijdsperiode

## 6.3.3.2 Bewerkingen in het alfanumerieke scherm

Op geselecteerde periodes zijn uiteraard de bewerkingen mogelijk die zijn besproken in sectie 6.3.2.2.

Het is echter ook mogelijk om met het toetsenbord waardes in te voeren. Dubbelklik hiervoor met de linkermuis op de regel die gewijzigd moet worden. Er verschijnt dan een invoer regel met een invoerveld, een knop Cancel en een knop OK (zie Figuur 52). Klik met de muis het invoerveld aan (selecteer eventueel de bestaande waarde). Tik de nieuwe waarde in en sluit af met Return (De knoppen 'Cancel' en 'OK' blijven dus normaalgesproken ongebruikt).

| ÷ | datum                                                                | tijd                                               | ₩ SW                                                     | V SV                                                                                                    | W-V                        | std Sta                                                | it      |
|---|----------------------------------------------------------------------|----------------------------------------------------|----------------------------------------------------------|----------------------------------------------------------------------------------------------------|----------------------------|--------------------------------------------------------|---------|
| Γ | 03/01/00                                                             | 15:40                                              | 118 Ok                                                   | 112 Ok                                                                                                    | 6                          | 3 Ok                                                   |         |
| L | 03/01/00                                                             | 15:50                                              | 118 Ok                                                   | 113 Ok                                                                                                    | 5                          | 3 Ok                                                   | · · · · |
| L | 03/01/00                                                             | 16:00                                              | 119 Ok                                                   | 113 Ok                                                                                                    | 6                          | 3 Ok                                                   |         |
| L | 03/01/00                                                             | 16:10                                              | 118 Ok                                                   | 114 Ok                                                                                                    | 4                          | 3 Ok                                                   |         |
| L | 03/01/00                                                             | 16:20                                              | 118 Ok                                                   | 113 Ok                                                                                                    | 5                          | 3 Ok                                                   |         |
|   |                                                                      |                                                    |                                                          |                                                                                                    |                            |                                                        |         |
|   | 03/01/00                                                             | 16:30                                              | 118 Ok                                                   | 112 Ok                                                                                                    | 6                          | Cancel                                                 | OK      |
|   | 03/01/00                                                             | 16:30<br>16:40                                     | <b>118 <mark>Ok</mark><br/>117 Ok</b>                    | 112 Ok<br>110 Ok                                                                                                    | 6<br>7                     | Cancel<br>3 Ok                                         | OK      |
|   | 03/01/00<br>03/01/00<br>03/01/00                                     | 16:30<br>16:40<br>16:50                            | <b>118 Ok</b><br>117 Ok<br>116 Ok                        | <mark>112 Ok</mark><br>110 Ok<br>108 Ok                                                                                                    | 6<br>7<br>8                | Cancel<br>3 Ok<br>3 Ok                                 | OK      |
|   | 03/01/00<br>03/01/00<br>03/01/00<br>03/01/00                         | 16:30<br>16:40<br>16:50<br>17:00                   | 118 Ok<br>117 Ok<br>116 Ok<br>115 Ok                     | 112 Ok<br>110 Ok<br>108 Ok<br>106 Ok                                                                                                    | 6<br>7<br>8<br>9           | Cancel<br>3 Ok<br>3 Ok<br>3 Ok<br>3 Ok                 | OK      |
|   | 03/01/00<br>03/01/00<br>03/01/00<br>03/01/00<br>03/01/00             | 16:30<br>16:40<br>16:50<br>17:00<br>17:10          | 118 Ok<br>117 Ok<br>116 Ok<br>115 Ok<br>113 Ok           | 112 Ok<br>110 Ok<br>108 Ok<br>106 Ok<br>107 Ok                                                                                              | 6<br>7<br>8<br>9<br>6      | Cancel<br>3 Ok<br>3 Ok<br>3 Ok<br>3 Ok<br>3 Ok         | OK      |
|   | 03/01/00<br>03/01/00<br>03/01/00<br>03/01/00<br>03/01/00<br>03/01/00 | 16:30<br>16:40<br>16:50<br>17:00<br>17:10<br>17:20 | 118 Ok<br>117 Ok<br>116 Ok<br>115 Ok<br>113 Ok<br>112 Ok | 112         Ok           110         Ok           108         Ok           106         Ok           107         Ok           105         Ok | 6<br>7<br>8<br>9<br>6<br>7 | Cancel<br>3 Ok<br>3 Ok<br>3 Ok<br>3 Ok<br>3 Ok<br>3 Ok | OK      |

Figuur 52: Handmatig waterhoogtes invoeren

## 6.4 Het selecteren van periodes op basis van de Outlierstatus

Melissa biedt de mogelijkheid om op basis van vooraf ingestelde validatie en consistentie criteria alle waarnemingen in te delen in de volgende categorieën:

- OK waarden Niet in strijd met validatiecriteria of consistentiecriteria
- Hiaten de DONAR code voor de waarneming was 'Hiaat'
- Outliers de waarde W-V is strijdig met de outliercriteria
- Inconsistent de W waarde is strijdig met de consistentiecriteria (en de waarde was nog niet aangemerkt als Outlier
- Anders alle andere gevallen (bijvoorbeeld: er kon geen V-waarde geschat worden, maar er is wel een W waarde)

Deze indeling is bedoeld om de gebruiker te helpen bij het valideren. Alle andere categorieën dan de categorie met outlierstatus 'OK' duiden op een mogelijk probleem. Het is aan de gebruiker om te beoordelen of er werkelijk sprake is van een probleem.

Naast de outlierstatus, wordt er voor alle perioden ook een validatiestatus bijgehouden. Deze status geeft aan of de gebruiker al een bewerking op deze periode heeft uitgevoerd. Ook alle periodes waarvoor de Outlierstatus 'OK' is, krijgen automatische de validatiestatus 'gevalideerd' mee. Het idee achter het bijhouden van een validatiestatus is dat de gebruiker kan zien welke data reeds gevalideerd is en welke nog niet.

Het is mogelijk om selectiecriteria in te stellen op basis van de combinatie van outlierstatus en de validatiestatus. Deze selectiecriteria zijn van kracht bij de volgende acties:

- Het navigeren met behulp van de knoppen op de toolbar (of de equivalente opties 'Eerste', 'Vorige', 'Volgende', 'Laatste' in het popup menu van de alfanumerieke lijst, zie Figuur 51).
- Het selecteren van een range data door met Shiftknop en linkermuisknop ingedrukt te slepen met de muis (zie Figuur 46)

De selectiecriteria worden ingesteld met behulp van de button <sup>• Nieuw</sup> (voor validatiestatus) en de buttons • Hieat • Outlr • Incns • Andrs (voor de outlierstatus).

De onderstaande tabel beschrijft voor elke combinatie van de selectiestatus van deze knoppen, welke tijdsperioden worden beschouwd bij het selecteren of navigeren. In het onderstaande voorbeeld wordt een aantal mogelijke instellingen geïllustreerd.

| Button<br>Instelling |                         | Validatiestatus en Outlierstatus |                |                   |                  |        |                                      |       |         |                  |        |
|----------------------|-------------------------|----------------------------------|----------------|-------------------|------------------|--------|--------------------------------------|-------|---------|------------------|--------|
| Nier                 |                         | Va                               | alidatie<br>ge | status<br>evalide | = nog i<br>erd   | niet   | Validatiestatus = wel<br>gevalideerd |       |         |                  |        |
| IW                   | Hiaat Outlr<br>Is Andrs | ОК                               | Hiaat          | Outlier           | Inconsiste<br>nt | Anders | OK                                   | Hiaat | Outlier | Inconsiste<br>nt | Anders |
|                      | OK                      | Х                                |                |                   |                  |        | X                                    |       |         |                  |        |
|                      | Hiaat                   |                                  | X              |                   |                  |        |                                      | X     |         |                  |        |
|                      | Outlr                   |                                  |                | X                 |                  |        |                                      |       | X       |                  |        |
|                      | Incns                   |                                  |                |                   | X                |        |                                      |       |         | X                |        |
|                      | Andr                    |                                  |                |                   |                  | X      |                                      |       |         |                  | X      |
|                      | S                       |                                  |                |                   |                  |        |                                      |       |         |                  |        |
| Х                    | OK                      | X                                |                |                   |                  |        |                                      |       |         |                  |        |
| Х                    | Hiaat                   |                                  | X              |                   |                  |        |                                      |       |         |                  |        |
| X                    | Outlr                   |                                  |                | X                 |                  |        |                                      |       |         |                  |        |
| X                    | Incns                   |                                  |                |                   | X                |        |                                      |       |         |                  |        |
| X                    | Andr<br>s               |                                  |                |                   |                  | X      |                                      |       |         |                  |        |

#### Voorbeeld

| Nieuw          | 🖸 Ok | Hiaat   | 📀 Outlr | Incns   | Andrs   |  |  |
|----------------|------|---------|---------|---------|---------|--|--|
| O Nieuw        | 🕑 Ok | 🗩 Hiaat | 📀 Outir | 💿 Incns | Andrs   |  |  |
| gevalideerd is |      |         |         |         |         |  |  |
| O Nieuw        | 🔿 Ok | 🔿 Hiaat | 💿 Outir | Incns   | C Andrs |  |  |

: Selecteer alles

: Selecteer alles wat nog niet

: Selecteer alleen nog niet gevalideerde

outliers

## 6.5 De toolbar

De meest gebruikte opties in het controle en validatiescherm zijn te activeren door op één van de knoppen van de toolbar te drukken. Deze optie is vooral voor ongeoefende Melissa gebruikers bedoeld. Meer ervaren gebruikers wordt geadviseerd om de zogenaamde shortcut keys te gebruiken (zie sectie 6.6)

🔚 🗠 🗠 📕 📕 🖌 📕 Keur goed Gebruik / Interp Hiaat C Nieuw O Ok O Hiaat O Outle 🎬 L 🏢

Figuur 53 : Toolbar van het controle- en validatiescherm

De functionaliteit van deze opties is samen met de bijbehorende shortcut keys weergegeven in Tabel 3.

## 6.6 Shortcuts in het controle en validatiescherm

Het wordt frequente gebruikers van Melissa aangeraden om enige tijd te investeren in het van buiten leren van de zogenaamde *shortcut* keys. Door het indrukken van een shortcut-key wordt hetzelfde bereikt als met het selecteren van het overeenkomstige menu, of de overeenkomstige button.

| Functie                                       | Button    | Shortcut-key              |
|-----------------------------------------------|-----------|---------------------------|
| gereserveerd voor Windows en                  |           | cvxopsw                   |
| Unix                                          |           |                           |
| <u>N</u> ieuw scherm                          | <u>5</u>  | Ctrl+N                    |
| Undo: maak laatste actie ongedaan             | ŝ         | Ctrl+Z                    |
|                                               |           | (conform wind. conventie) |
| Redo: maak laatste Undo actie                 | 2         | Ctrl+Y                    |
| ongedaan                                      |           | (conform wind. conventie) |
| Terug naar vorig station                      | -         | Ctrl+8                    |
| Eerstvolgend station                          | +         | Ctrl+9                    |
| Begin                                         |           | Ctrl+B                    |
| Lerug naar vorige geselecteerde<br>periode    |           | Ctrl+I                    |
| Eerstvolgende geselecteerde<br>periode        |           | Ctrl+E                    |
| Uiterste geselecteerde periode                |           | Ctrl+U                    |
| Keur data goed                                | Keur Goed | Ctrl+K                    |
| <u>G</u> ebruik V, Interpoleer op basis van   | GebruikV  | Ctrl+G                    |
| v waarde<br>Interpoleer op basis van hulplijn | Intorn    | Ctrl+I                    |
| waarde                                        | Interp    |                           |
| Markeer periodes als <u>H</u> iaat            | Hiaat     | Ctrl+H                    |
| Beperk selectie tot niet                      | Nieuw     | Ctrl+0                    |
| gevalideerde                                  |           |                           |
| Selecteren als OutlierStatus='OK'             | ок        | Ctrl+1                    |
| Selecteren als OutlierStatus='Hiaat'          | Hiaat     | Ctrl+2                    |
| Selecteren als<br>OutlierStatus='Outlier'     | Outir     | Ctrl+3                    |
| Selecteren als                                | Inchs     | Ctrl+4                    |
| OutlierStatus='Inconsistent'                  |           |                           |
| Selecteren als                                | Andrs     | Ctrl+5                    |
| OutlierStatus='Anders'                        |           |                           |
| Legenda tonen aan/uit                         | L         | Ctrl+L                    |
| Alfanumerieke informatie tonen                |           | Ctrl+A                    |
| aan/uit                                       |           |                           |
| plot stations <u>Directe</u> omgeving         |           | Ctrl+D                    |
| Retouchelijn                                  |           | Ctrl+R                    |
| Quadratische interpolatie                     |           | Ctrl+Q                    |
| Shortcut-keys in gebruik:                     |           | 012345 89                 |
|                                               |           | ABCEGHIKLNOPRSTUVWX       |
| Shortcut-keys vrij:                           |           | 67 FJM                    |

 Tabel 3: Shortcuts in het controle- en validatiescherm

# 7 Het coëfficiëntenbeheer

## 7.1 Inleiding

Veel van de waarnemingen die RIKZ doet, komen beschikbaar in de vorm van tijdreeksen, en zijn beschikbaar voor verschillende locaties. Omdat er in het algemeen een sterke ruimtelijke en seriële correlatie bestaat in deze tijdreeksen, is het mogelijk de waarnemingen op de ene locatie te benaderen door een lineaire combinatie van waarnemingen van omliggende locaties en nabijgelegen tijdsperiodes. Deze aanpak wordt *lineaire regressie* genoemd. In formule vorm:

$$\hat{y}_{s}^{(i)}(t) = \alpha_{0s}^{(i)} + \sum_{j \in J(s,i)} \sum_{k \in K(j,s,i)} \alpha_{kj}^{(i)} y_{j}(t+k)$$
(0)

waarin:

| et i |
|------|
|      |
|      |
| ən   |
|      |
| set  |
| •    |

De beschikbaarheid van nauwkeurige schattingen voor ieder station is nuttig voor het controleren van de correcte werking van de meetstations (validatie) of voor het bijschatten van ontbrekende meetgegevens. Daarnaast is er nog een scala aan andere toepassingen mogelijk, die doorgaans worden aangegeven als 'researchtoepassingen'. In dit hoofdstuk zal gesproken worden over de lineaire regressie met betrekking tot *waterstanden*. Het principe van lineaire regressie is echter veel breder inzetbaar.

## 7.2 Terminologie:

In dit hoofdstuk worden de volgende begrippen gebruikt:

| Basis Coëfficiënt (A0) | : de constante waarde (coëfficiënt berekend bij de       |
|------------------------|----------------------------------------------------------|
|                        | onafhankelijke variabele '1')                            |
| TijdCoëfficiënt (TC):  | een coëfficiënt berekend bij een bepaalde combinatie van |
|                        | buurstation en tijdverschuiving                          |
| TC-array:              | alle tijdcoëfficiënten behorende bij een regressie       |
|                        | berekening                                               |
| Combinatie:            | de basiscoëfficiënt en het TC-array voor één combinatie  |
|                        | van doelstation, buurstations, en tijdverschuivingen.    |
| Coëfficiëntenconfigura | atie: alle combinaties voor één bepaald station          |
| Coëfficiëntenset :     | een verzameling coëfficiëntenconfiguraties voor een      |
|                        | verschillende doelstations.                              |

Stuurcombinatie: Een doelstation en een lijst van paren van buurstation/tijdverschuiving, die wordt gebruikt tijdens de berekening van een combinatie Coëfficiëntenstuurfile: Een file met meerdere stuurcombinaties.

## 7.3 Coëfficiëntenbeheer: overzicht

De coëfficiënten die voor lineaire regressie nodig zijn - in formule (0) aangegeven als  $\alpha_{kj}^{(i)}$  - kunnen worden berekend en beheerd met Melissa. De functies voor berekening en beheer van coëfficiënten zijn ingedeeld in een aantal groepen (zie ook Figuur 54):

## Beheer coëfficiëntenstuurfile

- Het verwijderen van stuurcombinaties uit een coëfficiëntenstuurfile
- Het toevoegen van stuurcombinaties aan een coëfficiëntenstuurfile
- Het toevoegen van aantekeningen aan een coëfficiëntenstuurfile

### Berekenen coëfficiënten

 Het berekenen van een coëfficiëntenset op basis van een coëfficiëntenstuurfile en de gegevens in een werkgebied

### Beheer coëfficiënten

- Het verwijderen van combinaties uit een coëfficiëntenset
- Het toevoegen van combinaties aan een coëfficiëntenset
- Het converteren van een coëfficiëntenset naar een coëfficiëntenstuurfile
- Het wegschrijven van coëfficiënteninformatie naar een overzicht.

Overig (alleen vanaf command-line aan te roepen)

- Het converteren van een coëfficiëntenset naar coëfficiëntenbestanden die nodig zijn voor het MSW
- Het converteren van coëfficiëntenbestanden die in 'oud' formaat zijn weggeschreven naar het Melissa formaat

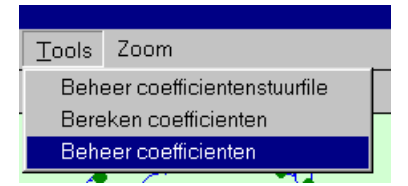

## Figuur 54 : Functies voor coëfficiëntenbeheer.

Een overzicht van deze functies is gegeven in Figuur 55. Dit figuur toont de volgende bestanden:

| een ASCII uitdraai van het operationele (MSW) |
|-----------------------------------------------|
| coëfficiëntenbestand                          |
| het coëfficiëntenbestand                      |
| de coëfficiëntenstuurfile                     |
| een overzicht                                 |
|                                               |

Het figuur toont de volgende functies:

| convcoef            | Een conversie programma voor het inlezen van het coëfficiëntenbestand  |
|---------------------|------------------------------------------------------------------------|
| compcoef            | Een functie voor het berekenen van coëfficiënten                       |
| coëfficiëntenbeheer | Een interactieve interface voor het verwijderen van                    |
|                     | combinaties uit een coëfficiëntenset en het toevoegen van              |
|                     | combinaties aan een coëfficiëntenset. In deze interface                |
|                     | kunnen ook wijzigingen worden aangebracht in de                        |
|                     | coëfficiëntenfile zoals het activeren/deactiveren van een              |
|                     | combinatie, en het toevoegen van commentaar. Ook                       |
|                     | kunnen vanuit deze interface andere functies worden                    |
|                     | geactiveerd, zoals het genereren van een overzicht of een              |
|                     | coëfficiëntenstuurfile.                                                |
| coef2str            | Een functie voor het converteren van het                               |
|                     | coëfficiëntenbestand naar alfanumerieke informatie voor een overzicht. |
| coef2msw            | Een conversieprogramma voor het converteren van een                    |
|                     | coëfficiëntenbestand naar een operationeel MSW bestand                 |
| coef2stf            | Een functie voor het genereren van een                                 |
|                     | coëfficiëntenstuurfile op basis van een bestaande coëfficiëntenset.    |

Doorgaans vindt deze berekening plaats op basis van gevalideerde reeksen van waterstanden die worden opgehaald uit DONAR. Middels een *coëfficiëntenstuurfile* geeft de gebruiker aan welke omliggende stations en welke tijdverschuivingen moeten worden gebruikt bij het berekenen van de coëfficiënten. Deze informatie wordt opgeslagen in een file met extensie '*.stf*'.

Nadat de coëfficiënten zijn berekend, worden ze opgeslagen in een bestand met extensie '.coe'. Dit bestand wordt aangeduid als het coëfficiëntenbestand.

Dit bestand kan worden geconverteerd naar een serie bestanden die nodig zijn voor de on-line validatie in MSW, deze zijn in Figuur 55 aangegeven als *StatDateYr*.

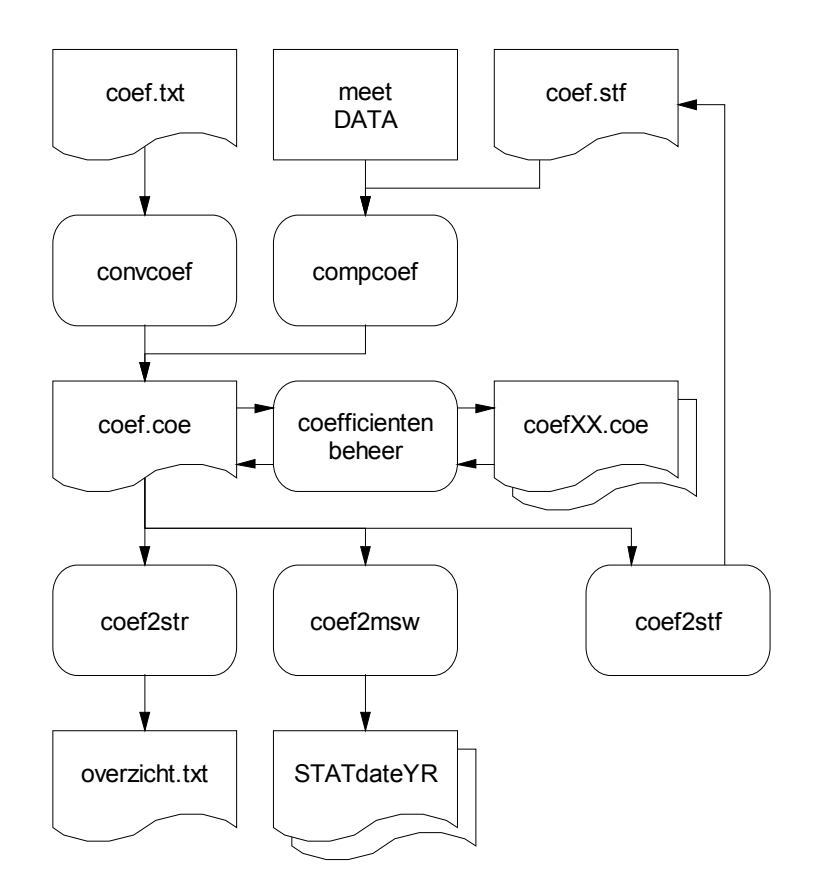

**Figuur 55:** Relaties tussen functies, toestand van gebruikersinterface en bestanden *t.b.v.* coëfficiëntenbeheer.

## 7.4 Beheer coëfficiëntenstuurfile

In de coëfficiëntenstuurfile is de informatie opgeslagen die nodig is voor het berekenen van coëfficiënten, te weten:

- te gebruiken buurstations
- te gebruiken tijdverschuivingen

Daarnaast kunnen samen met de stuurinformatie een aanduiding en aantekeningen worden opgeslagen.

Een stuurfile wordt in beginsel als een ASCII file met extensie '.*stf*' door de gebruiker ingevoerd. Een stuurfile ziet er uit als in het onderstaande voorbeeld.

```
doelstation = ANTWPPPPDR
aanduiding = ANTWPPPPDR_1995
berekeningscode =
eenheid_tijdstap = min
aantal_tijdstap = 60
buurstation = BATH     -6 -5 -4 -3 -2 -1 0
buurstation = HANSWT -6 -5 -4 -3 -2 -1 0
%eventuele aantekeningen
%eventuele aantekeningen regel 2
doelstation = ANTWPPPPDR
aanduiding = ANTWPPPPDR
aanduiding = ANTWPPPPDR_1995
berekeningscode =
eenheid_tijdstap = min
aantal_tijdstap = 60
```

buurstation = BATH -6 -5 -4 -3 -2 -1 0 buurstation = VLISSGN -6 -5 -4 -3 -2 -1 0

Opmerkina: Het is ook mogelijk om een coëfficiëntenstuurfile af te leiden uit een bestaande

coëfficiëntenfile (zie sectie 7.6).

Nadat één of meerdere stuurfiles zijn aangemaakt, kunnen deze met de menuoptie Tools-Beheer coeficientenstuurfile worden geïnspecteerd en beheerd.

Het coëfficiëntenbeheer bestaat uit de volgende opties:

- 1. laden van een coëfficiëntenstuurfile voor bewerking
- 2. laden van een tweede stuurfile om stuurcombinaties uit over te nemen
- 3. het kopieren van stuurcombinaties naar de te bewerken stuurfile. Opmerking: er wordt geen controle op de uniciteit van de stuurcombinaties uitgevoerd.
- 4. het verwijderen van combinaties uit de bewerkte coëfficiëntenstuurfile
- 5. het inspecteren van alle attributen van een combinatie
- 6. het wijzigen van de aanduiding van een combinatie
- 7. het invoeren en inspecteren van aantekeningen bij een combinatie
- 8. het bewaren van de bewerkte coëfficiëntenstuurfile

Opmerking: de optie 'overzicht' is bewust weggelaten omdat een coëfficiëntenstuurfile in de vorm van een ASCII file wordt weggeschreven. Een overzicht zou hier niets meer aan toevoegen.

## 7.4.1 Interface coëfficiëntenstuurfilebeheer

Figuur 56 toont het bedieningsscherm van het coëfficiëntenstuurfilebeheer. De bediening van dit scherm is volledig identiek aan de bediening van het scherm 'coëfficiëntenbeheer' (zie Figuur 58) en wordt uitgelegd in sectie 7.6.1.

| coefficientenstuurfilebeheer                 |                                                                                                   |                                                                                                    |                                                                                                    |                                          |          |                                                      |                            |
|----------------------------------------------|---------------------------------------------------------------------------------------------------|----------------------------------------------------------------------------------------------------|----------------------------------------------------------------------------------------------------|------------------------------------------|----------|------------------------------------------------------|----------------------------|
| Kopieer uit stuurfile                        | <u></u>                                                                                           | Bew<br>BATH<br>BATH<br>BATH<br>BATH<br>BERGSDSWT<br>BERGSDSWT<br>BROUWHVSGT08                                       | erk stuurfil<br>ANTWPPPPDR_<br>BATH_1995<br>BATH_1995<br>BERGSDSWT_1'<br>BERGSDSWT_1'<br>BERGSDSWT_1'<br>BERGSDSWT_1'           | e<br>1995<br>995<br>995<br>995<br>8_1995 | )        | Verwijderde<br>ANTWPPPPDR ANTWP<br>ANTWPPPPDR ANTWPI | combinaties                |
| Staticticcho informatio                      | V                                                                                                 | BROUWHVSGT08<br>BROUWHVSGT08<br>CADZD<br>CADZD<br>CADZD<br>DELFZL<br>DELFZL<br>DELFZL<br>DELFZL<br>DELFZL<br>DELFZL | BROUWHVSGTO<br>CADZD_1995<br>CADZD_1995<br>CADZD_1995<br>CADZD_1995<br>DELFZL_1995<br>DELFZL_1995<br>DELFZL_1995<br>DELFZL_1995 | 8_1995<br>8_1995<br>▼                    | <        | Jeopingen                                            | T                          |
| eenheid tijdstap: min<br>aantal tijdstap: 60 | buurst<br>-6<br>-5<br>-4<br>-3<br>-2<br>-1<br>0<br>******<br>buurst<br>-6<br>-5<br>-4<br>-3<br>-2 | **<br>ation: HANSWT<br>**<br>ation: VLISSG                                                                          |                                                                                                    |                                          |          |                                                      | Aanduiding ANTWPPPPDR_1995 |
| Afsluiten                                    |                                                                                                   |                                                                                                    | I                                                                                                    | genereer s                               | tuurfile | 9                                                    |                            |

Figuur 56: Bedieningsscherm beheer coëfficiëntenstuurfiles

## 7.5 Berekenen coëfficiënten

Nadat een stuurfile is aangemaakt en een werkgebied is geladen wordt met de menuoptie **Tools-Bereken coeficienten** de coëfficiëntenberekening opgestart. Voor de berekening start moet een coëfficiëntenstuurfile worden opgegeven middels een invulscherm (zie onder).

De coëfficiëntenset wordt weggeschreven onder de naam van de coëfficiënten stuurfile maar met de extensie '.coe' in plaats van de extensie '.stf'.

Let op: Er wordt niet gecontroleerd of er al een coëfficiëntenset is berekend voor de opgegeven coëfficiëntenstuurfile. Als een eerdere berekende coëfficiëntenset bewaard moet blijven, moet deze eerst buiten Melissa worden hernoemd.

Tijdens de berekening worden tekstregels naar het scherm geschreven. Bovendien wordt middels een grafische indicatie op de kaart aangegeven welke combinatie momenteel wordt berekend.

Als de berekening is afgerond (of onderbroken) wordt een overzicht weggeschreven onder de naam:

#### <Printdirectory>/<naamcoëfficiëntenfile> \_coe.txt

met:

<Printdirectory> de onder Instellingen – Opties – Printdirectory opgegeven directory <naamcoëfficiëntenfile> de opgegeven coëfficiëntenstuurfile

| Selecteer een                                                                                       | coefficientenstuurfile                                                            |   |          |              | ? × |
|----------------------------------------------------------------------------------------------------|-----------------------------------------------------------------------------------|---|----------|--------------|-----|
| Look <u>i</u> n: 🕞                                                                                  | develop                                                                           | - | <b>1</b> | # <b>#</b>   |     |
| ☐ coefgui<br>☐ datacon∨<br>☐ functions<br>☐ gui<br>☐ guiutils<br>☐ mswcoef<br>☐ oudecode<br>☐ print | ☐ temp<br>☐ valgui<br>☐ wgbe<br>☐ zijpputils<br>ⓐ rikz<br>ⓐ rikz15<br>ⓐ voorbeeld |   |          |              |     |
| File <u>n</u> ame:                                                                                  |                                                                                   |   |          | <u>O</u> per | n   |
| Files of type:                                                                                      | *.stf                                                                             |   | •        | Cance        |     |

Figuur 57: Invoeren coëfficiëntenstuurfile voor coëfficiëntenberekening

## 7.6 Het beheer van coëfficiënten

Het coëfficiëntenbeheer bestaat uit de volgende opties:

- 1. het laden van een coëfficiëntenset voor bewerking
- 2. het laden van een importcoëfficiëntenset om combinaties uit over te nemen
- 3. het kopieren van combinaties uit de importcoëfficiëntenset naar de bewerkte coëfficiëntenset. Opmerking: er wordt geen controle op de uniciteit van de combinaties uitgevoerd.
- 4. het verwijderen van combinaties uit de bewerkte coëfficiëntenset
- 5. het inspecteren van alle attributen van een combinatie
- 6. het inspecteren van de berekende coëfficiënten bij een combinatie
- 7. het wijzigen van de aanduiding van een combinatie
- 8. het activeren deactiveren van een combinatie
- 9. het invoeren en weergeven van aantekeningen bij een combinatie
- 10. het bewaren van de bewerkte coëfficiëntenset
- 11. het afdrukken van een overzicht van de bewerkte coëfficiëntenset
- 12. het converteren van een coëfficiëntenset naar een stuurfile en het wegschrijven van deze stuurfile

## 7.6.1 Interface coëfficiëntenbeheer

Het coëfficiëntenbeheer start op na de selectie van het menu **Tools-Beheer coeficienten.** Het scherm is dan geheel leeg. Na een aantal manipulaties ziet het scherm er bijvoorbeeld uit als in Figuur 58. De werking van de interface wordt uitgelegd aan de hand van de nummers in Figuur 59.

| 🛃 Coefficientenbeheer                                                                                                    |                                                                                                    | ×                                                                                                    |
|----------------------------------------------------------------------------------------------------|----------------------------------------------------------------------------------------------------|----------------------------------------------------------------------------------------------------|
| Selecteer coefficientenset a ANTWPPPDR 3.7 1995 ANTWPPP a ANTWPPPDR 4.2 1995 ANTWPPP a BATH 5.2 1995 ANTWPPP a BATH 5.7 1995 BATH_19 a BATH 5.7 1995 BATH_19 a BATH 5.7 1995 BATH_19 a BATH 5.7 1995 BATH_19 a BERGSDSWT 2.7 1995 BERGSDS a BERGSDSWT 3.3 1995 BERGSDS a BERGSDSWT 3.9 1995 BERGSDS a BERGSDSWT 3.9 1995 BERGSDS a BERGSDSWT 3.9 1995 BERGSDS a BERGSDSWT 5.0 1995 EEMSHVN a EEMSHVN 4.6 1995 EEMSHVN a GOIDSOD 2.8 1995 GOIDSOD a GOIDSOD 3.4 1995 GOIDSOD a GAIDSOD 3.5 1995 GOIDSOD a HANSWT 4.3 1995 HANSWT | selecteer coefficien           a BROUWHVSGT08         4.3 199           a BROUWHVSGT08         4.6 199           a BROUWHVSGT08         5.9 199           a CADZD         4.4 199           a CADZD         4.4 199           a DENHDR         2.4 199           a DENHDR         3.1 199           a DENHDR         3.1 199           a DENHDR         3.1 199           a DENHDR         3.1 199           a DENNOVENN         3.6 199           a DENOVENN         5.8 199           a DENOVENN         5.8 199           a DENOVENN         5.8 199           a DENOVENN         5.8 199           a DENOVENN         6.2 199           a DENOVETN         6.2 199           a DENOVETN         7.3 199           a DENOVETN         7.3 199           a DENOVETN         7.3 199           A DEVTR         3.1 199 | itenset       verwijderde coefficienten         35 BROUWHT       a DELFZL       5.6       1995 DELFZL_1995         35 BROUWHT       a DELFZL       6.0       1995 DELFZL_1995         35 CADZD       a DELFZL       8.1       1995 DELFZL_1995         35 CADZD       a DELFZL       8.1       1995 DELFZL_1995         35 DENHDR       a DELFZL       8.1       1995 DELFZL_1995         35 DENHDR       a DELFZL       8.5       DENHDR         35 DENOVBI            35 DENOVBI            35 DENOVBI            35 DENOVBI            35 DENOVBI            35 DENOVBI            35 DENOVBI            35 DENOVBI            35 DENOVBI             35 DENOVBI             35 DENOVBI             35 DENOVBI             35 DENOVBI |
| Statistische informatie<br>eenheid tijdstap: min<br>aantal tijdstap: 60<br>aantal data: 8754<br>gemiddelede data: -0.01<br>maximum data: 28<br>minimum data: 20<br>maximim W - V: NaN<br>std afw W - V: 4                                                                                                    | Coefficienten                                                                                                    | Aantekeningen<br>Deze combinatie werkt goed<br>bij lage waterstanden!<br>CADZD_1995<br>ZActiveren                                                                                                    |

Figuur 58: Scherm coëfficiëntenbeheer.

- 1. Openenen nieuw import bestand. Wanneer deze knop wordt ingedrukt verschijnt een 'browse menu' waarin de gebruiker een file met extensie **'.coe'** kan kiezen
- 2. Openenen nieuw bestand om te bewerken. Als reeds een file geladen is en daarop zijn bewerkingen uitgevoerd na de laatste save actie (zie knop 15), wordt gevraagd of oude gegevens bewaard moeten blijven. Daarna verschijnt een 'browse menu' waarin de gebruiker een file met extensie '.coe' kan kiezen. Als niets geselecteerd wordt, wordt het scherm met invoercombinaties leeg gemaakt.
- 3. Afsluiten. Als er nog onbewaarde gegevens zijn wordt eerst gevraagd of de gegevens bewaard moeten worden.
- 4. Importlijst. De importlijst is permanent gesorteerd op volgorde van stationsnaam en standaardafwijking. Per combinatie is een regel opgenomen met de volgende informatie:
  - code activeren ('a' voor activeren spatie voor niet activeren)
  - naam van het station
  - standaardafwijking
  - jaartal

- aanduiding

Met klik of shift-klik kunnen een of meerdere combinaties geselecteerd worden. Door te drukken op de '>' knop, de knop <**return**> te drukken of te dubbelklikken worden deze combinaties naar de te bewerken coëfficiëntenset gekopieerd.

- 5. Bewerkingslijst. De lijst is permanent gesorteerd op volgorde van stationsnaam en standaardafwijking. Per combinatie is een regel opgenomen met de volgende informatie:
  - code activeren ('a' voor activeren spatie voor niet activeren)
  - naam van het station
  - standaardafwijking
  - jaartal
  - aanduiding

Met klik of shift-klik kunnen een of meerdere combinaties geselecteerd worden. Door te drukken op de '>' knop, de knop <return> te drukken of te dubbelklikken worden deze combinaties verwijderd uit de lijst en toegevoegd aan de lijst met verwijderde combinaties.

De schermen met statistische informatie, coëfficiënten, en aantekeningen geven permanent de informatie weer die hoort bij de (eerste) geselecteerde combinatie.

- 6. Lijst met verwijderd combinaties. Combinaties die zijn verwijderd, maar bij nader inzien niet weg mogen, kunnen met een druk op de knop '<' terug naar de coëfficiëntenset worden geschreven.
- 7. Deze lijst geeft informatie over de attributen van de geselecteerde combinatie uit de lijst bewerken. Indien meerdere combinaties geselecteerd zijn wordt de informatie behorende bij de combinatie die het eerste in de lijst voorkomt getoond.
- 8. Deze lijst geeft de basiscoëfficiënt weer en de Tijd Coëfficiënten
- 9. In een edit field van circa 20 regels kunnen opmerkingen worden ingevoerd.
- 10. Bij elke combinatie kan een aanduiding worden ingevoerd. Deze aanduiding verschijnt ter identificatie van een combinatie op overzichten en dergelijke.
- 11. Combinaties kunnen naar believen geactiveerd of uitgeschakeld worden door op de button activeren te drukken.
- 12. De knop afsluiten heeft hetzelfde effect als knop 3
- 13. Een overzicht wordt aangenaakt als op deze knop wordt gedrukt. Het overzicht verschijnt in eerste instantie in de editor en kan door de gebruiker naar believen op de printer worden afgedrukt of in de vorm van een ASCII bestand worden opgeslagen.
- 14. Elke coëfficiëntenset bevat alle informatie die nodig is om een stuurfile aan te maken. Door op de knop genereer stuurfile te drukken wordt een stuurfile aangemaakt waarvan de inhoud correspondeert met deze coëfficiëntenset.
- 15. Bewaar de stuurfile en ga door met bewerken.

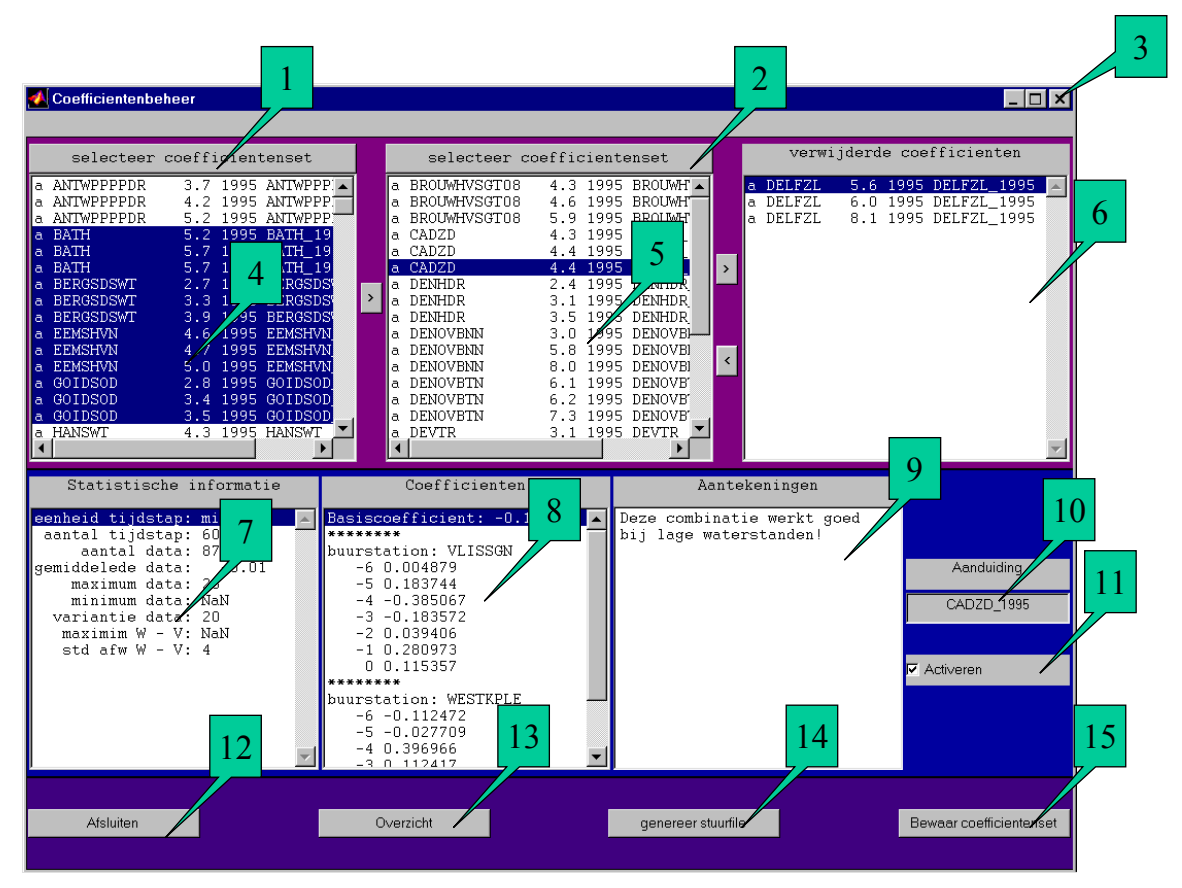

Figuur 59: Werking van de interface coëfficiëntenbeheer

## 7.7 Van de Matlab prompt aan te roepen coëfficiëntenbeheersfuncties

#### 7.7.1 Conversie van Melissa coëfficiëntenset naar MSW

Ten behoeve van de on-line validatie van coëfficiënten moeten Melissa coëfficiëntensets kunnen worden geëxporteerd naar het MSW formaat.

Hiervoor is de functie **coef2msw** beschikbaar. Deze functie wordt als volgt aangeroepen:

#### >> coef2msw(coëfficiëntenset.coe,aanduidingenbestand,wegschrijfdirectory)

met:

| coëfficiëntenset:    | de naam van de te converteren Melissa coëfficiëntenset.     |
|----------------------|-------------------------------------------------------------|
|                      | Indien geen argument of '[]' wordt meegegeven wordt de      |
|                      | gebruiker om een coëfficiëntenset gevraagd.                 |
| aanduidingenbestand: | De naam van een conversietabel tussen de 12                 |
|                      | letterige locatiecodes die in Melissa worden gebruikt en de |
|                      | locatiecodes die in het MSW worden gebruikt (default wordt  |
|                      | coefmsw.tab gebruikt, zie voorbeeld).                       |

wegschrijfdirectory: De directory waarin de files met de combinatie voor ieder station moeten worden weggeschreven (default wordt *mswcoef* gebruikt).

### Voorbeeld : conversietabel

| MSW_sensor-id Stn<br>loccode |      | Stnr. | Locatieoms | Donar |           |                 |          |
|------------------------------|------|-------|------------|-------|-----------|-----------------|----------|
|                              |      |       |            |       |           |                 |          |
| ANTP                         | WL   | 1     | H10M       | 00100 | ANTWERPEN | (PROSPERPOLDER) |          |
| ANTWI                        | PPPE | PDF   | २          |       |           |                 |          |
| AMEL                         | WL   | 1     | H10M       | 00735 | AMELANDER | GAT             | AMLDGT   |
| AMRB                         | WL   | 1     | H10M       | 03340 | AMERONGEN | BOVEN           | AMRGBVN  |
| AMRO                         | WL   | 1     | H10M       | 03330 | AMERONGEN | BENEDEN         | AMRGBNDN |
| AUKF                         | WL   | 1     | H10M       | 09880 | AUKFIELD  |                 | AUKFPFM  |
|                              |      |       |            |       |           |                 |          |

Een aanroep naar **coef2msw** resulteert erin dat voor ieder station dat in de opgegeven coëfficiëntenset voorkomt een bestand wordt weggeschreven dat de coëfficiëntenconfiguratie voor dit station bevat in de volgorde van de standaard afwijking (zie voorbeeld). Dit bestand wordt weggeschreven onder de naam:

#### < wegschrijfdirectory >/CODE\_ddmmmjjjj

met:

| CODE:      | een vierletter code afgeleid van stations naam |
|------------|------------------------------------------------|
| ddmmmjjjj: | de huidige datum                               |

#### Voorbeeld: formaat MSW coëfficiëntenfile

| REEKS_ID:         | ZUTP V | VL 1  |      |     |        |       |
|-------------------|--------|-------|------|-----|--------|-------|
| SET:              |        |       |      |     |        |       |
| SET CONSTAN       | JTE:   | 63.5  | 5236 | 521 | L17459 | 93401 |
| SET DELTA I       | MIN:   | 10    |      |     |        |       |
| LIN REL:          | _      | DOES  | WL   | 1   | H10M   | -36   |
| -0.34995610556659 | 98 -30 |       |      |     |        |       |
| LIN REL:          |        | KATV  | WL   | 1   | H10M   | -36   |
| -0.08455019846892 | 20 -30 |       |      |     |        |       |
| LIN REL:          |        | OLST  | WL   | 1   | H10M   | -36   |
| 0.090277491052209 | ) –    |       |      |     |        |       |
| SET:              |        |       |      |     |        |       |
| SET CONSTAN       | JTE:   | -44.2 | L291 | L66 | 516111 | L9798 |
| etc.              |        |       |      |     |        |       |

## 7.7.2 Inlezen van oude coëfficiëntenfiles

RIKZ zal vanaf januari 2000 gebruik gaan maken van Melissa voor de maandelijkse validatie. Vooralsnog zal dit gebeuren op basis van de coëfficiënten die ook in het oude systeem werden gebruikt. Met een conversieprogramma kunnen deze oude coëfficiënten worden geconverteerd van het oude naar het nieuwe coëfficiëntenformaat.

De basis voor deze conversie is een ASCII overzicht dat op basis van de oude coëfficiëntenformaat is gegenereerd (zie onder). De aanroep van de conversie is als volgt:

| >> readstuur('coef.txt','coef.coe') |                                                                                                    |  |  |
|-------------------------------------|----------------------------------------------------------------------------------------------------|--|--|
| met:                                |                                                                                                    |  |  |
| coef.txt:                           | de naam van de ASCII file waarin het overzicht is weggeschreven                                                                                                 |  |  |
| coef.coe:                           | de naam van het te bewaren coëfficiëntenbestand. Dit<br>argument kan desgewenst weggelaten worden. In dit geval<br>wordt de gebruiker om een filenaam gevraagd. |  |  |

```
***********
Key Target location = ANTWPPPPDR
Key Condition
Key Condition =
Year of analysis = 1995
Number of combinations = 3
        COMBINATION 1:
        Number of values
                                   = 8754.000
       Average of values
                                  = 0.004
                                = -32.838
= 13.802
= 3.715
        Biggest value
        Variation of values
        Standard deviation
        Unit of timestep
                                   = min
        Timestep
                                   = 60
                           = -2.843763
        Base coëfficiënt
        Number of source locations = 2
                LOCATION 1:
                Source location
                                      = BATH
                Number of TC structs = 7
                (-6;0.004449) (-5;-0.015739) (-4;-0.106761) (-3;-0.108883)
(-2;-0.113183) (-1;0.084790) (0;0.854394)
                LOCATION 2:
                Source location = HANSWT
Number of TC structs = 7
                (-6;-0.019622) (-5;0.080255) (-4;0.131526) (-3;0.073961)
(-2;-0.026448) (-1;0.266533) (0;-0.095356)
        COMBINATION 2:
        Number of values
                                   = 8754.000
        Average of values
                                  = 0.002
        Biggest value
                                   = -38.990
                                  = 17.351
        Variation of values
                                   = 4.165
        Standard deviation
        Unit of timestep
                                   = min
        Timestep
                                   = 60
        Base coëfficiënt
                                   = -4.210312
        Number of source locations = 2
                LOCATION 1:
                Source location
                                      = BATH
                Number of TC structs = 7
                (-6;-0.020379) (-5;0.039432) (-4;-0.042178) (-3;-0.052836)
(-2;-0.035905) (-1;0.135118) (0;0.964389)
                LOCATION 2:
                source location = VLISSGN
Number of TC structs = 7
                (-6;-0.006183) (-5;0.035438) (-4;0.096156) (-3;-0.151456)
(-2;0.183195) (-1;-0.134204) (0;-0.011944)
        COMBINATION 3:
                                 = 8754.000
= 0.006
= 81.289
        Number of values
        Average of values
        Biggest value
                                = 27.084
        Variation of values
                                  = 5.204
        Standard deviation
        Unit of timestep
                                   = min
                              = 60
= -3.918961
        Timestep
        Base coëfficiënt
        Number of source locations = 2
                LOCATION 1:
                                  = HANSWT
                Source location
                Number of TC structs = 7
                (-6;-0.114296) (-5;0.100437) (-4;-0.118311) (-3;-0.392660) (-2;0.185749) (-1;1.565642) (0;0.106958)
                LOCATION 2:
                Source location
                                      = VLISSGN
                Number of TC structs = 7
                (-6;0.044606) (-5;0.291723) (-4;0.096314) (-3;-0.164896)
(-2;-0.742157) (-1;0.209915) (0;-0.040080)
```

## 7.8 Coëfficiënten- en coëfficiëntenstuurfiles: opslagstructuur

## 7.8.1 Opslagstructuur

Een coëfficiëntenset is opgeslagen al structure array van combinaties

| Nie eine vie nie iste | A free a time r | Orea ale riiv in a                                 |
|-----------------------|-----------------|----------------------------------------------------|
| Naam variabele        | Armeting        |                                                    |
| doelstation           | char array      | naam van het doelstation.                          |
|                       |                 | Overgenomen uit oude coëfficiëntenbestand          |
| aanduidingsstring     | char array      | een naam die de gebruiker kan invoeren die tot     |
|                       |                 | grotere herkenbaarheid van de combinatie kan       |
|                       |                 | leiden op overzichten e.d.                         |
|                       |                 | Niet aanwezig in oude coëfficiëntenbestand,        |
|                       |                 | wordt automatisch gegenereerd                      |
| berekeningscode       | double          | code die momenteel nog niet in gebruik is, maar    |
| -                     |                 | in de toekomst kan worden gebruikt om aan te       |
|                       |                 | geven onder welke omstandigheden de                |
|                       |                 | combinatie van toepassing is (bijvoorbeeld         |
|                       |                 | gestuwd, ongestuwd). Overgenomen uit oude          |
|                       |                 | coëfficiëntenbestand                               |
| jaar                  | double          | jaartal van genereren.                             |
| -                     |                 | Overgenomen uit oude coëfficiëntenbestand          |
|                       |                 |                                                    |
| activeren             | 1 of 0          | Code die aangeeft of coëfficiënt gebruikt mag      |
|                       |                 | worden (1) of niet (0).                            |
|                       |                 | Niet aanwezig in oude coëfficiëntenbestand,        |
|                       |                 | wordt default op 1 gezet                           |
| aantekeningen         | cell array      | Ruimte voor het maken van aantekeningen en         |
|                       | van char        | opmerkingen bij deze combinatie, in editor in te   |
|                       | array           | typen.                                             |
|                       |                 | Niet aanwezig in oude coëfficiëntenbestand,        |
|                       |                 | wordt default op 'leeg' gezet                      |
| eenheid_tijdstap      | char array      | Overgenomen uit oude coëfficiëntenbestand          |
|                       |                 |                                                    |
| aantal_tijdstap       | double          | Overgenomen uit oude coëfficiëntenbestand          |
| dNumber               | double          | Het aantal datapunten op basis waarvan de          |
|                       |                 | combinatie is berekend                             |
| wminymax              | double          | Maximum van de residuele absolute afwiiking        |
| _                     |                 | Overgenomen uit oude coëfficiëntenbestand          |
| wminystdafw           | double          | Residuele standaardafwiiking                       |
|                       |                 | Overgenomen uit oude coëfficiëntenbestand          |
| over1                 | double          | De fractie van het aantal residuen waarvoor geldt  |
|                       |                 | overschriiding >1*std afwiiking                    |
|                       |                 | Niet aanwezig in oude coëfficiëntenbestand         |
|                       |                 | wordt default op 'NaN' gezet                       |
| over2                 | double          | De fractie van het aantal residuen waarvoor geldt: |
|                       |                 | overschriiding >2*std afwiiking                    |
|                       |                 | Niet aanwezig in oude coëfficiëntenbestand         |

struct combinatie
|                 |            | wordt default op 'NaN' gezet                       |
|-----------------|------------|----------------------------------------------------|
| over3           | double     | De fractie van het aantal residuen waarvoor geldt: |
|                 |            | overschrijding >3*std afwijking                    |
|                 |            | Niet aanwezig in oude coëfficiëntenbestand,        |
|                 |            | wordt default op 'NaN' gezet                       |
| BaseCoëfficiënt | double     | Basiscoëfficiënt (A0) voor deze combinatie.        |
|                 |            | Overgenomen uit oude coëfficiëntenbestand          |
| StatTijdCoef    | struct     | De coëfficiënten die berekend zijn voor deze       |
|                 | array van  | combinatie.                                        |
|                 | TC         | Overgenomen uit oude coëfficiëntenbestand          |
|                 | structures |                                                    |
|                 | (zie       |                                                    |
|                 | onder)     |                                                    |

struct TC

| Naam variabele | Afmeting   | Omschrijving                              |  |
|----------------|------------|-------------------------------------------|--|
| buurstation    | char array | naam van het buurstation.                 |  |
|                | _          | Overgenomen uit oude coëfficiëntenbestand |  |
| verschuiving   | double     | Verschuiving in de tijd                   |  |
|                |            | Overgenomen uit oude coëfficiëntenbestand |  |
| coefwaarde     | double     | berekende coëfficiënt                     |  |
|                |            | Overgenomen uit oude coëfficiëntenbestand |  |

## 7.8.2 Opslagstructuur coëfficiëntenstuurfiles

De coëfficiëntenstuurfile kan worden gezien als een lege coëfficiëntenset, dat wil zeggen dat de voor de berekening specifieke gegevens ontbreken. De opslagstructuur voor de coëfficiëntenstuurfile wordt daarom als volgt:

Een coëfficiëntenset is opgeslagen als structure array van combinaties

| Naam variabele    | Afmeting   | Omschrijving                                                                                                    |
|-------------------|------------|----------------------------------------------------------------------------------------------------|
| doelstation       | char array | naam van het doelstation.                                                                                                    |
|                   |            | Overgenomen uit oude coëfficiëntenbestand                                                                                                    |
| aanduidingsstring | char array | een naam die de gebruiker kan invoeren die tot<br>grotere herkenbaarheid van de combinatie kan<br>leiden op overzichten e.d.<br><i>Niet aanwezig in oude coëfficiëntenbestand,</i><br><i>wordt automatisch gegenereerd</i>                                |
| berekeningscode   | double     | code die momenteel nog niet in gebruik is, maar<br>in de toekomst kan worden gebruikt om aan te<br>geven onder welke omstandigheden de<br>combinatie van toepassing is (bijvoorbeeld<br>gestuwd, ongestuwd). Overgenomen uit oude<br>coëfficiëntenbestand |
| eenheid_tijdstap  | char array | Overgenomen uit oude coëfficiëntenbestand                                                                                                    |
| aantal_tijdstap   | double     | Overgenomen uit oude coëfficiëntenbestand                                                                                                    |
| StatTijdCoef      | struct     | De coëfficiëntenstuurinformatie.                                                                                                    |
| -                 | array van  | Overgenomen uit oude coëfficiëntenbestand                                                                                                    |

struct stuurcombinatie

| stuurTC    |  |
|------------|--|
| structures |  |
| (zie       |  |
| onder)     |  |

struct stuurTC

| Naam variabele | <u>Afmeting</u> | Omschrijving                              |  |
|----------------|-----------------|-------------------------------------------|--|
| buurstation    | char array      | naam van het buurstation.                 |  |
|                | -               | Overgenomen uit oude coëfficiëntenbestand |  |
| verschuiving   | double          | Verschuiving in de tijd                   |  |
|                |                 | Overgenomen uit oude coëfficiëntenbestand |  |

## 8 Melissa Macros

### 8.1 Specificatie van Melissa macro commandos

Alle functies die in Melissa door middel van menu's te activeren zijn kunnen ook vanaf de Matlabprompt worden opgestart door het commando

| >> melissa ( menuoptie , invoerwaarde ) |
|-----------------------------------------|
|-----------------------------------------|

met:

| De (eerste letters van de) naam van het aan te roepen<br>menu. De menunaam hoeft niet volledig te worden<br>ingevuld, maar er moeten wel voldoende letters worden<br>gegeven opdat het menu eenduidig is te identificeren. Er<br>wordt geen onderscheid gemaakt tussen hoofd- en kleine<br>letters. |
|----------------------------------------------------------------------------------------------------|
| (niet verplicht) een invoerparameter, bijvoorbeeld de naam van een stuurfile.                                                                                                    |
|                                                                                                    |

## 8.2 Het commando 'menus'

Om een indruk te krijgen van de mogelijke invoerwaardes kan van de Matlabprompt het commando '**menus**' worden ingetikt. De uitvoer van het commando '**menus**' hangt af van de schermen die actief zijn:

| >> menus                                |
|-----------------------------------------|
| >>                                      |
| >> Beschikbare Batch functies:          |
| >> ==================================== |
| >> Laad .wgb bestand                    |
| >> Save .wgb bestand                    |
| >> Laad .dia bestand                    |
| >> Save .dia bestand                    |
| >> sluit Melissa                        |
| >> Volgorde                             |
| >> Combinaties tonen                    |
| >> Validatiecriteria                    |

| >> Consistentiecriteria                 |
|-----------------------------------------|
| >> Printdirectory                       |
| >> Toon Station Codes                   |
| >> Geluid                               |
| >> Muteren van/naar definitief mogelijk |
| >> Toon Kaart                           |
| >> Undo                                 |
| >> Redo                                 |
| >> Undo/Redo                            |
| >> Reset validatiestatus                |
| >> MLRTI                                |
| >> Beheer coefficientenstuurfile        |
| >> Bereken coëfficiënten                |
| >> Beheer coëfficiënten                 |

#### 8.3 Het bouwen van Melissa Macros

In een Melissa macro kunnen verschillende Melissa opdrachten, eventueel gecombineerd met zelfgedefinieerde opdrachten worden opgenomen. Een Melissa macro is een gewoon matlab commando.

Bij wijze van voorbeeld kan het volgende script worden gedefinieerd. Dit script voert de MLRTI berekening uit en schrijft een file weg. De gehele procedure duurt ongeveer 4 minuten.

```
melissa('Laad .wgb bestand','augustus.wgb')
%Laad werkgebied
melissa ('Validatiecriteria','default.val')
%Stel validatie criteria in
melissa ('Consistentiecriteria','default.cns')
%Stel consistentiecriteria in
melissa('MLRTI','default.coe')
%voer MLRTI uit
melissa('Save .dia bestand','batchresult.wgb')
%Bewaar bestand
```

Het gebruik van zelfgeschreven scripts kan tijd besparen, maar helpt ook bij het standaardiseren van procedures, en helpt het vergeten of verkeerd uitvoeren van bepaalde rekenstappen tegen te gaan.

Omdat de scripts in Matlab geschreven worden, staan alle Matlab commando's en programmeerstructuren de gebruiker ter beschikking. Zo kunnen compleet nieuwe programma's geschreven worden. Bijvoorbeeld:

```
maanden={ 'januari', 'februari', 'maart' }
%maak een cell array met een aantal maanden
for k=1:length(maanden)
        maand=maanden{k};
        melissa('Laad .wgb bestand',[maand '.wgb'])
        %Laad werkgebied
        melissa ('Validatiecriteria','default.val')
    %Stel validatie criteria in
        melissa ('Consistentiecriteria','default.cns')
                               %Stel consistentiecriteria in
                               melissa('MLRTI','default.coe')
                               %voer MLRTI uit
                               melissa('Save .dia bestand', [maand ' out.wgb'])
                               %Bewaar bestand
                               %niet Melissa bewerkingen (bij wijze van voorbeeld)
                               for jaar=1995:2001
                                  userfunctie([maand ' out.wgb'])
                               end
```

end

Tabel 4 geeft een overzicht van de belangrijkste functies voor het aanroepen van Melissa vanuit batch functies.

**Tabel 4:** Menuopties en invoerwaardes voor het aanroepen van Melissa functies in batch opdrachten.

| Menuoptie            | Invoerwaar    | Omschrijving                   |  |
|----------------------|---------------|--------------------------------|--|
|                      | de            |                                |  |
| Laad .wgb bestand    | .Wgb          | De naam van het te laden       |  |
|                      | menaam        | Werkgebied                     |  |
| Save .wgb bestand    | .WgD          | De naam van net te             |  |
|                      | filenaam      | bewaren werkgebied             |  |
| Laad .dia bestand    | .dia filenaam | De naam van de te laden<br>dia |  |
| Save .dia bestand    | .dia filenaam | De naam van de te              |  |
|                      |               | bewaren dia                    |  |
| sluit Melissa        | -             |                                |  |
| Volgorde             | .vlg filenaam | Een stuurfile waarin de        |  |
|                      |               | volgorde van stations is       |  |
|                      |               | weergegeven                    |  |
| Combinaties tonen    | .cmb          | Een stuurfile waarin een       |  |
|                      | filenaam      | aantal                         |  |
|                      |               | stationscombinaties zijn       |  |
|                      |               | opgegeven                      |  |
| Validatiecriteria    | .val filenaam | Een stuurfile waarin per       |  |
|                      |               | station de validatiecriteria   |  |
|                      |               | zijn opgegeven                 |  |
| Consistentiecriteria | .cns          | Een stuurfile waarin per       |  |
|                      | filenaam      | station de                     |  |
|                      |               | consistentiecriteria zijn      |  |
|                      |               | opgegeven                      |  |
| Printdirectory       | pad           | Een string met het             |  |
|                      |               | volledige pad van de           |  |
|                      |               | directory voor printuitvoer    |  |
| Toon Station         | 'on' / 'off'  | 'on' voor het activeren van    |  |
| Codes                |               | de optie. 'off' voor het       |  |
|                      |               | deactiveren van de optie.      |  |
| Geluid               | 'on' / 'off'  | 'on' voor het activeren van    |  |
|                      |               | de optie. 'off' voor het       |  |
|                      |               | deactiveren van de optie.      |  |
| Muteren van/naar     | 'on' / 'off'  | 'on' voor het activeren van    |  |
| definitief mogelijk  |               | de optie, 'off' voor het       |  |
|                      |               | deactiveren van de optie.      |  |
| Toon Kaart           | -             | •                              |  |
| Reset                | -             |                                |  |
| validatiestatus      |               |                                |  |
| MLRTI                | .coe          | De naam van de                 |  |
|                      | filenaam      | coëfficiëntenfile die tijdens  |  |
|                      |               | de MLR berekening wordt        |  |
|                      |               | gebruikt                       |  |
| Bereken              | .stf filenaam | De naam van de stuurfile       |  |
| coëfficiënten        |               | voor de berekening van         |  |
|                      |               | de coëfficiënten               |  |

## 8.4 Het toekennen van Melissa Macro's aan een gebruiker menu

Melissa macros kunnen vanaf de Matlab command line worden geactiveerd, door het intikken van de Macro naam. Het is echter ook mogelijk om macros aan een menu toe te kennen. Voor dit doeleinde moet de file 'gebruikermenu.mnu' gevuld worden. Afgezien van commentaar (dat met '%' tekens dient te worden ingeleid) bevat deze file twee kolommen.

- De menu naam zoals deze in de gebruiker interface als submenu van het menu 'gebruikermenu' moet verschijnen.
- De functie die wordt aangeroepen als dit menu wordt geselecteerd.

#### VOORBEELD:

De file 'gebruikermenu.mnu':

%FILE: gebruikermenu.mnu %kolom1: naam van het menu %kolom2: naam van de aan te roepen functie %LET OP: spaties in menu namen zijn niet toegestaan Vul\_Hiaten\_NE\_reeks macro\_nereeks Mijn\_grafiek1 graf1 Mijn\_grafiek2 graf2 Batch\_berekening1 batch1 Batch berekening2 batch2

#### En het resulterende gebruiker menu:

| MELISSA - Routinematige Controle en Validatie |              |                   |                    |                       |                       |         |             |
|-----------------------------------------------|--------------|-------------------|--------------------|-----------------------|-----------------------|---------|-------------|
| <u>B</u> estand                               | Instellingen | Be <u>w</u> erken | <u>N</u> E reeksen | <u>C</u> oefficienten | <u>G</u> ebruikermenu | Zoom    | <u>H</u> el |
| 🖻 🔚                                           | S CI         |                   |                    |                       | Vul_Hiaten_N          | E_reeks |             |
|                                               |              |                   |                    |                       | Mijn_grafiek1         |         | , c         |
|                                               |              |                   |                    | m.                    | Mijn_grafiek2         |         | - 6         |
|                                               |              |                   | C.S.               | · • • • •             | Batch_bereke          | ning1   |             |
|                                               |              |                   | RS.                | )                     | Batch_bereke          | ning2   |             |

### 8.5 Het commando 'mel\_werkgebiednaam'

Indien men een Melissa macro wil maken dat voor verschillende werkgebieden kan worden toegepast, kan het nodig zijn de naam van het geladen werkgebied op te vragen in de macro. Hiervoor bestaat het commando:

#### >> str = mel\_werkgebiednaam

Na het aanroepen van dit commando heeft is de variabele 'str' gevuld met de naam van het huidige werkgebied.

| Functie                                              | Toolbar<br>Button | Shortcut key                           |
|------------------------------------------------------|-------------------|----------------------------------------|
| gereserveerd voor Windows en<br>Unix                 |                   | c v x o p s w                          |
| <u>N</u> ieuw scherm                                 | ľΰ                | Ctrl+N                                 |
| Undo: maak laatste actie ongedaan                    | 2                 | Ctrl+Z<br>(conform wind.<br>conventie) |
| Redo: maak laatste Undo actie<br>ongedaan            | 2                 | Ctrl+Y<br>(conform wind.<br>conventie) |
| Terug naar vorig station                             | -                 | Ctrl+8                                 |
| Eerstvolgend station                                 | +                 | Ctrl+9                                 |
| Begin                                                |                   | Ctrl+B                                 |
| Terug naar vorige geselecteerde periode              | •                 | Ctrl+T                                 |
| Eerstvolgende geselecteerde periode                  |                   | Ctrl+E                                 |
| <u>U</u> iterste geselecteerde periode               |                   | Ctrl+U                                 |
| <u>K</u> eur data goed                               | Keur<br>Goed      | Ctrl+K                                 |
| <u>G</u> ebruik V, Interpoleer op basis van V waarde | GebruikV          | Ctrl+G                                 |
| Interpoleer op basis van hulplijn waarde             | Interp            | Ctrl+I                                 |
| Markeer periodes als <u>H</u> iaat                   | Hiaat             | Ctrl+H                                 |
| Beperk selectie tot niet gevalideerde                | Niew              | Ctrl+0                                 |
| Selecteren als OutlierStatus='OK'                    | ОК                | Ctrl+1                                 |
| Selecteren als OutlierStatus='Hiaat'                 | Hiaat             | Ctrl+2                                 |
| Selecteren als<br>OutlierStatus='Outlier'            | Outir             | Ctrl+3                                 |
| Selecteren als<br>OutlierStatus='Inconsistent'       | Incns             | Ctrl+4                                 |
| Selecteren als<br>OutlierStatus='Anders'             | Andrs             | Ctrl+5                                 |
| Legenda tonen aan/uit                                | L                 | Ctrl+L                                 |
| Alfanumerieke informatie tonen aan/uit               |                   | Ctrl+A                                 |
| plot stations Directe omgeving                       |                   | Ctrl+D                                 |
| <u>R</u> etouchelijn                                 | ¥                 | Ctrl+R                                 |
| Quadratische interpolatie                            |                   | Ctrl+Q                                 |

# Bijlage 1: Shortcuts in het controle- en validatiescherm